# **COLETA DE DADOS 7.0**

MANUAL DO USUÁRIO

FUNDAÇÃO CAPES – MEC

2005

## Fundação CAPES

Presidente Jorge Almeida Guimarães

Diretoria de Programas José Fernandes de Lima

Diretoria de Avaliação Renato Janine Ribeiro

Diretoria de Administração Denise de Menezes Neddermeyer

Diretoria de Avaliação Fundação CAPES MEC – Anexos I e II - 2° andar Brasília – D. F. CEP 70.047-900 Tel. 61- 2104-8570 / 8867 Fax 61- 225-2350 E-Mail: <u>acd@capes.gov.br</u>

Aplicação Coleta de Dados Manual do Usuário Versão 7.0

# Conteúdo

|                                                                                                    | vii                                                                                                    |
|----------------------------------------------------------------------------------------------------|----------------------------------------------------------------------------------------------------|
| Considerações Iniciais                                                                                                    | 1                                                                                                    |
| Apresentação                                                                                                    |                                                                                                    |
| Sistema de Avaliação da CAPES                                                                                                    |                                                                                                    |
| Caracterização da Aplicação                                                                                                    |                                                                                                    |
| Programa e Cursos                                                                                                    |                                                                                                    |
| Proposta do Programa                                                                                                    |                                                                                                    |
| Cadastro                                                                                                    | 7                                                                                                    |
| Linhas de Pesquisa e Projetos.                                                                                                    |                                                                                                    |
| Trabalhos de Conclusão                                                                                                    |                                                                                                    |
| Produção Intelectual                                                                                                    |                                                                                                    |
| Navegação na Aplicação                                                                                                    | 10                                                                                                    |
| Introdução                                                                                                    |                                                                                                    |
| Coleta de Dados                                                                                                    |                                                                                                    |
| Arquivo                                                                                                    |                                                                                                    |
| Janela                                                                                                    |                                                                                                    |
| Ajuda                                                                                                    |                                                                                                    |
| Estrutura de Árvore de Pastas.                                                                                                    |                                                                                                    |
| Programa                                                                                                    | 16                                                                                                    |
| Introducão                                                                                                    |                                                                                                    |
| Programas                                                                                                    |                                                                                                    |
| Dados do Programa                                                                                                    |                                                                                                    |
| Endereco                                                                                                    | 20                                                                                                    |
| Endereço                                                                                                    |                                                                                                    |
| Áreas de Concentração                                                                                                    | 20                                                                                                    |
| Áreas de Concentração<br>Financiadores                                                                                                    | 20<br>20<br>21                                                                                                    |
| Áreas de Concentração<br>Financiadores                                                                                                    | 20<br>21<br>23                                                                                                    |
| Áreas de Concentração<br>Financiadores<br>Cursos<br>Introdução                                                                                                    | 20<br>20<br>21<br><b>23</b><br>23                                                                                                    |
| Áreas de Concentração<br>Financiadores<br>Cursos<br>Introdução<br>Busca de Programas                                                                                                    | 20<br>20<br>21<br><b>23</b><br>23<br>23                                                                                                    |
| Áreas de Concentração<br>Financiadores<br>Cursos<br>Introdução<br>Busca de Programas<br>Cursos                                                                                                    | 20<br>20<br>21<br><b>23</b><br>23<br>23<br>24                                                                                                    |
| Áreas de Concentração<br>Financiadores<br><b>Cursos</b><br>Introdução<br>Busca de Programas<br>Cursos<br>Dados Básicos                                                                                                    | 20<br>20<br>21<br><b>23</b><br>23<br>23<br>24<br>24                                                                                                    |
| Áreas de Concentração<br>Financiadores<br><b>Cursos</b><br>Introdução<br>Busca de Programas<br>Cursos<br>Dados Básicos<br>Áreas de Concentração                                                                                                    | 20<br>20<br>21<br><b>23</b><br>23<br>23<br>24<br>25<br>26                                                                                                    |
| Áreas de Concentração<br>Financiadores<br><b>Cursos</b><br>Introdução<br>Busca de Programas<br>Cursos<br>Dados Básicos<br>Áreas de Concentração<br>Áreas Afins                                                                                                    | 20<br>20<br>21<br><b>23</b><br>23<br>23<br>24<br>24<br>25<br>26<br>27                                                                                                    |
| Áreas de Concentração<br>Financiadores<br><b>Cursos</b><br>Introdução<br>Busca de Programas<br>Cursos<br>Dados Básicos<br>Áreas de Concentração<br>Áreas Afins<br>Seleção de Áreas de Conhecim                                                                                                    | 20<br>20<br>21<br>23<br>23<br>23<br>24<br>24<br>25<br>26<br>27<br>28                                                                                                    |
| Áreas de Concentração<br>Financiadores<br>Cursos<br>Introdução<br>Busca de Programas<br>Cursos<br>Dados Básicos<br>Áreas de Concentração<br>Áreas Afins<br>Seleção de Áreas de Conhecim                                                                                                    | 20<br>20<br>21<br>23<br>23<br>23<br>24<br>24<br>25<br>26<br>26<br>27<br>1ento                                                                                                    |
| Áreas de Concentração<br>Financiadores<br><b>Cursos</b><br>Introdução<br>Busca de Programas<br>Cursos<br>Dados Básicos<br>Áreas de Concentração<br>Áreas Afins<br>Seleção de Áreas de Conhecim<br><b>Proposta do Programa</b><br>Introdução                                                                                                    | 20<br>20<br>21<br>23<br>23<br>23<br>24<br>25<br>26<br>27<br>rento                                                                                                    |
| Áreas de Concentração<br>Financiadores<br><b>Cursos</b><br>Introdução<br>Busca de Programas<br>Cursos<br>Dados Básicos<br>Áreas de Concentração<br>Áreas Afins<br>Seleção de Áreas de Conhecim<br><b>Proposta do Programa</b><br>Introdução<br>Proposta do Programa                                                                                                    | 20<br>20<br>21<br>23<br>23<br>23<br>24<br>25<br>26<br>27<br>26<br>27<br>26<br>27<br>26<br>27<br>28<br>30<br>30<br>30<br>30                                                                                                    |
| Áreas de Concentração<br>Financiadores<br><b>Cursos</b><br>Introdução<br>Busca de Programas<br>Cursos<br>Dados Básicos<br>Áreas de Concentração<br>Áreas Afins<br>Seleção de Áreas de Conhecim<br><b>Proposta do Programa</b><br>Introdução<br>Proposta do Programa<br>Objetivo, Evolução e Tendênci                                                                                                    | 20<br>20<br>21<br>23<br>23<br>23<br>24<br>25<br>26<br>27<br>1ento                                                                                                    |
| Áreas de Concentração<br>Financiadores<br><b>Cursos</b><br>Introdução<br>Busca de Programas<br>Cursos<br>Dados Básicos<br>Áreas de Concentração<br>Áreas Afins<br>Seleção de Áreas de Conhecim<br><b>Proposta do Programa</b><br>Introdução<br>Proposta do Programa<br>Objetivo, Evolução e Tendênci<br>Integração com a Graduação                                                                                                    | 20<br>20<br>21<br>23<br>23<br>23<br>23<br>24<br>24<br>25<br>26<br>27<br>1ento                                                                                                    |
| Áreas de Concentração<br>Financiadores<br>Introdução<br>Busca de Programas<br>Cursos<br>Dados Básicos<br>Áreas de Concentração<br>Áreas Afins<br>Seleção de Áreas de Conhecim<br><b>Proposta do Programa</b><br>Introdução<br>Proposta do Programa<br>Objetivo, Evolução e Tendênci<br>Integração com a Graduação<br>Infra-estrutura                                                                                                    | 20<br>20<br>21<br>23<br>23<br>23<br>23<br>24<br>25<br>26<br>27<br>26<br>27<br>26<br>27<br>26<br>27<br>26<br>27<br>26<br>27<br>26<br>27<br>26<br>27<br>30<br>30<br>30<br>30<br>30<br>30<br>30<br>32<br>33                                                 |
| Áreas de Concentração<br>Financiadores<br><b>Cursos</b><br>Introdução<br>Busca de Programas<br>Cursos<br>Dados Básicos<br>Áreas de Concentração<br>Áreas Afins<br>Seleção de Áreas de Conhecim<br><b>Proposta do Programa</b><br>Introdução<br>Proposta do Programa<br>Objetivo, Evolução e Tendênci<br>Integração com a Graduação<br>Infra-estrutura<br>Atividades Complementares                                                                                                    | 20<br>20<br>21<br>23<br>23<br>23<br>24<br>24<br>25<br>26<br>27<br>26<br>27<br>26<br>27<br>26<br>27<br>26<br>27<br>26<br>27<br>26<br>27<br>26<br>27<br>26<br>27<br>26<br>27<br>30<br>30<br>30<br>30<br>30<br>30<br>30<br>30<br>30<br>30<br>30<br>30<br>30 |
| Áreas de Concentração<br>Financiadores<br><b>Cursos</b><br>Introdução<br>Busca de Programas<br>Cursos<br>Dados Básicos<br>Áreas de Concentração<br>Áreas Afins<br>Seleção de Áreas de Conhecim<br><b>Proposta do Programa</b><br>Introdução<br>Proposta do Programa<br>Objetivo, Evolução e Tendênci<br>Integração com a Graduação<br>Infra-estrutura<br>Atividades Complementares<br>Intercâmbios Institucionais                                                                                                    | 20<br>20<br>21<br>23<br>23<br>23<br>24<br>25<br>26<br>27<br>rento                                                                                                    |
| Áreas de Concentração<br>Financiadores<br><b>Cursos</b><br>Introdução<br>Busca de Programas<br>Cursos<br>Dados Básicos<br>Áreas de Concentração<br>Áreas Afins<br>Seleção de Áreas de Conhecim<br><b>Proposta do Programa</b><br>Introdução<br>Proposta do Programa<br>Objetivo, Evolução e Tendênci<br>Integração com a Graduação<br>Infra-estrutura<br>Atividades Complementares<br>Intercâmbios Institucionais<br>Auto Avaliação                                                                                      | 20<br>20<br>21<br>23<br>23<br>23<br>24<br>25<br>26<br>27<br>rento                                                                                                    |
| Áreas de Concentração<br>Financiadores<br><b>Cursos</b><br>Introdução<br>Busca de Programas<br>Cursos<br>Dados Básicos<br>Áreas de Concentração<br>Áreas Afins<br>Seleção de Áreas de Conhecim<br><b>Proposta do Programa</b><br>Introdução<br>Proposta do Programa<br>Objetivo, Evolução e Tendênci<br>Integração com a Graduação<br>Infra-estrutura<br>Atividades Complementares<br>Intercâmbios Institucionais<br>Auto Avaliação<br>Ensino a Distância                                                                | 20<br>20<br>21<br>23<br>23<br>23<br>24<br>25<br>26<br>27<br>rento                                                                                                    |
| Áreas de Concentração<br>Financiadores<br>Introdução<br>Busca de Programas<br>Cursos<br>Dados Básicos<br>Áreas de Concentração<br>Áreas Afins<br>Seleção de Áreas de Conhecim<br><b>Proposta do Programa</b><br>Introdução<br>Proposta do Programa<br>Objetivo, Evolução e Tendênci<br>Integração com a Graduação<br>Infra-estrutura<br>Atividades Complementares<br>Intercâmbios Institucionais<br>Auto Avaliação<br>Ensino a Distância<br>Outras Informações                                                           | 20<br>20<br>21<br>23<br>23<br>23<br>24<br>25<br>26<br>27<br>1ento                                                                                                    |
| Áreas de Concentração<br>Financiadores<br><b>Cursos</b><br>Introdução<br>Dados Básicos<br>Áreas de Programas<br>Cursos<br>Dados Básicos<br>Áreas de Concentração<br>Áreas Afins<br>Seleção de Áreas de Conhecim<br><b>Proposta do Programa</b><br>Introdução<br>Proposta do Programa<br>Objetivo, Evolução e Tendênci<br>Integração com a Graduação<br>Infra-estrutura<br>Atividades Complementares<br>Intercâmbios Institucionais<br>Auto Avaliação<br>Ensino a Distância<br>Outras Informações<br>Críticas / Sugestões | 20<br>20<br>21<br>23<br>23<br>23<br>23<br>24<br>25<br>26<br>27<br>26<br>27<br>26<br>27<br>26<br>27<br>26<br>30<br>30<br>30<br>30<br>30<br>30<br>30<br>30<br>30<br>31<br>32<br>33<br>34<br>35<br>35<br>35<br>36<br>36<br>36                               |

#### Cadastros

| Introdução           | 3 |
|----------------------|---|
| Cadastros            | ) |
| Fichas               | ) |
| Docente              | 2 |
| Dados Pessoais42     | 2 |
| Titulação            | 1 |
| Vínculo com a IES    | 5 |
| Atuação Acadêmica    | 5 |
| Discente             | 3 |
| Dados Pessoais       | ) |
| Participante Externo | ) |
| Dados Pessoais       | ) |
| Titulação            | ) |
| Troca de Categoria   | 1 |

## Linhas de Pesquisa

| Introducão         |    |
|--------------------|----|
| Linhas de Pesquisa |    |
| Identificação      |    |
| Referências        | 56 |
|                    |    |

# Projetos

| Introdução                   |    |
|------------------------------|----|
| Projetos                     |    |
| J Identificação              | 60 |
| Equipe                       | 61 |
| Seleção da Equipe do Projeto |    |
| Referências                  | 64 |

# Disciplinas

| Introdução            |    |
|-----------------------|----|
| Disciplinas           |    |
| Dados da Disciplina   | 67 |
| Áreas de Concentração |    |
| Ementa / Bibliografia | 69 |
| Busca de Disciplinas  |    |

## Trabalhos de Conclusão

| ntrodução                | 72 |
|--------------------------|----|
| rabalhos de Conclusão    | 72 |
| Identificação            | 73 |
| Referência Bibliográfica | 77 |
| Resumo                   | 77 |
| Orientadores             | 78 |
| Financiadores            | 80 |
| Banca Examinadora        | 81 |
| Atividade Futura         | 83 |
| Contato                  | 84 |
| Áreas de Conhecimento    | 85 |

## Produção Intelectual

| Introdução                            | 88 |
|---------------------------------------|----|
| Classificação da Produção Intelectual | 88 |
| Detalhamento                          | 89 |
| Producão Intelectual                  | 89 |
| 3                                     |    |

#### 38

53

58

65

72

88

| Produção Intelectual                |  |
|-------------------------------------|--|
| Identificação                       |  |
| Detalhamento                        |  |
| Produção Bibliográfica - Periódicos |  |
| Contexto                            |  |
| Vínculo                             |  |
| Busca e Seleção                     |  |
| Seleção de Autores                  |  |
| Seleção de Áreas de Conhecimento    |  |
| Busca de Produção                   |  |
| 3                                   |  |

#### Listas e Referências

#### 100

| Introdução          |  |
|---------------------|--|
| Listas              |  |
| Referências         |  |
| Busca de Referência |  |

#### Relatórios

# 103

112

115

| Introdução                           |     |
|--------------------------------------|-----|
| Relatórios de Conferência            |     |
| Busca para Relatórios de Conferência |     |
| Relatórios de Consolidação           | 109 |

## Verificação de Erros

| Introdução           |  |
|----------------------|--|
| Verificação de Erros |  |
| Erros                |  |
| Avisos               |  |

## Importação e Exportação

| Introducão             |  |
|------------------------|--|
| Processo de Importação |  |
| Processo de Exportação |  |

## Cópias de Segurança

| Instalação da Base de Dados do Programa | 117 |
|-----------------------------------------|-----|
| Importação e Exportação de Dados        | 117 |

## Troca Projeto de Linha de Pesquisa

#### 124

117

| Introdução                           |     |
|--------------------------------------|-----|
| Troca Projeto de Linha de Pesquisa   |     |
| Detalhe do Projeto                   |     |
| Busca e Seleção                      |     |
| Busca de Projetos                    |     |
| Referências                          |     |
| Introdução                           |     |
| Aproveita Currículo Lattes           |     |
| Muda Ano Base                        | 136 |
| Introdução                           |     |
| Iniciar Preenchimento do Próximo Ano | 137 |
| Anexo: Tabelas                       | 138 |

v

| Áreas do Conhecimento                |     |
|--------------------------------------|-----|
| Tipos de Produção Intelectual        |     |
| Detalhamento da Produção Intelectual |     |
| Produção Bibliográfica               |     |
| Tipo e Natureza                      |     |
| Detalhamento                         |     |
| Produção Artística                   |     |
| Tipo e Natureza                      | 147 |
| Detalhamento                         |     |
| Produção Técnica                     |     |
| Tipo e Natureza                      |     |
| Detalhamento                         |     |
|                                      |     |

# Glossário

## Abreviatura para Referência Bibliográfica

Forma usual e abreviada do nome cadastrado, na ordem inversa, a ser empregada para identificação, catalogação e remissão de autoria em itens de produção intelectual [bibliográfica, artística ou técnica].

#### **Agências Financiadoras**

Vide Financiadores.

#### Ano Base

Período anual ao qual refere-se a coleta e o conteúdo da base de dados.

## Ano Início

Ano no qual foram iniciadas as atividades do curso, tal como consta na base de dados da CAPES, ou de uma Área de Concentração.

# Área Básica

Área ou domínio geral do conhecimento ao qual referem-se as atividades do Programa, ou seja, conjuntamente os seus cursos de mestrado acadêmico, mestrado profissional e de doutorado, tal como consta na base de dados da CAPES. A área básica deve constar na Tabela de Áreas do Conhecimento.

# Áreas Afins

Áreas ou domínios de conhecimento, próximos ou relacionados às áreas de concentração e à área básica do Programa. As áreas afins devem constar na Tabela de Áreas do Conhecimento.

# Áreas de Concentração

Domínios restritos de especialização nos quais atua o Programa e para os quais estão direcionadas as suas atividades.

## **Atividade Futura**

Intenção do autor do trabalho de conclusão relativamente às suas atividades profissionais após a conclusão do curso de pós-graduação.

#### Atuação Acadêmica

Dedicação do docente ao Programa, durante o Ano Base, expressa em termos do percentual da carga horária contratada com a IES; informações sobre a atuação letiva na graduação da IES e sobre o número de alunos orientados.

#### **Base de Dados**

Conjunto de dados de um Programa, registrados no banco de dados e referentes a um Ano Base.

## **Biblioteca Depositária**

Biblioteca onde formalmente o trabalho de conclusão pode ser encontrado, estando disponível para consulta e reprodução.

## Bolsista de Fixação

Docente recém-doutorado, com vínculo temporário com a IES, na forma de bolsa, decorrente de termo de compromisso formal entre o bolsista, a instituição e a agência concedente, por meio dos programas PRODOC/CAPES e DCR/CNPq.

## **Busca por Seleção Simples**

Identificação e seleção de um único registro dentre aqueles de mesmo tipo existentes na base de dados, satisfazendo critérios de busca estabelecidos.

# Carga Horária

Número de horas semanais de trabalho estabelecidas pelo vínculo contratual ou pelo termo de compromisso formal celebrado entre o docente e a instituição.

## CLT

Docente com vínculo empregatício ordinário com instituição privada, regido pela CLT.

## Detalhamento da Produção

Conjunto de informações que caracterizam a produção bibliográfica, artística ou técnica para fins de catalogação e referência.

#### **Discentes**

Estudantes formalmente matriculados como alunos regulares dos cursos do Programa, cursando disciplinas, realizando pesquisa ou recebendo orientação em trabalhos de conclusão.

#### Disciplina de Doutorado

Associação formal da disciplina ao curso de doutorado, ainda que possa ser cursada por alunos de mestrado acadêmico ou mestrado profissional para obtenção dos créditos exigidos por seu curso.

## Disciplina de Mestrado Acadêmico

Associação formal da disciplina ao curso de mestrado acadêmico, ainda que possa ser cursada por alunos de mestrado profissional ou doutorado para obtenção dos créditos exigidos por seu curso.

## Disciplina de Mestrado Profissional

Associação formal da disciplina ao curso de mestrado profissional, ainda que possa ser cursada por alunos de mestrado acadêmico ou doutorado para obtenção dos créditos exigidos por seu curso.

#### Disciplinas

Conjunto de conhecimentos afins e complementares, organizado de forma apropriada à instrução ou aprendizado. A disciplina é do curso de mestrado acadêmico ou do curso de mestrado profissional ou do curso de doutorado em função dos pré-requisitos de conhecimento ou de articulação intelectual que subentenda.

## Docência na Graduação

Participação letiva em disciplinas de graduação. Inferência feita na ficha Atuação Acadêmica no Cadastro de Docente.

## Docência na Pós-Graduação

Participação letiva em disciplina efetivamente ministrada num dos cursos do Programa. Inferência feita nas fichas Turmas do documento Disciplina.

#### **Docentes**

Membros do Corpo Docente do Programa. Tipicamente, docentes dos programas de pós-graduação das Instituições de Ensino Superior - IESs ou pesquisadores com funções docentes contínuas e sistemáticas em programas de pós-graduação de entidades não consideradas IESs.

#### **Docentes Colaboradores**

Membros do corpo docente do Programa que não atendam a todos os requisitos para serem enquadrados como *docentes permanentes* ou como *visitantes*, mas participem *de forma sistemática* do desenvolvimento de projetos de pesquisa ou atividades de ensino ou extensão e/ou da orientação de estudantes, independentemente do fato de possuírem ou não vínculo com a instituição.

#### **Docentes Permanentes**

Para esclarecimentos, examinar Portaria da CAPES nº 068, de 03 de agosto de 2004 e o documento "*Parâmetros das áreas para docentes permanentes*", ambos disponíveis no seguinte endereço eletrônico: <u>www.capes.gov.br</u>, opção do menu *Coleta de Dados*, item *Documentação*.

#### **Docentes Visitantes**

Membros do corpo docente do Programa ou pesquisadores com vínculo funcional com outras instituições que sejam liberados das atividades correspondentes a tal vínculo para colaborarem, por um *período contínuo de tempo* e em regime de *dedicação integral*, em projeto de pesquisa e/ou atividades de extensão e que tenham atuação no Programa viabilizada por contrato de trabalho por tempo determinado com a instituição ou por bolsa concedida, para esse fim, por essa instituição ou por agência de fomento.

#### **Documento Cursos**

O documento *Cursos* destina-se à identificação do coordenador e ao registro de informações básicas sobre os procedimentos de inscrição e seleção de alunos de cada um dos cursos do Programa.

## **Documento Disciplinas**

O documento *Disciplinas* destina-se a oferecer uma visão de conjunto das disciplinas que compõem a estrutura curricular regular do curso. Presta-se ainda ao cadastramento e à consulta e alteração de registros das Disciplinas efetivamente ministradas no Ano-Base.

#### Documento Linhas de Pesquisa

O documento *Linhas de Pesquisa* destina-se a oferecer uma visão abrangente das áreas de pesquisa de interesse mais específico e sistemático do Programa. Presta-se ainda ao cadastramento e à consulta e alteração de registros das Linhas de Pesquisa vigentes no Ano-Base.

#### **Documento Programa**

O documento *Programa* destina-se à consulta e alteração de informações básicas do Programa: endereçamento e registro da periodização que adota para o ano letivo.

## **Documento Projeto**

O documento *Projetos* destina-se a oferecer uma visão abrangente dos projetos desenvolvidos no Programa, registrando o envolvimento docente e discente, e suas fontes de financiamento. Prestam-se também para cadastramento, consulta e alteração de registros dos Projetos desenvolvidos no Ano-Base.

#### Documento Proposta do Programa

O documento *Proposta do Programa* destina-se ao registro do "projeto" do Programa, e de informações, apreciações e comentários sobre aspectos da sua atuação cujo detalhamento ou especificação não é quantificável ou passível de escolha entre alternativas préestabelecidas nos demais documentos.

#### Documento Trabalhos de Conclusão

O documento *Trabalhos de Conclusão* destina-se ao registro dos trabalhos de conclusão defendidos nos cursos de mestrado acadêmico, mestrado profissional e de doutorado do Programa no Ano-Base.

#### **Documentos Cadastros**

Os documentos *Cadastros* destinam-se ao cadastramento do pessoal mobilizado pelo Programa, no Ano-Base, para realização de suas atividades fins. São requeridas informações que identificam sua qualificação formal, natureza da atuação, vínculo institucional e dedicação ao Programa.

## **Documentos Produção Intelectual**

Os documentos *Produção Intelectual* destinam-se ao registro da produção bibliográfica, técnica e artística de autoria de docentes, pesquisadores, discentes e outros participantes nas atividades do Programa.

## Equivalência horas / crédito

Número de horas de aula equivalente a um crédito, desconsiderando o cômputo de horas associadas a estudos, aulas de laboratório e outras atividades correlatas.

## Expectativa de Atuação

Expectativa ou intenção da natureza da atividade profissional a ser exercida após a titulação.

#### **Financiadores**

Entidades que viabilizam materialmente a realização de projetos, trabalhos de conclusão ou outras atividades do Programa, com subvenções diretas ou indiretas, inclusive bolsas de estudo. Estas entidades compreendem agências de fomento, fundações, empresas

ou quaisquer outras instituições que aportaram recursos necessários ao desenvolvimento da atividade, no Ano Base.

#### Instalação multi-IES

Instalação da Aplicação que compartilha as bases de dados de várias IESs. Estas bases são criadas mediante a importação dos "arquivos específicos" dos respectivos Programas. Este é necessariamente o caso das instalações da Aplicação na CAPES, e pode ser o caso de IESs multi-campi que reúnam numa mesma instalação, as bases de dados de Programas de distintos campi.

#### Instalação multi-Programa

Instalação da Aplicação que compartilha as bases de dados de vários Programas. Estas bases são criadas mediante a importação dos respectivos "arquivos específicos".

#### Instituição de Origem

Instituição à qual pertence o Professor Visitante no Programa.

#### Linha de Pesquisa

Domínio ou núcleo temático da atividade do Programa, caracterizado pelo desenvolvimento de trabalhos com objetos ou com metodologias comuns de pesquisa.

#### Memória da Pós-Graduação

Mantido pela CAPES, acervo de informações consolidadas sobre o Sistema de Pós-Graduação brasileiro.

#### Mês da Defesa

Mês do Ano Base no qual foi defendido o trabalho de conclusão.

#### Nível da Disciplina

O nível da disciplina reflete o grau de dificuldade conceitual ou metodológica que encerra e a profundidade e abrangência do conhecimento pressuposto nos alunos.

#### Nome completo

Nome completo da pessoa cadastrada, na ordem direta e sem abreviaturas.

#### Novo Ano Base

Para um Programa de Pós-Graduação, o Ano Base corrente é um *novo Ano Base* se o banco de dados da CAPES dispõe dos dados deste Programa, relativos ao Ano Base anterior.

## Orientação na Graduação

Atividade de orientação de alunos de graduação. Inferência feita na ficha Atuação Acadêmica no Cadastro de Docente.

#### Orientação na Pós-Graduação

Atividade de orientação de alunos de pós-graduação. Inferência feita na ficha Atuação Acadêmica no Cadastro de Docente.

#### Orientação Vinculada

Orientação de trabalho de conclusão vinculado a uma produção intelectual. Inferência feita na ficha Vínculo no documento Produção Intelectual.

#### **Participantes Externos**

Participantes eventuais e complementares nas atividades do Programa no Ano-Base, tais como co-autores de produção intelectual, membros de bancas examinadoras de trabalho de conclusão, colaboradores em projetos, com ou sem vínculo formal com a IES, temporário ou permanente, e com citação nominal em algum documento da Aplicação.

# **Palavras-Chave**

Palavras ou expressões que caracterizam o conteúdo de trabalhos de conclusão.

# Período de Avaliação

Período plurianual ao cabo do qual é realizada a avaliação dos cursos de pós-graduação.

## Produção Artística

Trabalhos de natureza artística efetivamente concluídos ou apresentados no Ano Base.

# Produção Bibliográfica

Trabalhos efetivamente publicados.

## Produção Intelectual

Denominação genérica dada à Produção Bibliográfica, Produção Técnica e Produção Artística de autoria de docentes, pesquisadores, discentes e outros participantes nas atividades do Programa.

## Produção Técnica

Trabalhos de natureza técnica efetivamente concluídos ou apresentados no Ano Base.

## Programa de Pós-Graduação

Conjunto dos cursos de mestrado acadêmico, mestrado profissional e de doutorado de uma IES, numa mesma área básica ou domínio do conhecimento, que compartilham a mesma estrutura administrativa e estão essencialmente associados ao mesmo corpo docente.

#### Programa de Trabalho

Programa selecionado pelo usuário cuja base de dados é aberta sempre que a Aplicação é iniciada.

#### Projeto

Atividade sobre tema ou objeto específico e bem definido, desenvolvido com objetivos, metodologia e duração pré-definidos, realizada individual ou conjuntamente por uma equipe de pesquisadores.

#### Projeto - Responsáveis

Membro ou membros da equipe do Projeto, responsáveis por sua condução.

## Projeto Isolado

Projeto sem vínculo com qualquer uma das Linhas de Pesquisa do Programa. Projeto Isolado denomina uma linha de pesquisa "virtual", à qual os projetos isolados são vinculados.

## Projeto Isolado

Projeto não vinculado a uma Linha de Pesquisa do Programa.

#### **Regime Letivo**

Sistema de divisão do ano acadêmico em períodos letivos, isto é, de oferta e matrícula em disciplinas.

## Relatórios de Conferência

Os Relatórios de Conferência servem como auxílio à verificação integral dos dados digitados e registrados na Aplicação. Neles, a disposição dos dados reflete, com a fidelidade possível, a sua distribuição nas telas e janelas da Aplicação.

## Seleção Múltipla

Processo de recuperação de mais de um registro da base de dados atendendo a critérios de busca especificados.

## Seleção Simples

Processo de recuperação de um registro na base de dados atendendo a critérios de busca especificados.

#### Senha

Palavra ou conjunto de símbolos de conhecimento restrito do usuário, utilizada em combinação com o nome deste para ter acesso à Aplicação.

#### **Servidor Público**

Docente com vínculo empregatício ordinário com instituição pública.

#### SNPG

Sistema Nacional de Pós-Graduação.

#### Técnico

Membro do corpo técnico auxiliar do Programa, sem funções docentes.

## Trabalhos de Conclusão

Os trabalhos de conclusão são entendidos como trabalho orientado de seus autores; não devem ser cadastradas como Projetos dos respectivos orientadores.

#### Usuário

Denominação genérica daqueles que operam a Aplicação.

## Vínculo com a IES

Vínculo formal do docente com a instituição à qual pertence o Programa, incluídas as modalidades de bolsa cuja concessão exija concordância ou compromisso institucional.

#### Vínculo

Produção intelectual - bibliográfica, técnica ou artística - cujo autor ou co-autor é autor ou orientador de um trabalho de conclusão do qual decorre diretamente.

#### Vínculo de Maior Período

Natureza do vínculo mantido pelo docente com a IES com maior número de meses no Ano Base.

# **Considerações Iniciais**

# Apresentação

A Aplicação Coleta de Dados é um sistema informatizado da Fundação CAPES, desenvolvido com o objetivo de coletar informações nos Programas de Pós-Graduação *strictu-sensu* do país.

Programa de Pós-Graduação é a denominação atribuída aos cursos de mestrado acadêmico, mestrado profissional e de doutorado de uma Instituição de Ensino Superior - IES atuantes numa mesma área do conhecimento, sua área básica, que compartilham essencialmente o mesmo corpo docente e têm uma estrutura administrativa comum. Há Programas constituídos por três cursos, de mestrado acadêmico, mestrado profissional e doutorado, ou apenas por um destes.

Os dados coletados prestam-se principalmente à avaliação dos Programas de pós-graduação e para constituição da chamada "memória da pós-graduação", que é o acervo de informações consolidadas sobre o Sistema Nacional de Pós-Graduação - SNPG. A coleta de dados objetiva ainda prover a CAPES de informações necessárias ao planejamento dos seus programas de fomento e delineamento de suas políticas institucionais.

ão obstante a abrangência da coleta de dados, não é intenção atribuir-lhe um caráter censitário. As informações são classificadas segundo um modelo necessariamente genérico. Ele é adequado, porém, à grande variedade de situações existentes e à terminologia empregada no SNPG. Eventualmente, as especificidades de um Programa ou IES deverão ser traduzidas para os termos da classificação empregada.

Deve ser enfatizado que a Aplicação não é, em si, um instrumento de avaliação. No contexto do modelo adotado, a entrada de dados não é submetida a restrições normativas ou à avaliação de qualidade. Além do requisito de que os dados sejam estruturalmente consistentes [ex.: CPF válido], são impostas algumas exigências lógicas [ex.: datas de eventos não posteriores ao ano-base] e de abrangência da informação [ex.: conjunto de dados de referência para cada tipo de produção].

A Aplicação pode ser instalada nos Programas de modo a estar permanentemente disponível para registro sistemático dos dados ao longo do ano-base da coleta. Fornecida com a versão mono-usuário, a Aplicação pode também ser utilizada com a versão multi-usuário do banco de dados. Ela pode ser instalada em equipamentos isolados ou em servidores de rede.

O banco de dados da Aplicação pode ser alimentado com dados eventualmente disponíveis em bases locais, nos Programas, desde que respeitados os formatos e restrições descritos em sua documentação técnica. No entanto, *infratores* ou *extratores* para transferência de dados entre estas bases não são fornecidos pela CAPES.

Os dados dos Programas devem ser inicialmente transferidos para suas respectivas Reitorias, especificamente para a pró-reitoria de pós-graduação ou órgão correspondente. Esta transferência é feita por meio magnético [disquetes] ou por via eletrônica [rede]. A transferência de dados da IES para a CAPES utiliza Internet, exclusivamente utilizando o sistema CAPESNET.

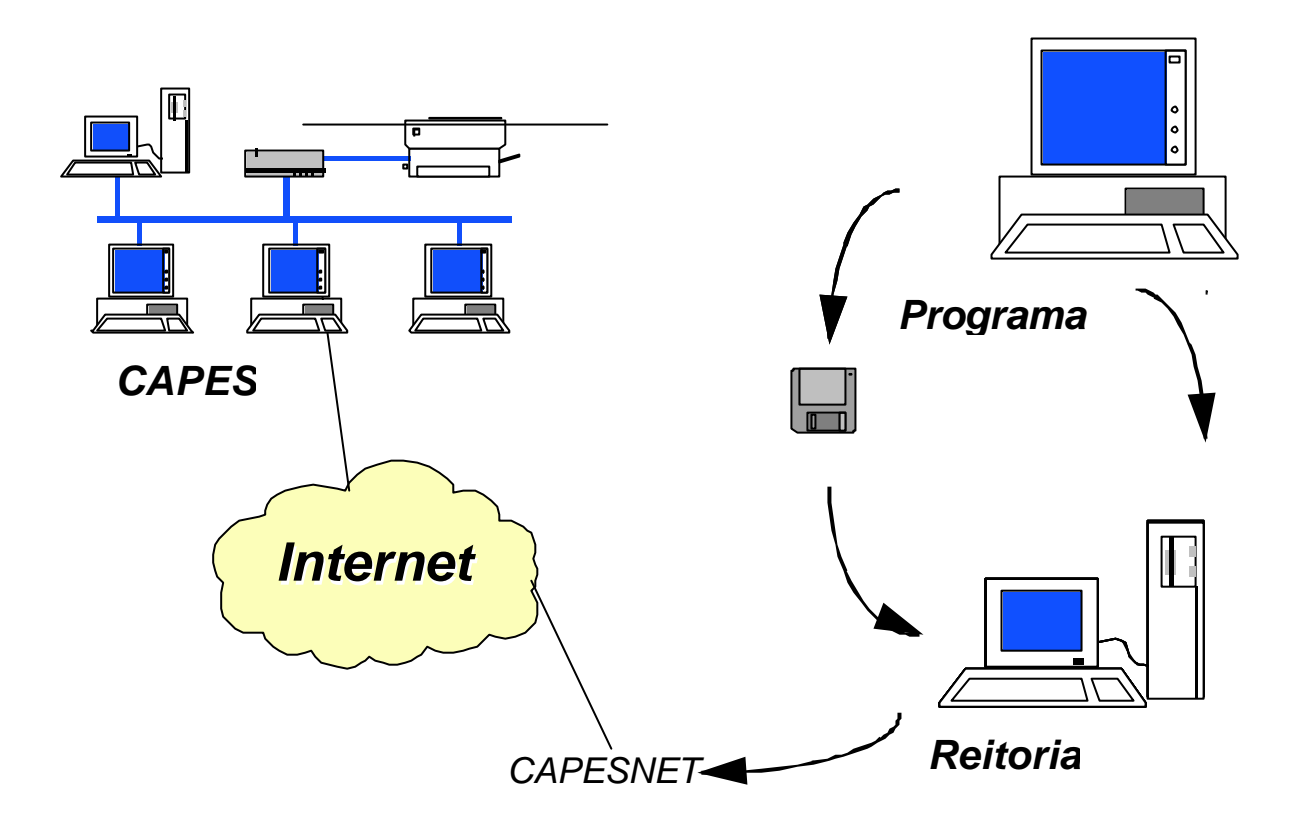

A concepção básica e o detalhamento da coleta de dados foram submetidos à apreciação de docentes, pesquisadores, coordenadores de Programa e comissões de avaliação.

Este Manual do Usuário apresenta as instruções necessárias para instalação e utilização da Aplicação Coleta de Dados. O usuário é instruído a operá-la desde o registro de dados até a transferência de arquivos para disquetes ou para depósitos remotos.

São também relacionados os requisitos técnicos mínimos exigidos dos equipamentos onde a Aplicação deve ser instalada, e as especificações de *software* e do banco de dados. O Manual dispõe de um glossário dos termos utilizados e de um anexo com o conteúdo das tabelas e modelos de formulários que podem ser utilizados como auxílio à coleta de dados.

Após os capítulos introdutórios, os capítulos do Manual são dispostos na seqüência mais provável de utilização das funções e telas da Aplicação. Os capítulos são independentes uns dos outros, guardando certa redundância, de modo a que o usuário possa recorrer às instruções correspondentes à tela na qual esteja correntemente operando.

# Sistema de Avaliação da CAPES

A Aplicação Coleta de Dados é parte do Sistema de Avaliação da CAPES. Este Sistema é composto por um conjunto de aplicativos computacionais interligados e complementares, alguns dos quais concebidos como instrumentos do processo de avaliação dos Programas de pós-graduação:

• Aplicação Coleta de Dados - Programa

Registra os dados coletados nos Programas.

Objetivos principais: atuar como interface de registro de dados; dispor os dados para consulta e utilização no Programa; emitir relatórios; proceder à exportação dos arquivos de dados para disquetes ou depósitos remotos.

• Aplicação Coleta de Dados - Reitoria

Reúne os dados coletados de todos os Programas de uma IES.

Objetivos principais: dispor os dados para consulta e utilização na IES; emitir relatórios; dispor possibilidade alternativa de coleta em situações de emergência; dispor os dados para transferência para a CAPES.

• Aplicação Coleta de Dados - CAPES

Reúne, na CAPES, os dados coletados de todas as IESs.

Objetivos principais: dispor os dados para consulta e emissão de relatórios; dispor de possibilidade alternativa de coleta.

• Aplicação Qualis

Identifica e relaciona os veículos e eventos utilizados pelos Programas para publicação e divulgação de sua produção intelectual [periódicos, jornais e revistas; congressos e eventos similares].

Objetivo principal: possibilitar a classificação dos veículos e eventos para fins de avaliação [qualidade e circulação: internacional, nacional local].

• Aplicação Deadalus

Consolida os dados coletados de todas as IESs, realiza cruzamentos, calcula indicadores e prepara relatórios anuais ou plurianuais.

Objetivos principais: consolidar e sintetizar a informação para a avaliação dos Programas e para a elaboração de catálogos e relatórios.

• Aplicação Acompanhamento da Avaliação

Destina-se à administração do processo de avaliação, isto é, auxilia a definição das comissões de consultores e do calendário da avaliação, e a preparação e divulgação dos relatórios da avaliação.

• Aplicação Avaliação de Cursos

Oferece apoio direto à última etapa do processo de avaliação. Utilizada diretamente pelas comissões que avaliam os dados coletados, atribuem conceitos aos Programas e elaboram o Documento de Área.

# Caracterização da Aplicação

Tendo em vista os objetivos da coleta de dados e a grande diversidade de vínculos institucionais, terminologias e registros da atividade acadêmica que coexistem no SNPG, a sistematização da informação tem estrutura necessariamente genérica e, em certos casos, forma arbitrária.

As informações relativas às atividades e à produção de cada Programa de Pós-Graduação são agrupadas em *documentos* temáticos, denominados:

Programa;

Cursos;

Proposta do Programa;

Cadastro;

Disciplinas;

Linhas; Projetos; Trabalhos de Conclusão; Produção Intelectual.

O modelo conceitual do qual resultam estes documentos temáticos está esquematicamente representado na figura. Como fundamentado em seguida, as linhas de pesquisa e projetos concernem ao Programa, enquanto o corpo discente e as disciplinas são associados diretamente aos cursos. A produção intelectual é associada diretamente aos seus autores. Os trabalhos de conclusão são "compartilhados" pelos autores e pelos cursos.

#### Programa e Cursos

*Programa* de Pós-Graduação é o agrupamento básico da coleta, ao qual devem referir-se todos os dados registrados. O Programa é o conjunto formado pelos cursos de pós-graduação *stricto sensu* de uma Instituição de Ensino Superior, atuantes na mesma área de conhecimento, denominada sua *Área Básica*, compartilhando essencialmente o mesmo corpo docente e tendo uma estrutura administrativa comum. Há Programas com um curso de mestrado acadêmico, mestrado profissional e um curso de doutorado, ou com apenas um destes cursos.

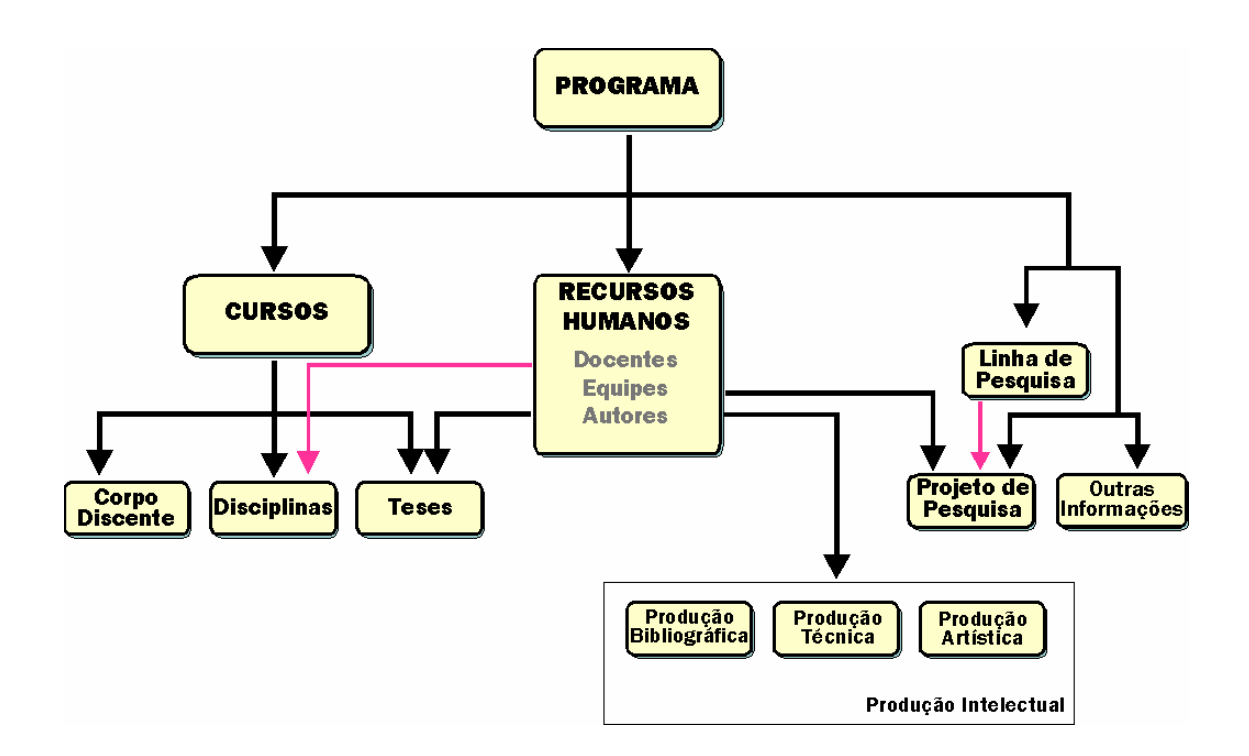

No contexto da Coleta de Dados, Instituição de Ensino Superior - IES denota genericamente a entidade que oferece cursos de pós-graduação *stricto sensu* e recomendados pela CAPES. Neste sentido, são tratadas como IESs mesmo instituições que tenham outras caracterizações formais.

Os dados cadastrais do Programa compreendem sua denominação, código identificador e área básica; cursos oferecidos [mestrado acadêmico, mestrado profissional, doutorado] e regime letivo; dados de endereçamento e para comunicação remota.

Os dados cadastrais dos *Cursos* compreendem denominação e ano de início; coordenador; áreas de concentração e áreas afins.

As denominações e códigos identificadores e a área básica, o nível e os anos de início dos cursos não são passíveis de alteração através da Aplicação Coleta de Dados. Estas informações são reproduzidas tal como disponíveis na base de dados da CAPES.

#### Área Básica, Áreas de Concentração e Áreas Afins

*Área Básica* é o domínio do conhecimento ao qual referem-se as atividades letivas e de pesquisa do Programa. A Área Básica deve necessariamente constar da Tabela de Áreas do Conhecimento.

As Áreas de Concentração são domínios restritos de especialização, relativamente à Área Básica, nos quais atua o Programa e para os quais estão direcionadas suas atividades.

Como Áreas Afins devem ser registrados domínios constantes da Tabela de Áreas do Conhecimento, próximos ou relacionados à Área Básica ou às Áreas de Concentração do Programa. Entre outras finalidades, esta informação objetiva identificar áreas de atuação inter e multidisciplinar.

#### Proposta do Programa

A *Proposta do Programa* é composta por um conjunto de quesitos para os quais não há uma sistematização objetiva e uma especificação precisa do conteúdo da informação requerida.

#### Objetivos

Apreciação geral sobre os objetivos e a proposta de atuação do Programa e de cada um de seus Cursos, sua evolução e tendências futuras.

#### Integração com a Graduação

Integração do Programa com cursos de graduação: aspectos institucionais, intensidade do envolvimento do pessoal docente em atividades inovadoras de formação, em nível de graduação; participação do alunado de pós-graduação em atividades dos cursos de graduação e, reciprocamente, do alunado de graduação nas atividades do Programa. Comentários sobre os resultados obtidos e esperados e sobre outros aspectos julgados relevantes.

#### Infra-estrutura

Situação da infra-estrutura do Programa: laboratórios disponíveis; informação bibliográfica, atualização do acervo e acesso a sistemas de recuperação; disponibilidade e utilização de computadores ou de sistemas e equipamentos informatizados.

#### **Atividades Complementares**

Atuação externa dos docentes do Programa, em atividades que apresentem relevância acadêmica, tais como premiações, convites especiais, projetos e consultoria, etc.

#### Intercâmbios Institucionais

Atividades conjuntas e sistemáticas realizadas entre o Programa e instituições congêneres, mesmo que não sejam oficialmente formalizadas.

#### Auto Avaliação

Apreciação sobre os pontos fortes e os que precisam ser melhorados no Programa.

#### Ensino a Distância

Descrição e resultados de experiências de ensino a distância.

#### **Outras Informações**

Outras informações ou comentários não compreendidos ou que não cabem em qualquer dos quesitos anteriores.

#### Críticas/Sugestões

Críticas e sugestões para a CAPES e para as Comissões de Avaliação.

#### Produções mais relevantes

Relação das cinco produções mais relevantes do Programa no Ano Base corrente, dividido por natureza (bibliográfica, técnica e artística).

# Cadastro

No Cadastro devem constar todas as pessoas mobilizadas pelo Programa para realização de suas atividades. Aqui, o objetivo da coleta é obter uma informação detalhada e qualificada do potencial humano efetivamente envolvido com as realizações do Programa. Para cadastramento, são adotadas as seguintes categorias: Docentes, Discentes e Participantes Externos.

Devem ser registrados todos os Docentes atuantes e todos os Discentes matriculados no Programa, assim como os alunos de graduação que tenham participação no Programa; da outra categoria, apenas aqueles nominalmente associados a alguma das suas atividades, em equipes de projeto, autores ou co-autores de produção intelectual, bancas examinadoras etc.

De todas as categorias são requeridas informações básicas de identificação. Objetivando estabelecer formas mais precisas e eficazes para identificação, catalogação e remissão de autoria, é introduzido o campo *Abreviatura para Referência Bibliográfica* do nome registrado.

Os *Docentes* são os membros do corpo docente de Programas de Instituições de Ensino Superior e os que exercem funções docentes em Programas de entidades que oferecem cursos de pós-graduação, mas que não são formalmente IESs [exemplos: IMPA, INPE, FIOCRUZ,etc.]. A Portaria da CAPES nº 068, de 03 de agosto de 2004, estabelece três distinções dentre a categoria de docentes, que são: docente permanente, docente colaborador e docente visitante. Para maiores informações sobre as distinções, vide glossário.

Como *Discentes* devem ser registrados todos os membros do corpo discente dos cursos do Programa. Nessa categoria também devem ser registrados os discentes de graduação da IES do Programa que sejam autores ou co-autores de produção intelectual ou membros de equipe de projeto de pesquisa.

Como *Participante Externo* são registrados quaisquer participantes das atividades do Programa, ainda que sem outra atuação ou vínculo formal com o mesmo, que sejam co-autores de qualquer tipo de produção intelectual do Programa, colaboradores em projetos de pesquisa, membros de bancas examinadoras de trabalho de conclusão ou que não se enquadrem na categoria de Docente ou Discente.

#### Docentes

Além dos dados relacionados à *Titulação*, dos docentes é requerido um conjunto extenso de informações. A variedade de formas de contratação e de atuação dos docentes é inicialmente apreendida pela caracterização da natureza formal do seu *Vínculo com a IES*, ou seja, o tipo de vínculo e o regime de trabalho contratados com a IES à qual pertence o Programa objeto da coleta. Podem ser registradas alterações desta caracterização ao longo do Ano Base da coleta.

A efetiva disponibilidade do docente para exercício de atividades no Programa deve ser inferida da sua *Atuação Acadêmica*. Também podem ser registradas alterações deste percentual ao longo do Ano Base da coleta. As atividades de orientação e a participação nos cursos de graduação também podem ser registradas.

A explicitação do Vínculo com a IES e da Atuação no Programa permite estabelecer o perfil de atividades do corpo docente. Em particular, já que o vínculo empregatício do docente é estabelecido com a IES, sua participação em mais de um programa de pós-graduação pode ser registrada sem suscitar dúvidas ou contradições.

As informações da participação do docente nos cursos de graduação são apenas quantitativas. Estes cursos devem ser da IES à qual pertence o Programa. Aqui, prevalece a intenção de não atribuir uma conotação censitária à coleta, já que seus objetivos restringem-se principalmente aos programas de pós-graduação.

## Disciplinas

As *Disciplinas* são associadas aos Cursos do Programa, podendo ser registradas todas aquelas que compõem sua estrutura curricular. Alguns Programas oferecem planos curriculares relativamente autônomos uns dos outros, em correspondência às suas áreas de concentração. Para refletir esta situação, a Aplicação permite que sejam identificadas as disciplinas obrigatórias de cada uma das Áreas de Concentração dos cursos do Programa.

## Linhas de Pesquisa e Projetos

As *Linhas de Pesquisa* são entendidas como domínios ou núcleos temáticos de interesse sistemático do Programa, caracterizadas pelo desenvolvimento de trabalhos com objetos ou metodologias comuns de pesquisa. O cadastro das Linhas de Pesquisa compreende sua denominação, descrição sucinta de conteúdo, associação às Áreas de Concentração do Programa e ano de início.

Os *Projetos* são definidos como atividades de pesquisa, desenvolvimento, ou extensão sobre tema ou objeto específico e bem definido, desenvolvidos com metodologia e duração determinadas, realizados individual ou conjuntamente por uma equipe de pesquisadores. Geralmente, os Projetos fornecem os elementos básicos a partir dos quais é estruturado o plano de atividades de um pesquisador ou de um grupo de pesquisa e aos quais estão associados o financiamento e a expectativa de obtenção de resultados.

Um Projeto pode ser associado a uma Linha de Pesquisa e a uma das Áreas de Concentração do Programa. Podem ser registrados os membros da equipe do projeto, particularmente a quantidade de estudantes envolvidos, e as suas entidades financiadoras. Por financiadores são entendidas todas as entidades que viabilizam materialmente o projeto, incluindo as que concedem exclusivamente bolsas de estudo.

# Trabalhos de Conclusão

Além dos dados cadastrais e bibliográficos, para os *Trabalhos de Conclusão* defendidas no Programa, no Ano Base, é requerido o registro de um extenso

conjunto de dados complementares: orientador e co-orientadores, membros da banca examinadora, associação às Áreas de Conhecimento e Linhas e Projetos, e entidades financiadoras.

Informações requeridas sobre eventuais vínculos e intenções de atuação profissional, além de um endereço para contato, são caracterizadas como *Atividade Futura* dos titulados. O seu objetivo é poder rastrear o destino dos egressos do SNPG e divulgar informações que facilitem sua inserção no mercado de trabalho.

## Produção Intelectual

Produção Intelectual é a denominação genérica da *Produção Bibliográfica*, *Produção Técnica* e *Produção Artística* realizadas pelos docentes, discentes e demais participantes do Programa. O cadastramento da Produção Intelectual na Aplicação caracteriza basicamente uma relação de autoria, sendo indireta a sua associação ao Programa.

A Produção Intelectual abriga um amplo conjunto de realizações e distintas especificações de autoria e participação em eventos. Os dados requeridos para detalhamento variam em função do *Tipo de Produção*. Por exemplo, livros ou artigos publicados em periódicos têm detalhamentos distintos entre si; certo tipo de produção técnica e de produção artística tem a mesma denominação, embora tenham detalhamentos distintos.

Adicionalmente, podem ser registrados a Área de Concentração, a Linha de Pesquisa e o Projeto nos quais insere-se o item cadastrado. Particularmente importantes são as informações requeridas sobre o vínculo da Produção Intelectual com os Trabalhos de Conclusão. Aqui, objetiva-se estimar o grau de disseminação das pesquisas realizadas como trabalhos de titulação.

# Navegação na Aplicação

# Introdução

A Aplicação Coleta de Dados é organizada de maneira semelhante aos programas e aplicativos computacionais que adotam o padrão de interfaces gráficas, procedimentos e terminologia do ambiente operacional *Windows*. A utilização da Aplicação requer do usuário familiaridade com este ambiente.

As principais funções da Aplicação são construídas de forma análoga aos procedimentos habituais de coleta de informações em papel. Nestes, é comum que as informações sejam prestadas em formulários. Na Aplicação, os formulários são chamados *documentos*.

Os documentos agrupam conjuntos de informações logicamente afins, definidos em função dos objetivos da coleta de dados: avaliação dos Programas de pósgraduação; apoio à definição e acompanhamento dos programas de fomento; planejamento estratégico.

Um *documento* contém um cabeçalho e várias páginas ou *fichas*. Vários documentos não apresentam cabeçalho. Os títulos das fichas correspondem aos itens do documento.

A Aplicação foi concebida como um instrumento de <u>coleta</u> de dados. A organização das telas e páginas e, nestas, a disposição dos campos obedecem a uma lógica de <u>inclusão</u> de dados, eventualmente não sendo apropriada para consulta sistemática.

As opções disponíveis para consulta objetivam possibilitar ao usuário verificar a informação já registrada, a correção da digitação e o acesso rápido aos documentos nos quais provavelmente serão feitos maior número de registros. Em alguns documentos, as relações de registros são apresentadas no cabeçalho da janela. Para consultas aos documentos mais extensos, o usuário dispõe da opção *Listas*.

Em alguns cabeçalhos e fichas, são exibidos campos com conteúdos préregistrados. Isto ocorre em três situações:

- A informação é um atributo do credenciamento do Programa, tal como consta na sua base de dados na CAPES. Modificações só podem ser feitas através de um processo formal de alteração. A informação é exibida para referência e orientação do usuário, sem possibilidade de alteração.
- A informação decorre de um processo anterior de coleta de dados, ou seja, de um Ano Base anterior, sendo mantida para confirmação ou atualização de

sua validade ou por comodidade operacional. Esta informação não consta quando a Aplicação é utilizada pela primeira vez.

A informação foi registrada em algum documento da Aplicação, no mesmo Ano Base, sendo reproduzido num outro documento para facilidade operacional ou para evitar redundância na digitação de dados.

Para assegurar a qualidade da coleta de dados, a Aplicação mantém vários controles e restrições de integridade. Entre outros:

- Não são solicitadas informações que possam ser inferidas de outras fornecidas na própria Aplicação [por exemplo: o número de trabalhos de conclusão defendidos é inferido da relação de títulos e autores];
- Não são aceitos dados estrutural ou logicamente inconsistentes [por exemplo: CPF inválido, eventos passados referidos a anos futuros];
- Sempre que possível, requer-se apenas dados estritamente necessários à completa caracterização de cada conjunto de informações [por exemplo: ano, nível, IES e área do título].

Considerando a diversidade de caracterização jurídico-institucional das IESs [instituições federais, estaduais, municipais ou privadas; universidades, instituições isoladas ou centros de pesquisa], não incide sobre o registro de dados qualquer controle ou restrição de natureza formal, legal ou normativa. Isto é particularmente observado em relação ao vínculo institucional e ao regime de trabalho do pessoal docente atuante no Programa.

## Coleta de Dados

Na Estrutura Árvore de Pastas na parte esquerda da tela principal da Aplicação Coleta de Dados, o usuário realiza a navegação, selecionando os itens das pastas ou sub-pastas. Na parte superior da tela principal da Aplicação Coleta de Dados, consta logomarca da CAPES, o número da versão, o Ano Base ao qual refere-se o processo corrente de coleta de dados e a IES à qual pertence o Programa.

A Estrutura de Árvore de Pastas

#### Barra de Menu

- Arquivo Funções usuais do ambiente *Windows*, utilizadas para *manuseio* de documentos, também acionadas por ícones constantes na *barra de ferramentas*.
  - Janela Acesso às funções usuais do ambiente Windows para organização e disposição das telas e janelas.
  - Ajuda Acesso ao Manual do Usuário e informações técnicas..

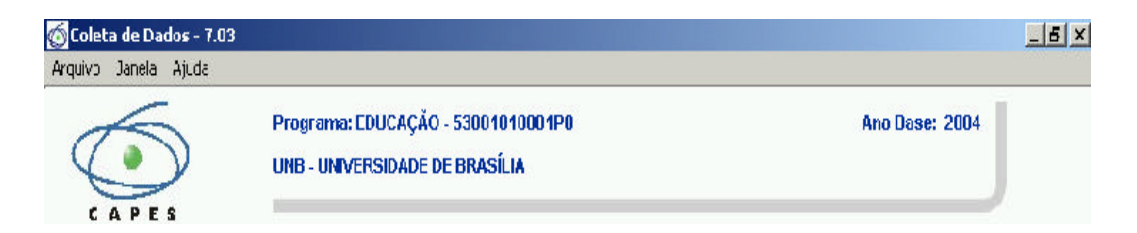

## Arquivo

O item Arquivo oferece duas funções :

ImpressoraConfigurar impressora.Sair doSair da Aplicação

Sistema

#### Janela

O item *Janela* dá acesso a funções e comandos usuais no ambiente *Windows* para organização e disposição das janelas.

# Ajuda

O item *Ajuda* dá acesso a funções e comandos que abrem os textos com instruções de utilização e informações técnicas da Aplicação. Estão disponíveis os seguintes documentos:

- ◊ Exposição conceitual sobre o conteúdo da Aplicação.
- ◊ Procedimentos operacionais da Aplicação.
- Requisitos técnicos e configuração da instalação.

# Estrutura de Árvore de Pastas

O acesso rápido e direto aos documentos é feito através da Estrutura de Árvore de Pastas na parte esquerda da Janela Principal da Aplicação. A Estrutura de Árvore de Pastas nessa aplicação possui os seguintes elementos:

- Pastas:
  - As pastas são identificadas pelo ícone <sup>⊥</sup><sup>□</sup>, com sua descrição ao lado.
- Subpastas:
  - As subpastas são pastas dentro de outra pasta, e podem ser
    Imagenta de contra pasta, e podem ser

identificadas pelo ícone 👘 🦳 , com sua descrição ao lado.

- Itens de Pasta:
  - Os itens de pasta elementos dentro de uma pasta ou subpasta, que realizam uma atividade específica dentro da

aplicação. Podendo ser identificadas pelo ícone sua descrição ao lado.

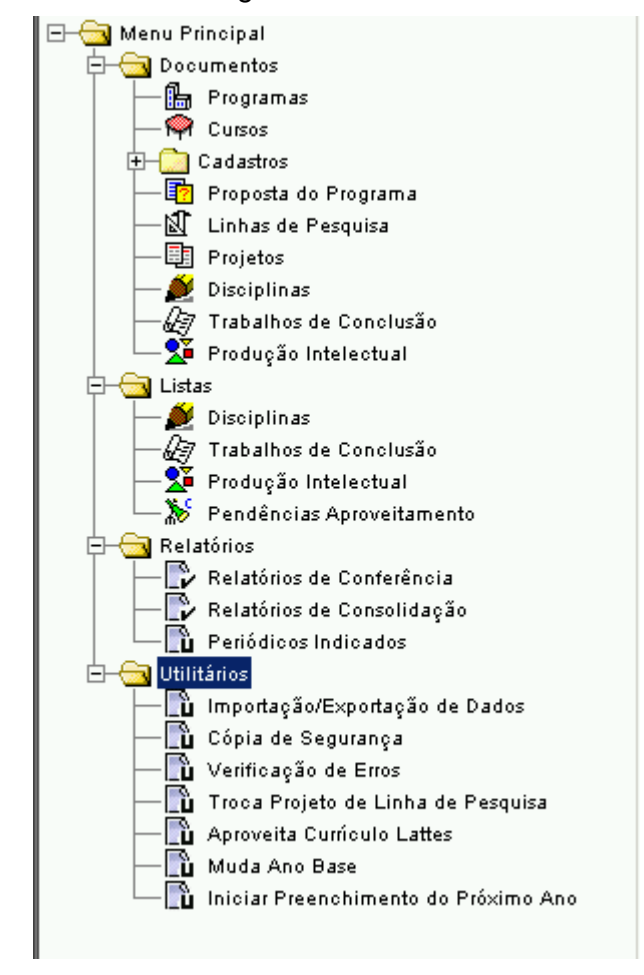

Esta é uma imagem da Estrutura de Árvore de Pastas da Aplicação:

# Listas

Os dados coletados podem originar numerosos e extensos registros, particularmente nos documentos *Cadastros, Trabalhos de Conclusão, Disciplinas* e *Produção Intelectual*. Para conforto e controle do usuário, a Aplicação apresenta o item *Listas*, cujas opções permitem visualizações e acessos rápidos ao conteúdo destes documentos.

## Relatórios

O item *Relatórios* oferece relatórios para conferência da digitação dos dados inseridos, para verificação da consolidação dos dados e a relação dos periódicos indicados na listagem *Qualis* vigente.

# Utilitários

O item *Utilitários* dá acesso a funções de apoio da Aplicação. Estão disponíveis as seguintes funções:

Importação e Exportação de Dados

Cópia de Segurança

Verificação de Erros

Troca Projeto de Linha de Pesquisa

Aproveita Currículo *Lattes* Muda Ano Base Iniciar Preenchimento do Próximo Ano

# Programa

# Introdução

O documento *Programa* destina-se ao registro, consulta e alteração de informações gerais e comuns aos Cursos do Programa. O documento corresponde à janela *Programas*, aberta através do pasta *Documentos* na estrutura de árvore de pastas.

*Ver instruções de A* Aplicação <u>não pode</u> ser utilizada para coleta de dados de Programas cujos *instalação e cap. Importação e cap. Importação e cap. Sejam recomendados pela CAPES. Os dados de cadastramento dos Programas e de seus cursos constam na base de dados da CAPES e são copiados para os "arquivos específicos" importados pela Aplicação. Estes dados não podem ser alterados.* 

Uma instalação da Aplicação Coleta de Dados pode ser compartilhada por Programas de várias IESs. Tal é necessariamente o caso das instalações disponíveis na CAPES. Igualmente, pode ser o caso de IESs multi-campi. Aqui, a Aplicação considera cada campus como uma IES.

#### Objetivo

Busca por seleção simples da IES a cujos Programas deve-se ter acesso.

#### Campos

*Código* Identificação das IESs que compartilham a instalação corrente da *Sigla* Aplicação. Exibição para seleção.

Nome

# Programas

A janela Programas é composta por um cabeçalho e quatro fichas. No cabeçalho, são exibidos os dados básicos de identificação de todos os Programas da IES selecionada que compartilham a instalação corrente da Aplicação. Dados complementares são requeridos nas fichas:

Dados do Programa;

Endereço;

#### Áreas de Concentração;

Financiadores.

| ¢ | <mark>9</mark> Programas [USP | 1           |      | _ 🗆 × |
|---|-------------------------------|-------------|------|-------|
|   | Código                        |             | Nome |       |
|   | 33002010004P5                 | ASTRONOMIA  |      |       |
|   | 33002010007P4                 | ESTATÍSTICA |      |       |
|   | 33002010002P2                 | FÍSICA      |      |       |
|   | 33002010005P1                 | MATEMÁTICA  |      |       |
|   |                               |             |      |       |

#### Cabeçalho

- *Código* Código do Programa, estabelecido pela CAPES. Exibição, vedada alteração.
- Nome Denominação do Programa como constante na base de dados da CAPES.

| Descrição          | Estrutura                                                            |  |
|--------------------|----------------------------------------------------------------------|--|
| Código da IES      | região + unidade federativa + IES + campus + dv                      |  |
| Região             | 1 [norte]; 2 [nordeste]; 3 [sudeste]; 4 [sul]; 5 [centro-<br>oeste]. |  |
| Unidade federativa | seqüencial dentro da região [01 dígito]                              |  |
| IES                | seqüencial [03 dígitos]                                              |  |
| Campus             | seqüencial do campus [02 dígitos, 00 - reitoria]                     |  |
| dv                 | dígito verificador [01 dígito]                                       |  |
| Código do Programa | cód. IES + número do Programa + P, F, M ou D + dv                    |  |
| Número do Programa | seqüencial [03 dígitos]                                              |  |
| Ρ                  | Programa                                                             |  |
| М                  | Mestrado Acadêmico                                                   |  |
| F                  | Mestrado Profissional                                                |  |
| D                  | Doutorado                                                            |  |
| dv                 | dígito verificador [01 dígito]                                       |  |

#### Procedimento

Apenas para instalações multi-Programa.

- No cabeçalho, o usuário deve posicionar a barra colorida sobre a linha onde constam o Código e o Nome do Programa cuja base de dados deseja ter acesso. A movimentação da barra e a confirmação da seleção são feitas usando os comandos usuais do *Windows*.
- 2. A cada novo posicionamento, os campos das fichas passam a exibir os conteúdos correspondentes ao Programa selecionado.

#### Botões

O usuário dispõe de alguns botões para auxiliá-lo na operação da janela. Estes botões são recorrentemente usados pela Aplicação para manipulação de documentos. São eles:

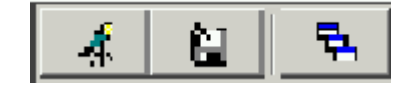

| BUSCA<br>REGISTRO    | Abre seleção dos programas já cadastrados.                                            |
|----------------------|---------------------------------------------------------------------------------------|
| SALVAR<br>ALTERAÇÕES | Salva as informações cadastradas.                                                     |
| BUSCA<br>REFERÊNCIA  | Esta função identifica todas as referências ao documento existentes na base de dados. |

#### **Dados do Programa**

| Dados do Programa Endereço Áreas de Concentração Financiadores |
|----------------------------------------------------------------|
| Programa 53001010001P0 EDUCAÇÃO                                |
| Área Básica EDUCAÇÃO                                           |
| Regime Letivo Semestral                                        |
|                                                                |
|                                                                |
|                                                                |
|                                                                |
|                                                                |
|                                                                |
|                                                                |

| Programa      | Código e denominação do Programa selecionado no cabeçalho.                                                                                                    |  |  |
|---------------|----------------------------------------------------------------------------------------------------|--|--|
| Área Básica   | Área ou domínio do conhecimento característico das atividades do Programa, tal como consta na base de dados da CAPES. Denominação da Tabela Áreas do Conhecimento. Exibição, vedada alteração. |  |  |
| Regime Letivo | Sistema de divisão do ano acadêmico em períodos letivos.<br>Seleção obrigatória entre as opções:                                                                                               |  |  |
| bimestral     | seis períodos letivos anuais;                                                                                                    |  |  |
| trimestral    | quatro períodos letivos anuais;                                                                                                    |  |  |
| quadrimestral | três períodos letivos anuais;                                                                                                    |  |  |
| semestral     | dois períodos letivos anuais;                                                                                                    |  |  |
| anual         | um período letivo anual;                                                                                                    |  |  |

#### Comentário

*Ver Capítulos* A especificação do *Regime Letivo* é refletida automaticamente nos documentos *Cursos* e *Disciplinas*. Ela deve ser feita no documento *Programa* <u>antes</u> da operação em qualquer destes outros documentos.

*Atenção:* Parte dos dados fornecidos nestes documentos será perdida e deverá ser redigitada se, <u>após</u> a entrada e gravação dos dados, for necessário alterar o *Regime Letivo* especificado.

#### Procedimento

- 1. Concluída a digitação dos dados, o usuário deve registrá-los na base de dados, acionando o ícone *Grava* [terceiro na barra de ferramentas].
- 2. A gravação pode ser feita ao final do preenchimento de cada ficha ou quando todas estiverem preenchidas.
- 3. Se, antes de gravar, o usuário ordenar o fechamento da janela, é exibida uma advertência com as seguintes opções de procedimento:
  - **Salvar e Sair** Grava as alterações realizadas e fecha a janela.
    - *Cancelar* Cancela a instrução e volta à janela Programas.
  - *Sair sem Salvar* Fecha a janela sem gravar as alterações.
- 4. Esta mensagem e as respectivas instruções são recorrentemente usadas pela Aplicação para confirmação da intenção do usuário.

| Programas [USP]                                | ×  |
|------------------------------------------------|----|
| Houve alterações. Escolha uma das opções abaix | ю. |
| Salvar e Sair Cancelar Sair sem Salvar         |    |

#### Endereço

| Dados do Pr | ograma Endereço Áreas de Cor  | ncentração Financiadores         |
|-------------|-------------------------------|----------------------------------|
| Logradouro  | UNIVERSIDADE DE BRASILIA, GI. | A - FE 1 - AT. 55                |
| Bairro      | ASA NORTE                     | Cidade BRASÍLIA                  |
| UF          | DF 🗾                          | Caixa Postal 04571 CEP 70910-900 |
| Telefone    | 3072123                       | Ramal                            |
|             |                               |                                  |
| FAX         | 307-3826                      |                                  |
| E-Mail      | pos@fe.unb.br                 |                                  |
| VVEB Site   |                               |                                  |
|             |                               |                                  |
|             |                               |                                  |

Registro dos endereços postal e eletrônico do Programa. A informação deve ser a mais completa possível. Preenchimento não obrigatório.

#### Campos

Logradouro Referência completa: nome, número e complementos.

| -               |                                                   |
|-----------------|---------------------------------------------------|
| Bairro, Cidade  |                                                   |
| UF              | Unidade da Federação.                             |
| Caixa Postal    |                                                   |
| CEP             | CEP correspondente à caixa postal, se for o caso. |
| Telefone, Ramal | Dois campos. Incluir o DDD.                       |
| Fax             |                                                   |
| E-Mail          | Endereço eletrônico.                              |

# Áreas de Concentração

A ficha Áreas de Concentração exibe o conjunto das áreas de concentração do Programa. Inicialmente, o conjunto de Áreas reflete o que consta na base de dados da CAPES e no arquivo específico importado pela Aplicação. Este conjunto pode receber alterações, inclusões ou exclusões.

O conjunto de Áreas de Concentração deve refletir, com a acuidade e abrangência possíveis, os núcleos temáticos abordados nos cursos e nas atividades de pesquisa do Programa. Sempre que couber, suas atividades e produção poderão ser associadas a estas Áreas de Concentração.

Atenção: Esta associação é automaticamente desfeita se for realizada qualquer alteração na denominação da Área considerada. Recomenda-se ao usuário definir a especificação do conjunto de Áreas de Concentração <u>antes</u> de iniciar o registro de dados nos demais documentos.

| Dados do Programa Endereço Áreas de Concentração Financiadores |
|----------------------------------------------------------------|
| Nome                                                           |
| TECNOLOGIAS DA EDUCAÇÃO                                        |
| APRENDIZAGEM E TRABALHO PEDAGÓGICO                             |
| POLÍTICAS PUBLICAS E GESTÃO DA EDUCAÇÃO                        |
|                                                                |
| Adiciona Linha Exclui Linha                                    |

## Financiadores

A ficha *'Financiadores'* destina-se ao registro das entidades que, no Ano Base, tenham viabilizado materialmente a realização de projetos, trabalhos de conclusão e demais atividades do Programa com subvenções e financiamento, inclusive bolsas de estudo.

Como *Financiadores*, devem ser cadastradas apenas as entidades que efetivamente tenham desempenhado este papel e estejam assim referidas em algum outro *documento* da Aplicação. A efetivação da entidade como Financiador dá-se através dessa menção em outro *documento*.

São considerados Financiadores as agências federais, estaduais ou municipais de fomento, as empresas, fundações e demais entidades públicas e privadas.

Para padronização e auxílio do usuário, æ entidades federais CAPES, CNPq, Ministério da Educação, MCT e FINEP já estão cadastradas como agências de fomento. Estas entidades serão consideradas como Financiadores efetivos do Programa, no Ano Base corrente, apenas se forem mencionadas em algum outro *documento* da Coleta de Dados.

Da mesma forma, as entidades identificadas como Financiadores no Ano Base anterior são automaticamente cadastradas para o Ano Base corrente. Para cadastramento de outras entidades, além daquelas já registradas na Aplicação, devem ser dados, o nome, a natureza jurídica e a unidade da federação onde estão sediadas. Entidades sem esta última indicação são consideradas como sediadas no exterior.

#### Campos
*Nome* Denominação da entidade financiadora.

Classificação Natureza da entidade. Opção obrigatória entre:

Órgão Federal;

Fundação Estadual de Apoio à Pesquisa;

Instituição de Ensino e Pesquisa;

- Empresa Estatal;
- Empresa Privada;

Entidade Estrangeira;

Entidade Internacional;

Outra.

Branco

**U.F.** Unidade da Federação da sede da entidade. Para entidades estrangeiras ou internacionais não estabelecidas no Brasil, escolher o campo *branco*.

| Nome           | Classificação             | UF |  |
|----------------|---------------------------|----|--|
| PADCT          | Prog. Especial de Fomento | DF |  |
| PRONEX         | Prog. Especial de Fomento | DF |  |
| CAPES - DS     | Órgão Federal             | DF |  |
| CAPES - PET    | Órgão Federal             | DF |  |
| CAPES - PICDT  | Órgão Federal             | DF |  |
| CAPES - PROIN  | Órgão Federal             | DF |  |
| CAPES - REENGE | Órgão Federal             | DF |  |
| CAPES - MINTER | Órgão Federal             | DF |  |
| CAPES - Outros | Órgão Federal             | DF |  |
| CNPq           | Órgão Federal             | DF |  |
| FINEP          | Órgão Federal             | RJ |  |

- 1. Devem ser cadastradas apenas entidades que ainda não constam na relação exibida.
- 2. Um novo cadastramento é iniciado posicionando o cursor sobre o primeiro registro em branco, ao fim da relação exibida.

# Cursos

# Introdução

O documento *Cursos* destina-se ao registro, consulta e alteração de informações e requisitos gerais dos cursos de mestrado acadêmico, mestrado profissional e de doutorado do Programa. O acesso ao documento é feito abrindo a pasta *Documentos* na estrutura de árvore de pastas, na parte esquerda da tela, e selecionando o item de pasta *Cursos*. A seleção abre a janela *Cursos*.

Os dados de identificação dos cursos do Programa já estão registrados na Aplicação e não podem ser alterados. A Aplicação <u>não pode</u> ser utilizada para coleta de dados de cursos que não estejam cadastrados na CAPES.

No caso de instalações multi-IES e multi-Programa, o usuário deve selecionar, respectivamente, a IES e o Programa cuja janela *Cursos* deseja ter acesso. Naturalmente, esta seleção é desnecessária numa instalação mono-Programa.

## **Busca de Programas**

#### Objetivo

Busca por seleção simples da IES e do Programa dos cursos procurados.

#### Campo

| Instituição | Relação das IESs que têm Programas compartilhando esta instalação da Aplicação. Exibição para seleção. |
|-------------|----------------------------------------------------------------------------------------------------|
| Programa    | Relação dos Programas que compartilham esta instalação da Aplicação. Exibição para seleção.            |

| Busca para Cursos         | ,                         | ×          |
|---------------------------|---------------------------|------------|
| Buscar por                |                           |            |
| Instituição               | UNIVERSIDADE DE SÃO PAULO |            |
| Programa                  | ASTRONOMIA                | ▼          |
| <b>√</b> <u>E</u> xecutar | 🚰 Limpar                  | 🔀 Çancelar |

# Cursos

Na barra de título da janela *Cursos*, são exibidos a sigla da IES e o código do Programa selecionado. A janela é composta por um cabeçalho e cinco fichas. No cabeçalho, constam apenas os cursos do Programa. Apenas dados referentes a estes Cursos devem ser coletados. As fichas são denominadas:

Dados Básicos;

Inscrição;

Seleção;

Áreas de Concentração;

Áreas Afins.

Aberta a janela *Cursos* de um Programa, o usuário de uma instalação multi-Programa pode abrir a janela *Cursos* de outro Programa <u>sem abandonar o</u> <u>primeiro</u>. Na barra de título de cada uma das janelas *Cursos*, é exibido o código do respectivo Programa. O usuário pode ativar qualquer uma das janelas abertas.

#### Cabeçalho

Nível do Curso. Exibição, vedada alteração.

- *Nome* Denominação do Curso como consta na base de dados na CAPES. Exibição, vedada alteração.
- Ano Início Ano no qual foram iniciadas as atividades do Curso como consta na base de dados na CAPES. Exibição, vedada alteração.

- 1. No cabeçalho, o usuário deve selecionar a linha onde constam os dados de identificação do curso cujas fichas deseja ter acesso.
- 2. O conteúdo dos campos constantes nas fichas refere-se ao curso escolhido, respectivamente, de Mestrado Acadêmico, Mestrado Profissional ou de Doutorado. São exibidas ou devem ser fornecidas informações exclusivamente pertinentes ao curso selecionado.
- 3. Antes de operar com o documento *Cursos*, recomenda-se ao usuário cadastrar ou verificar a existência de cadastramento dos docentes que coordenam os cursos do Programa.

| ocursos [USP/330]  | 02010004P5]             |                            | - D ×      |
|--------------------|-------------------------|----------------------------|------------|
| Nível              |                         | Nome                       | Ano início |
| Mestrado Acadêmico | ASTRONOMIA              |                            | 1973       |
| Doutorado          | ASTRONOMIA              |                            | 1979       |
| Dados Básicos Área | is de Concentração   Án | eas Afins                  |            |
| Coordenador        | 08101531653             | Ronaldo Eustáquio de Souza |            |
| ۲ <sup>c</sup>     | réditos para Titulação— |                            |            |
|                    | Disciplinas             | 66                         |            |
|                    | Trabalho de conclusão   | 36                         |            |
|                    | Outros                  |                            |            |
|                    | Equivalência horas de a | ula / crédito: 15          |            |
|                    |                         |                            |            |
|                    |                         |                            |            |

# **Dados Básicos**

Os campos das fichas *Dados Básicos* devem ser preenchidos com conteúdos referentes ao curso selecionado no cabeçalho da janela, indicado pela seleção do curso na parte superior da janela.

## Campos

| Coordenador                     | Número do documento e nome do coordenador do<br>curso. Podem ser registrados coordenadores<br>diferentes para os cursos de Mestrado Acadêmico,<br>Mestrado Profissional e de Doutorado. Obrigatórios. |
|---------------------------------|----------------------------------------------------------------------------------------------------|
| Créditos para<br>Titulação      | Requisitos mínimos de créditos exigidos para titulação no curso. Detalhamento:                                                                                                    |
| Disciplinas                     | Número mínimo de créditos exigidos em disciplinas.<br>Obrigatório.                                                                                                    |
| Trabalho de<br>Conclusão        | Número mínimo de créditos exigidos no trabalho de conclusão.                                                                                                    |
| Outros                          | Número mínimo de créditos exigidos em outras atividades do curso.                                                                                                    |
| Equivalência horas<br>/ crédito | Número de horas de aula que equivalem a um crédito, desconsiderando o cômputo de horas destinadas a outras atividades.                                                                                |

#### Botão

**Coordenador...** Abre tela Busca de Docente para indicação do coordenador do Curso.

#### Procedimento

- 1. A identificação do coordenador requer a informação do número de seu documento, tal como registrado num documento *Cadastro*.
- 2. A identificação também pode ser feita mediante busca e seleção na relação de docentes já cadastrados. Feita a seleção, os respectivos conteúdos são exibidos nos campos da ficha.

#### Comentário

O campo *Equivalência Horas de Aula / Crédito* apresenta inicialmente o valor *zero*. Como esta informação é compartilhada com o documento *Disciplinas*, ela deve ser corrigida para o valor apropriado <u>antes</u> da operação deste documento.

## Áreas de Concentração

Áreas de Concentração são domínios de especialização dos cursos do Programa e para os quais estão direcionadas suas atividades. O conjunto de Áreas de Concentração deve refletir, com a acuidade e abrangência possíveis, os núcleos temáticos abordados nos cursos do Programa.

A ficha Áreas de Concentração destina-se ao registro das áreas de concentração dos cursos, dentre aquelas em que atua o Programa. Há uma ficha para cada Curso [mestrado acadêmico, mestrado profissional e doutorado]. O conjunto de Áreas de Concentração é registrado no documento *Programa*.

#### Campos

Áreas de Concentração Denominação da Área de Concentração ainda não Associadas ao Curso não associada ao Curso.

**Áreas de Concentração** Denominação da Área de Concentração que **Associadas ao Curso** será associada ao curso.

**Ano Início** Ano no qual a Área de Concentração foi iniciada no Curso considerado.

| Dados Básicos Áreas de Concentração Áreas Afins |            |  |  |
|-------------------------------------------------|------------|--|--|
| Áreas de Concentração não Associadas ao Curso   |            |  |  |
| i                                               |            |  |  |
|                                                 |            |  |  |
|                                                 |            |  |  |
|                                                 |            |  |  |
| × ^ × ×                                         |            |  |  |
| Áreas de Concentração Associadas ao Curso       | Ano Início |  |  |
| APRENDIZAGEM E TRABALHO PEDAGÓGICO              |            |  |  |
| POLÍTICAS PUBLICAS E GESTÃO DA EDUCAÇÃO         |            |  |  |
| TECNOLOGIAS DA EDUCAÇÃO                         | 1998       |  |  |
|                                                 |            |  |  |
|                                                 |            |  |  |

#### Procedimento

 Para indicação das Áreas de Concentração, seleciona o registro desejado em Áreas de Concentração não Associadas ao Curso, escolhido dentre os disponíveis. Com um duplo clique, teclando *<enter>* ou usando os botões
 , o registro é inserido ou retirado do interior

da moldura inferior, referente a Áreas de Concentração Associadas ao Curso.

# Áreas Afins

Áreas Afins são domínios do conhecimento, próximos ou relacionados às Áreas de Concentração e Área Básica do Programa. Esta informação caracteriza o potencial de atuação inter e multidisciplinar do Programa.

A indicação das Áreas Afins é feita separadamente para cada um dos cursos do Programa. Estas áreas devem ser selecionadas da Tabela de Áreas do Conhecimento, disponíveis através da função Seleção de Áreas de Afins.

#### Campos

*Código,* Código e nome das Áreas Afins selecionadas na Tabela de *Descrição* Áreas do Conhecimento.

- 1. Clique no botão Selecionar Áreas Afins para ter acesso à tela Seleção de Áreas de Conhecimento.
- 2. Clique no botão Realizadas.

| Dados Básicos 🛛 Áreas de C | oncentração Áreas Afins                  |          |
|----------------------------|------------------------------------------|----------|
|                            |                                          |          |
| Código                     | Selecionar Áreas Afins                   |          |
| 10404023                   | AGLOMERADOS DE GALÁXIAS                  | <b>*</b> |
| 10403000                   | ASTROFÍSICA DO MEIO INTERESTELAR         |          |
| 10405003                   | ASTROFÍSICA DO SISTEMA SOLAR             |          |
| 10402004                   | ASTROFÍSICA ESTELAR                      |          |
| 10404007                   | ASTROFÍSICA EXTRAGALÁTICA                |          |
| 10401008                   | ASTRONOMIA DE POSIÇÃO E MECÂNICA CELESTE |          |
| 10401024                   | ASTRONOMIA DINÂMICA                      |          |
| 10406034                   | ASTRONOMIA ESPACIAL                      |          |
| 10401016                   | ASTRONOMIA FUNDAMENTAL                   |          |
| 10404040                   | COSMOLOGIA                               |          |
| 10404015                   | GALÁXIAS                                 |          |
| 10403019                   | MEIO INTERESTELAR                        | <b>T</b> |

# Seleção de Áreas de Conhecimento

### Objetivo

A tela Seleção de Áreas de Conhecimento é utilizada para especificar as *Áreas Afins* dos cursos do Programa. Podem ser escolhidas *Áreas Afins* constantes em qualquer dos níveis desta Tabela.

#### Filtros

| Abrangência | Nível de recuperação de registros da Tabela de Áreas de Conhecimento. Opções: |
|-------------|-------------------------------------------------------------------------------|
|             | Grande Área;                                                                  |
|             | Área;                                                                         |
|             | Sub-Área;                                                                     |
|             | Especialidade;                                                                |
|             | Todas.                                                                        |
| Código      | Código ou parte do código de identificação.                                   |
| Nome        | Nome ou parte do nome do registro.                                            |

| Seleção de Áreas  | de Conhecimento                           | ×                                                                                                    |
|-------------------|-------------------------------------------|----------------------------------------------------------------------------------------------------|
| Buscar com        |                                           |                                                                                                    |
| Abrangência Toda: | s 🔽                                       | ✓ Executar                                                                                                    |
| Código            |                                           | and the second second s |
| Nome              |                                           | E Embar                                                                                                    |
|                   |                                           |                                                                                                    |
| Código            | Áreas não selecionadas                    | Abrangência                                                                                                    |
|                   |                                           |                                                                                                    |
|                   |                                           |                                                                                                    |
|                   |                                           |                                                                                                    |
|                   |                                           |                                                                                                    |
| ,                 |                                           |                                                                                                    |
|                   |                                           |                                                                                                    |
| Código            | Áreas selecionadas                        |                                                                                                    |
| 10404023          | AGLOMERADOS DE GALÁXIAS                   | <u> </u>                                                                                                    |
| 10403000          | 10403000 ASTROFÍSICA DO MEIO INTERESTELAR |                                                                                                    |
| 10405003          | ASTROFÍSICA DO SISTEMA SOLAR              |                                                                                                    |
| 10402004          | ASTROFÍSICA ESTELAR                       |                                                                                                    |
| 10404007          | ASTROFÍSICA EXTRAGALÁTICA                 | <b></b>                                                                                                    |
|                   |                                           |                                                                                                    |
|                   |                                           | - Eim                                                                                                    |
|                   |                                           |                                                                                                    |

- 1. Informe a abrangência, o código ou parte do código, ou nome ou parte do nome da Área de Conhecimento que deseja selecionar e clique no botão
  - ✓ Executar para realizar a pesquisa que deseja.
- 3. Clique no botão *Fim* para confirmar a seleção e voltar para a janela *Cursos*.

# Proposta do Programa

# Introdução

O documento *Proposta do Programa* destina-se a registrar o "projeto" institucional do Programa, em termos de objetivos e metas, assim como de sua evolução e tendências de desenvolvimento. Presta-se ainda para colher informações, apreciações e comentários sobre aspectos da sua atuação cujo detalhamento ou especificação não é quantificável ou passível de escolha entre alternativas pré-estabelecidas nos demais documentos da Coleta de Dados.

# Proposta do Programa

Tem-se acesso à janela *Proposta do Programa*, selecionando a opção de mesmo nome, disponível através do item de pasta Proposta do Programa na pasta *Documentos* na estrutura de árvore de pastas. Apenas uma janela pode ser aberta para cada Programa.

Na barra de título da janela *Proposta do Programa* é exibido o código do Programa. A janela é composta por onze fichas:

Objetivos

Integração com a Graduação

Infra-estrutura

Atividades Complementares

Trabalhos em Preparação

Intercâmbios Institucionais

Auto Avaliação

Ensino a Distância

Outras Informações

Críticas / Sugestões

Produções mais Relevantes

Os textos de cada uma destas fichas, constantes da base de dados do Ano Anterior, estão disponíveis para reaproveitamento e atualização no Ano Base corrente, acionando a função *Aproveitamento do Ano Anterior*.

#### Botões

Os Botões apresentados a seguir estão disponíveis para essa janela:

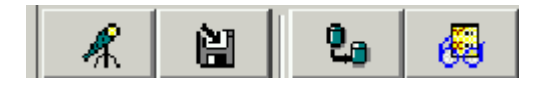

| BUSCA REGISTRO                    | Abre seleção dos programas já cadastrados.                                                                                                   |
|-----------------------------------|----------------------------------------------------------------------------------------------------|
| SALVAR<br>ALTERAÇÕES              | Salva as informações cadastradas.                                                                                                    |
| APROVEITAMENTO<br>DO ANO ANTERIOR | Recupera os dados inseridos no relatório do Ano Base<br>anterior, possíveis de serem atualizados e aproveitados para<br>o Ano Base corrente. |
| EXPANDIR TEXTO                    | Abre janela de edição que permite alterar o formato do texto, no entanto, não aceita imagens ou gráficos.                                    |

#### Procedimento

- 1. Se o usuário desejar, podem ser aproveitados para o Ano Base corrente os textos das fichas constantes na base de dados do Ano Base anterior.
- 2. Para tanto, acionar o botão *Aproveitamento do Ano Anterior* [terceiro da barra secundária de ferramentas].
- 3. Os textos do Ano Base anterior são transferidos para as fichas, sobrepondose àqueles eventualmente digitados.
- 4. Se forem necessárias modificações ou complementações, elas devem ser feitas após a ação de aproveitamento.
- 5. Quando acionado, o botão *Expandir Texto* [quarto da barra secundária de ferramentas] aumenta o tamanho da janela de texto, facilitando sua digitação e leitura.

Finalizada a operação numa ficha ou em várias fichas, o usuário pode registrala na base de dados, pressionando o botão *Salvar* [primeiro da barra secundária de ferramentas].

#### Procedimento

1. Preencher todos os campos obrigatórios.

Finalizada a operação numa ficha ou em várias fichas, o usuário pode registrá-

la na base de dados, pressionando o botão

## Objetivo, Evolução e Tendências

#### Objetivo

Exposição geral sobre os objetivos e a proposta de atuação do Programa e de seus Cursos, sua evolução e tendências futuras.

| 🌀 Proposta do Programa [53001010001P0]                                                                                                    | _ <b>_</b> X                                                                 |
|----------------------------------------------------------------------------------------------------|------------------------------------------------------------------------------|
| Outras Informações         Críticas/sugestões           Intercâmbios Institucionais         Auto Avaliação           Objetivos         Integração com a Graduação         Infraestrutura | Produções mais Relevantes<br>Ensino a Distância<br>Atividades Complementares |
| Objetivos gerais do Programa, perspectivas de evolução el tendências.                                                                                                    |                                                                              |
|                                                                                                    |                                                                              |

# Integração com a Graduação

## Objetivo

Apreciação sobre a integração do Programa com os cursos de graduação em sua área de atuação, assinalando os aspectos institucionais, a intensidade do envolvimento do pessoal docente, a participação do alunado de pós-graduação em atividades de apoio à graduação, os resultados obtidos e esperados e demais aspectos julgados relevantes.

Apreciação sobre a experiência de *Estágio Docência* dos alunos de pósgraduação junto aos alunos da graduação, resultados obtidos e demais aspectos julgados relevantes.

| Proposta do Programa [53                                                                                                    | 001010001P0]                                                                                                    |                                                                                                    | _                                                                                                    |           |
|----------------------------------------------------------------------------------------------------|----------------------------------------------------------------------------------------------------|----------------------------------------------------------------------------------------------------|----------------------------------------------------------------------------------------------------|-----------|
| Outras Informações<br>Intercâmbios Institucion<br>Objetivos Integração co                                                                                                    | Críticas/sugest<br>ais /<br>m a Graduação /                                                                                                    | ões<br>Auto Avaliação<br>Infraestrutura                                                                                                    | Produções mais Relevantes<br>Ensino a Distância<br>Atividades Complementa                                                                                                    | ı<br>ıres |
| Benefícios recíprocos da integração<br>O Programa tem sua integração<br>foi bastante intensa em 2003 e<br>ambos Em primeiro lugar, cabe<br>mais especificamente no Curso<br>Curso de Pedagogia para Profe<br>curso semi-presencial que vem<br>Educação do Distrito Federal di<br>em seis módulos e compreendo | ção com cursos de gra<br>o com a graduação con<br>seus benefícios poden<br>destacar que todos os<br>o de Pedagogia, nos tur<br>essores em Exercício no<br>o sendo oferecido a 200<br>esde 2001, com quem a<br>e 40% de atividades pro | aduação. Resultad<br>Isolidada há muito t<br>n ser avaliados cor<br>professores ofere<br>nos diurno e noturi<br>o Início da Escolari:<br>00 professores da<br>a UnB mantém con<br>esenciais e 60% di | os obtidos.<br>empo. Esta relação/Integração<br>no muito satisfatório para<br>ecem disciplinas na graduação,<br>no, nas Licenciaturas e no<br>zação - PIE. Este último é um<br>Secretaria de Estado de<br>vênio. O curso está organizado<br>e atividades com recursos | ×         |
| Estágio de docência (do pós gra<br>Diversos alunos do PPGE têm a<br>assessorados por seus orienta                                                                                                    | duando junto aos aluno<br>tuado diretamente em o<br>adores. São atividades                                                                                                    | os de graduação).<br>cursos de graduaç<br>de monitoria e de e                                                                                                    | ão da FE/UnB, sempre<br>estágio docente.                                                                                                    | -         |
| No primeiro semestre de 2003<br>enumeradas: Hélio Fabeliano L<br>Rebouças Pôrto Júnior / Projeto<br>Seminário De Pesquisa.                                                                                                    | 'oram quatro alunos a a<br>obato Cunha / Est. Sup.<br>Ili; Sara Teixeira Santo                                                                                                    | atuarem como moni<br>. Em Orientação Ed<br>s/ Projeto II; Urânia                                                                                                    | tores nas disciplinas<br>ucacional II; Francisco Gilson<br>Flores Da Cruz Filha/                                                                                                    |           |
| Foram oito os estudantes que f<br>Rebouças Porto Júnior; Márcia                                                                                                    | izeram estágio docente<br>Csik; Lino Vaz Moniz; S                                                                                                    | e no 172003: Cassa<br>Silvana Isabel Fran                                                                                                    | indra Amidani; Francisco Gilsor<br>cisco Gloor Campos; Rosi                                                                                                    | -         |

## Infra-estrutura

#### Objetivo

Apreciação sobre a situação da infra-estrutura do Programa em relação aos laboratórios; ao acesso à informação científica, técnica ou artística - em função de sua área de atuação, particularmente da atualização do acervo bibliográfico próprio ou acessível por sistemas de recuperação; à disponibilidade e utilização de computadores e outros sistemas e equipamentos informatizados; informações adicionais relativas a infra-estrutura que sejam específicas de cada instituição de ensino.

| 👩 Proposta do Programa [53                                                                            | D01010001P0]                                                                |                                                                     | _                                                                                                   |          |
|----------------------------------------------------------------------------------------------------|-----------------------------------------------------------------------------|---------------------------------------------------------------------|----------------------------------------------------------------------------------------------------|----------|
| Outras Informações<br>Intercâmbios Institucior<br>Objetivos Integração co                             | Críticas/suge:<br>lais<br>om a Graduação                                    | stões<br>Auto Avaliacão<br>Infraestrutura                           | Produções mais Relevantes<br>Ensino a Distância<br>Atividades Complementa                           | res      |
| Laboratórios.                                                                                         |                                                                             |                                                                     |                                                                                                    |          |
| A Faculdade de Educação disp<br>Comunicação, Gestão, Utilizaç<br>Especial e Metodologia de Peso       | õe de um laboratório p<br>ăo Pedagógica das Te<br>quisa, abertos aos alu    | para Ensino de Ciêno<br>cnologias interativas<br>nos do Programa de | cias, além de oficinas de Históri<br>s on-line, Áudio-Visual, Educaçê<br>Pós-Graduação em Educação. | a,<br>io |
| Bibliotecas.                                                                                          |                                                                             |                                                                     |                                                                                                    |          |
| O projeto implementado na Univ<br>bibliotecas, prevê uma Bibliotec<br>Biblioteca Central da Unb conta | rersidade de Brasília, i<br>xa Central que concen<br>i com: 16.307 livros e | no que se refere à c<br>tra todo o acervo do<br>414 periódicos sobr | rganização do sistema de<br>os cursos existentes. Assim, a<br>e Educação. Além dessa fonte          | •        |
| Apreciação em                                                                                         | relação ao acervo bib                                                       | liográfico próprio ou                                               | acessível por sistema de recup                                                                      | eração.  |
| O programa conta com 6 labora<br>educativa, um de digitação, um                                       | atórios de informática,<br>de pesquisas sobre (                             | , devidamente equipa<br>o uso do computado                          | ados: um de informática<br>r no ensino superior, um de                                              | 3        |
| informática aplicada ao ensino                                                                        | especial, um de redes                                                       | telemáticas voltado                                                 | para o uso do computador na                                                                         | -        |
| Recursos Financeiros.                                                                                 |                                                                             |                                                                     | " " .                                                                                               | _        |
| O Programa de Pós-Graduação<br>destinada aos grupos de traba<br>qualificações de dissertações,        | ) em Educação dispõe<br>Iho e a segunda, além<br>contém dois computa        | e de duas salas para<br>de ser usada para<br>dores, com impress     | seus alunos. A primeira está<br>sala de defesas e<br>oras, ligados à internet,                      |          |

# **Atividades Complementares**

## Objetivo

Comentário sobre a atuação dos docentes do Programa fora do âmbito das atividades diretas deste, e que apresentem relevância acadêmica - premiações, convites especiais, projetos e consultoria, etc.

| Outras Informações         Oriticas/sugestões         Produções mais Relevantes           Intercâmbios Institucionais         Auto Avaliação         Ensino a Distância           Objetivos         Integração com a Graduação         Infraestrutura         Atividades Complementares           Atividades do Docente fora do âmbito do Programa.         Os docentes do PPGE da FE/UnB têm participado de diversas atividades externas ao programa, consideradas de alta relevância no cenário acadêmico-profissional, na área de educação. São atividades que, de um lado, propiciam uma importante contribuição dos docentes aos órgãos de fomento, instâncias de governo e associações científicas e sindicais e, de outro, trazem ao programa a atualização necessária com as discussões políticas e acadêmicas que ocorrem nessas organizações.           Dertre as diversas atividades aludidas destacam-se:         - Albertina Mítjáns Martinez/Fundadora do Conselho Brasileiro para Superdotação           - Altair Macedo Lahud Loureiro/Conselheira do Conselho de Educação do DF         - Antônio Villar Marques de Sá/Coordenador Nacional da Modalidade de Xadrez da Associação Brasileira de Desportos p/ Cegos           - Bernardo Kipnis/Diretor do Centro de Educação a Distância - CEAD/UnB e Coordenador do Convênio SESIUNESCO/UnB         - Cristiano Alberto Muniz/Consultor do Programa Nacional do Livro Didático de educação matemática; Coordenador e autor na equipe de Educação Matemática - GESTAR FUNDESCOLA; Consultor da editora da UnB; Membro do comitê de ensino de Ciências e educação matemática da CAPES; Conselheiro da Sociedade Brasileira de educação matemática.       | 😚 Proposta do Programa [53001010001P0]                                                                                                    |
|----------------------------------------------------------------------------------------------------|----------------------------------------------------------------------------------------------------|
| Os docentes do PPGE da FE/UnB têm participado de diversas atividades externas ao programa, consideradas de alta relevância no cenário acadêmico-profissional, na área de educação. São atividades que, de um lado, propiciam uma importante contribuição dos docentes aos órgãos de fomento, instâncias de governo e associações científicas e sindicais e, de outro, trazem ao programa a atualização necessária com as discussões políticas e acadêmicas que ocorrem nessas organizações. Dentre as diversas atividades aludidas destacam-se:<br>- Albertina Mítjáns Martinez/Fundadora do Conselho Brasileiro para Superdotação<br>- Altair Macedo Lahud Loureiro/Conselheira do Conselho de Educação do DF<br>- Antônio Villar Marques de Sá/Coordenador Nacional da Modalidade de Xadrez da Associação Brasileira de Desportos p/ Cegos<br>- Bernardo Kipnis/Diretor do Centro de Educação a Distância - CEAD/UnB el Coordenador do Convênio SESI/UNESCO/UnB<br>- Cristiano Alberto Muniz/Consultor do Programa Nacional do Livro Didático de educação matemática; Coordenador na equipe de Educação Matemática - GESTAR FUNDESCOLA; Consultor da editora da UnB; Membro do comitê de ensino de Ciências e educação matemática da CAPES; Conselheiro da Sociedade Brasileira de Educação Matemática - SBEM; Diretor regional da SBEM<br>- Eda Castro Lucas de Sauza Membro do conselho de Reducação matemática da CAPES; Conselheiro da Sociedade Brasileira de Desportos polotação Matemática - GESTAR FUNDESCOLA; Consultor da editora da UnB; Membro do comitê de ensino de Ciências e educação matemática da CAPES; Conselheiro da Sociedade Brasileira de educação matemática - SBEM; Diretor regional da SBEM | Outras Informações         Críticas/sugestões         Produções mais Relevantes           Intercâmbios Institucionais         Auto Avaliação         Ensino a Distância           Objetivos         Integração com a Graduação         Infraestrutura         Atividades Complementares           Atividades do Docente fora do âmbito do Programa.         Ensino a Distância         Ensino a Distância                                                                                                    |
| Contemporânea; Membro do comitê científico e coordenadora de grupo do ANPAD /2003;Consultora ad                                                                                                    | Os docentes do PPGE da FE/UnB têm participado de diversas atividades externas ao programa, consideradas de alta relevância no cenário acadêmico-profissional, na área de educação. São atividades que, de um lado, propiciam uma importante contribuição dos docentes aos órgãos de fomento, instâncias de governo e associações científicas e sindicais e, de outro, trazem ao programa a atualização necessária com as discussões políticas e acadêmicas que ocorrem nessas organizações. Dentre as diversas atividades aludidas destacam-se:<br>- Albertina Mîtjáns Martinez/Fundadora do Conselho Brasileiro para Superdotação<br>- Altair Macedo Lahud Loureiro/Conselheira do Conselho de Educação do DF<br>- Antônio Villar Marques de Sá/Coordenador Nacional da Modalidade de Xadrez da Associação<br>Brasileira de Desportos p/ Cegos<br>- Bernardo Kipnis/Diretor do Centro de Educação a Distância - CEAD/UnB e Coordenador do Convênio<br>SESI/UNESCO/UnB<br>- Cristiano Alberto Muniz/Consultor do Programa Nacional do Livro Didático de educação matemática;<br>Coordenador e autor na equipe de Educação Matemática - GESTAR FUNDESCOLA; Consultor da editora<br>da UnB; Membro do comitê de ensino de Ciências e educação matemática da CAPES; Conselheiro da<br>Sociedade Brasileira de educação matemática- SBEM; Diretor regional da SBEM<br>- Eda Castro Lucas de Souza/Membro do conselho editorial da Revista de Administração<br>Contemporânea; Membro do comitê científico e coordenadora de grupo do ANPAD /2003;Consultora ad |

## Intercâmbios Institucionais

#### Objetivo

Atividades conjuntas e sistemáticas com outros Programas com outras instituições congêneres, mesmo que não seja oficialmente formalizada. Mencionar explicita e detalhadamente a participação no programa MINTER - Mestrado Interinstitucional.

## Auto Avaliação

#### Objetivo

Breve descrição sobre os pontos fortes e os que precisam ser melhorados no Programa.

## Ensino a Distância

#### Objetivo

Descrição e resultados de experiências de ensino a distância.

| 🌀 Proposta do Programa [53001010001P0]                                                                                                    |                                                       |
|----------------------------------------------------------------------------------------------------|-------------------------------------------------------|
| Objetivos         Integração com a Graduação         Infraestrutura         Atividade           Outras Informações         Críticas/sugestões         Producões ma           Intercâmbios Institucionais         Auto Avaliação         Ens | s Complementares<br>ais Relevantes<br>ino a Distância |
| Descreva detalhadamente todas as possíveis atividades do programa nas modalidades semi-presenciais ou fora da sede. O Programa tem atividades de ensino a distância? Não                                                                    |                                                       |
| Não.                                                                                                    |                                                       |
|                                                                                                    |                                                       |
|                                                                                                    |                                                       |
|                                                                                                    |                                                       |
|                                                                                                    |                                                       |
|                                                                                                    |                                                       |

# **Outras Informações**

#### Objetivo

Outras informações ou comentários não pertinentes ou compreendidos em qualquer dos itens anteriores.

Em particular, são solicitados dados sobre os egressos, com indicação resumida que possibilite inferir as características da sua inserção no mercado de trabalho, acadêmico e não acadêmico.

| Propost                                                                              | a do Programa [53                                                                                    | 001010001P0]                                                                                  |                                                                        |                                                                                   |
|--------------------------------------------------------------------------------------|----------------------------------------------------------------------------------------------------|-----------------------------------------------------------------------------------------------|------------------------------------------------------------------------|-----------------------------------------------------------------------------------|
| lr<br>Obietivos<br>Outra                                                             | ntercâmbios Institucion<br>Integração or<br>as Informações                                           | ais<br>m a Graduação<br>Crîticas/sug                                                          | Auto Avaliação<br>Infraestrutur<br>estões                              | o Ensino a Distância<br>ra Atividades Complementares<br>Produções mais Relevantes |
| nformaçõ                                                                             | es adicionais complem                                                                                | ientares.                                                                                     |                                                                        |                                                                                   |
| programa<br>linhas e p<br>pelo prog<br>Destacar<br>1)                                | a, de forma autônoma<br>orojetos de pesquisa, ;<br>grama.<br>n-se os seguintes:<br>em parceria con   | ou em parceria, que<br>assim como uma fori<br>n o INEP/MEC e UFG                              | foi realizado a Col                                                    | indamento de temas ligados às<br>da formação acadêmica oferecida                  |
| Educacio<br>MEC - Bs                                                                 | nal e o Financiamouto<br>B/DF que contou com                                                         | ras informações ou o<br>a participação dos d                                                  | omentários não p                                                       | pertinentes a qualquer dos itens anterio<br>Atonso - presidence dos itens         |
| Portuguê                                                                             | s de Administração da                                                                                | Educação e João E                                                                             | Barroso, ambos da                                                      | la Universidade de Lisboa.                                                        |
| 2)                                                                                   | Palestra feita pe                                                                                    | lo Dr. Eduardo Chav                                                                           | es UNICAMP com                                                         | i o tema "Mudanças e Tecnologia da                                                |
| Educaçã                                                                              | o" realizada em 27 de                                                                                | maio de 2003                                                                                  |                                                                        |                                                                                   |
| 3) Palestra com o Dr. Marcos Silva (UERJ) em 26.06.2003, com o tema                  |                                                                                                    |                                                                                               |                                                                        |                                                                                   |
| 4) Palestra com o tema "Políticas Públicas Educacionais: desafios e oportunidades da |                                                                                                    |                                                                                               |                                                                        |                                                                                   |
| 77                                                                                   | transição" feita pela Dra. Lucia Helena Lodi, Diretora do Dep de Política da Educação Fundamental do |                                                                                               |                                                                        |                                                                                   |
| transição                                                                            | o" feita pela Dra. Lucia                                                                             | Helena Lodi, Diretor                                                                          | a do Dep de Polític                                                    | ca da Educação Fundamental do                                                     |
| transição<br>MEC, em                                                                 | o" feita pela Dra. Lucia<br>ação conjunta com a .                                                    | Helena Lodi, Diretor<br>ANPAE/DF, em 06 de                                                    | a do Dep de Polític<br>e junho de 2003                                 | ca da Educação Fundamental do                                                     |
| transição<br>MEC, em<br>5)                                                           | o" feita pela Dra. Lucia<br>ação conjunta com a .<br>Palestra feita pe                               | Helena Lodi, Diretor<br>ANPAE/DF, em 06 de<br>la Dra. Nadir Castilho                          | a do Dep de Polític<br>e junho de 2003<br>o Delizoicov (da U           | ca da Educação Fundamental do<br>JFSC) cujo tema foi "Estilos de                  |
| transição<br>MEC, em<br>5)<br>Pensame                                                | o" feita pela Dra. Lucia<br>ação conjunta com a .<br>Palestra feita pe<br>ento da Prática Docento    | Helena Lodi, Diretor<br>ANPAE/DF, em 06 da<br>la Dra. Nadir Castilh<br>e'', em 10 de julho da | a do Dep de Polític<br>e junho de 2003<br>o Delizoicov (da U<br>e 2003 | ca da Educação Fundamental do<br>JFSC) cujo tema foi "Estilos de                  |

# Críticas / Sugestões

#### Objetivo

Campo destinado a *Críticas e sugestões* com o objetivo de coletar informações para melhora do sistema Coleta de Dados. As críticas e sugestões devem ser separadas de acordo com o destinatário. Há o campo para Críticas e Sugestões para a Capes e o campo para Críticas e Sugestões para as Comissões de avaliação.

## Produções mais Relevantes

#### Objetivo

Relacionar as cinco produções mais significativas do Programa no Ano Base corrente, dividido por natureza (Bibliográfica, Técnica e Artística). No preenchimento as produções serão ranqueadas de acordo com a visualização na tela.

| 👩 Proposta do Programa [33002010005P1]                                                                                                    | _ <b>_ _ _ _</b>                                                             |
|----------------------------------------------------------------------------------------------------|------------------------------------------------------------------------------|
| Intercâmbios Institucionais Auto Avaliação<br>Objetivos Integração com a Graduação Infraestrutura<br>Outras Informações Críticas/sugestões | Ensino a Distância<br>Atividades Complementares<br>Produções mais Relevantes |
| Informe as 5 (cinco) produções mais relevantes do programa por natureza.                                                                   |                                                                              |
|                                                                                                    | Selecionar Produções                                                         |
|                                                                                                    |                                                                              |
|                                                                                                    |                                                                              |
|                                                                                                    |                                                                              |
|                                                                                                    |                                                                              |
|                                                                                                    |                                                                              |
|                                                                                                    |                                                                              |

# Cadastros

# Introdução

Encontra-se na estrutura de árvore na Pasta Documentos a pasta *Cadastros que* se destinam ao registro de informações sobre os recursos humanos mobilizados pelo Programa durante o Ano Base, de modo a possibilitar inferências sobre sua qualificação acadêmica e sobre a natureza e extensão do seu envolvimento e das atividades realizadas.

Em função da natureza de sua atividade e vínculo institucional, os recursos humanos que atuam no Programa são classificados como:

#### **Docentes**

Membros do Corpo Docente do Programa. Tipicamente, a esta categoria pertencem os docentes de programas de pós-graduação de Instituições de Ensino Superior - IES e os pesquisadores com funções docentes em programas de pós-graduação de outras instituições, tais como CBPF, IMPA, INPE e FIOCRUZ.

Devem ser cadastrados todos aqueles com funções docentes contínuas ou sistemáticas no Programa, ainda que sem atividade no Ano Base, e os que têm vínculo temporário com a IES.

#### Discentes

Membros do Corpo Discente do Programa de Pós-graduação devidamente matriculados no Ano Base e os discentes de graduação da IES, orientados por docentes do Programa, que sejam autores ou co-autores de produção intelectual registrada no Ano Base. Não devem ser cadastrados sob esta classificação os membros do corpo discente do Programa que, por também serem docentes ou participantes externos, já tenham sido assim registrados.

#### Participantes Externos

Participantes eventuais e complementares nas atividades do Programa, no Ano Base, com ou sem vínculo formal com a IES, tais como membros de bancas examinadoras, co-autores, ambos externos ao Programa; técnicos, e outros, não incluídos em outra categoria, com <u>citação nominal</u> em algum documento da Aplicação.

#### Observação

Além de dados pessoais, de titulação e de qualificação formais, dos membros do Corpo Docente são solicitadas informações adicionais sobre seu vínculo institucional com a IES, sua efetiva atuação no Programa e suas atividades externas. Estes dados são utilizados para inferir a participação de cada docente no Núcleo de Referência Docente - NRD do Programa.

Toda referência nominal, em qualquer documento da Aplicação, deve ser precedida de cadastramento. Pessoas com atuação em vários Programas - de uma ou várias IESs, devem ser cadastrados em cada um deles com as respectivas caracterizações e atividades.

# Cadastros

O acesso às opções de cadastramento é feito através da pasta *Cadastro* na estrutura de árvore. A seleção da opção *Cadastros* abre uma pasta para seleção da janela de cadastramento de:

#### Docente;

#### Discente;

#### Participante Externo.

Ao selecionar a opção pretendida no item da pasta Cadastro, o usuário aciona a abertura da respectiva janela, em cujas abas tem várias Fichas de cadastramento que podem ser abertas simultaneamente. Numa instalação multi-Programa, estas janelas podem referir-se a distintas categorias de diferentes Programas.

#### Barra de Ferramentas

Ao ser aberta uma janela de cadastro aparecerá a Barra de Ferramentas com os seguintes botões.

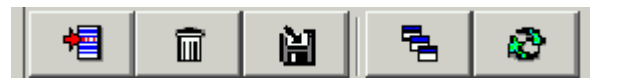

| NOVO REGISTRO       | Abre campo para inserção de novo cadastro.                                                                                                    |  |
|---------------------|----------------------------------------------------------------------------------------------------|--|
| EXCLUIR REGISTRO    | Exclui as informações cadastradas.                                                                                                    |  |
| SALVAR ALTERAÇÕES   | Salva as informações cadastradas.                                                                                                    |  |
| BUSCA REFERÊNCIA    | Esta função identifica todas as referências a uma pessoa<br>cadastrada, ou seja, em todos os documentos da base de<br>dados. Ela é útil, por exemplo, quando for necessário excluir<br>uma pessoa dos cadastros de pessoal, já que devem ser<br>desfeitas todas as suas referências. |  |
| TORCAR<br>CATEGORIA | Esta função presta-se para alteração da categoria de uma<br>pessoa já cadastrada na Aplicação como Docente,<br>Discente ou Participante Externo. Esta função pode ser<br>utilizada, por exemplo, para :                                                                              |  |
|                     | I- Corrigir cadastramento inapropriado;                                                                                                    |  |
|                     | II- Alterar cadastramento feito no Ano Base anterior, em<br>virtude de nova situação no Ano Base corrente. A                                                                                                    |  |

| alteração da categoria impõe a complementação dos            |
|--------------------------------------------------------------|
| dados cadastrais, quando exigidos na nova<br>caracterização. |
|                                                              |
|                                                              |
|                                                              |

## **Fichas**

Cada janela de documentos *Cadastros* é composta por um conjunto de fichas. A denominação destas fichas está relacionada na tabela:

| Docente              | Discente       | Participante<br>Externo |
|----------------------|----------------|-------------------------|
| Dados Pessoais       | Dados Pessoais | Dados Pessoais          |
| Titulação            |                | Titulação               |
| Vínculo              |                |                         |
| Atuação<br>Acadêmica |                |                         |

## Dados Pessoais

A Aplicação exige um identificador numérico para cada pessoa cadastrada. Este identificador permite reunir todas as referências a uma mesma pessoa, eventualmente feitas nas bases de dados de diferentes Programas. Desta forma, referências à docência, autoria e co-autoria, orientação e co-orientação, participação em bancas examinadoras, etc., de uma mesma pessoa, poderão ser identificadas na base de dados da CAPES.

Para brasileiros ou estrangeiros residentes no Brasil, o CPF é o identificador único. Para estrangeiros que não tenham CPF, a recomendação é que a identificação seja feita com o número do passaporte. Excepcionalmente, para estes, outro número poderá ser utilizado.

O registro do CPF ou de outro identificador deve ser tratado com o máximo de atenção e cuidado, pois a ele são associadas <u>todas</u> as informações referentes às autorias e outras atividades pessoais, no contexto do próprio e de todos os outros Programas com dados na base de dados da CAPES.

As outras informações solicitadas na ficha *Dados Pessoais* incluem o nome, a sua forma abreviada para referência bibliográfica, o sexo e a faixa etária, estes últimos com objetivos estatísticos e de planejamento e não solicitados de Participantes Externos. No caso de Discente, devem ser identificados os níveis do curso e, se aluno de graduação, sua eventual participação em programas de bolsas.

| DADOS PESSOAIS    | Docente     | Discente    | Participante<br>Externo |
|-------------------|-------------|-------------|-------------------------|
| Nome              | obrigatório | obrigatório | obrigatório             |
| Abreviatura       | obrigatório | obrigatório | obrigatório             |
| Tipo de Documento | obrigatório | obrigatório | obrigatório             |
| Número            | obrigatório | obrigatório | obrigatório             |
| País              | obrigatório | obrigatório | obrigatório             |
| Nacionalidade     | obrigatório | obrigatório |                         |
| Ano de Nascimento | obrigatório | obrigatório |                         |
| Sexo              | obrigatório | obrigatório |                         |
| E-mail            |             |             |                         |

### Titulação

Exceção dos discentes deve ser informada a titulação de nível mais elevado de todos aqueles cadastrados na Aplicação. Os dados de titulação prestam-se a inferências relativas à qualificação do pessoal mobilizado pelo Programa, sua experiência acadêmica e diversidade de áreas de formação e de instituições de titulação.

#### Vínculo com a IES

O Vínculo com a IES caracteriza a relação formal do docente com a IES do Programa. A caracterização do vínculo compreende a natureza da relação e a carga horária contratada. O tipo de vínculo mais comum é o de servidor público ou celetista, em instituições públicas e privadas, respectivamente; deste tipo devem ainda ser considerados vínculos análogos, próprios de algumas instituições [religiosas, por exemplo,]. Como colaboradores devem ser cadastrados docentes com atuação sistemática no Programa, que não sejam servidores públicos ativos ou celetistas vinculados a IES. Devem ser cadastrados como aposentados os docentes de instituições públicas, que mantêm sua atividade docente. Devem ser registrados como bolsistas de fixação apenas aqueles que não tenham outro vínculo formal [empregatício ou de prestação de serviços] com a IES.

#### Atuação Acadêmica

A *Atuação Acadêmica* do docente é expressa por meio do preenchimento de sua atividade letiva no Programa e nos cursos de graduação relacionados ao Programa e pelo número de alunos sob sua orientação.

A informação relativa à orientação de discentes é apresentada por meio do preenchimento do número de orientandos do Mestrado Acadêmico, Tutoria, Doutorado, Monografia em Graduação, Mestrado Profissional e Iniciação Científica.

# Docente

#### Cadastramento

A janela *Docente* presta-se ao registro dos membros do corpo docente do Programa. Consultas e atualização de informações são também realizadas nesta janela. Para possibilitar o rastreamento da participação de docentes em vários Programas - a ser feito após a reunião das bases de dados na CAPES, é necessário que os dados sejam informados com precisão.

A cada novo Ano Base, está disponível parte dos dados do conjunto de docentes cadastrados na Aplicação, no Ano Base anterior. O usuário deve proceder a uma revisão destes dados, efetivando eventuais correções e exclusões, e fornecer os dados relativos ao Ano Base corrente.

## **Dados Pessoais**

#### Documento

Tipo Documento de identificação. Opção obrigatória entre:

CPF; Outro.

- País País de origem do vínculo profissional com o Brasil. Obrigatório.
- *Número* Número do documento. Sendo o CPF, a Aplicação verifica a correção da digitação. Obrigatório.

| ල් Cadastro de Docente [UNB/53001010001P0 - 69298513100]                | _ @ ×      |
|-------------------------------------------------------------------------|------------|
| Nome                                                                    | Documento  |
| ALBERTINA MITJÁNS MARTÍNEZ 6                                            | 9298513100 |
| ANTÔNIO VILLAR MARQUES DE SÁ 1                                          | 4943956149 |
| BENIGNA MARIA DE FREITAS VILLAS BOAS 0                                  | 2440741191 |
| BERNARDO KIPNIS 3                                                       | 7075241753 |
| BRAULIO TARCISIO PORTO DE MATOS 3                                       | 2093942615 |
| Dados Pessoais Titulação Vínculo Atuação Acadêmica                      |            |
| Tipo País Número<br>CPF I BRASIL (692985131-00                          |            |
| Nome ALBERTINA MITJÁNS MARTÍNEZ                                         |            |
| Abreviatura MARTÍNEZ, A. M.                                             |            |
| Nacionalidade Outra Ano de Nascimento 1949<br>Sexo Masculino © Feminino |            |
| E-mail amitjans@terra.com.br                                            |            |

#### Procedimento

- Brasileiros ou estrangeiros residentes no Brasil devem ser cadastrados com o número do CPF. O emprego de número que não corresponda a CPF válido, ainda que satisfaça a sua lei de formação, é admitido como apoio ao cadastramento. Sua substituição deve ser feita <u>antes</u> da geração do arquivo de exportação dos dados.
- 2. Para estrangeiros, recomenda-se que seja informado o número e o país emissor do passaporte. Se esta informação não é disponível, pode ser criado um número próprio do Programa, a ser utilizado em todas as referências à mesma pessoa. Observar que este procedimento torna mais difícil o rastreamento da participação do docente em outros Programas. Nestes casos, deve ser informado o *País* que mais caracteriza a origem do seu vínculo profissional.

#### Campos

- *Nome* Nome completo do docente, na ordem direta e sem abreviaturas. Obrigatório.
- Abreviatura Abreviatura para referência bibliográfica: forma usual e abreviada do nome, em ordem inversa, empregada para identificação, catalogação e remissão de autoria. Obrigatório.

Nacionalidade Opção obrigatória: brasileira; outra.

Ano de Nascimento Obrigatório.

Sexo Obrigatório.

E-mail Não obrigatório.

# Titulação

#### Campos

| Nível                           | Título acadêmico de nível mais elevado obtido pelo docente. Opção obrigatória entre: |  |
|---------------------------------|--------------------------------------------------------------------------------------|--|
|                                 | Graduação; Mestrado; Doutorado                                                       |  |
| Ano                             | Ano de obtenção do título. Obrigatório.                                              |  |
| Área                            | Área de Conhecimento do título. Obrigatório.                                         |  |
| Titulação na IES<br>do Programa | Assinalar se o título do docente foi obtido na mesma IES do Programa.                |  |
| Sigla                           | Sigla da instituição concedente.                                                     |  |
| Nome                            | Nome da instituição concedente. Obrigatório.                                         |  |
| País                            | País onde está localizada a instituição. Obrigatório.                                |  |

| Onexa Conte [USP/330]                 | 02010004P5 - 64813665853] | <u>_8×</u>  |
|---------------------------------------|---------------------------|-------------|
|                                       | Nome                      | Documento   |
| Amancio César Santos Friaça           |                           | 64813665853 |
| Amaury Augusto de Almeida             |                           | 40487652800 |
| Antonio Mário Magalhães               |                           | 45480443887 |
| Augusto Damineli Neto                 |                           | 46635289887 |
| Beatriz Leonor Silveira Barbuv        |                           | 66459036853 |
| Dados Pessoais Titulação Vínculo      | Atuação Acadêmica         |             |
| Nível Doutorado                       | Ano 1989                  |             |
| Área 1040400-7                        | ASTROFÍSICA EXTRAGALÁTICA |             |
| _Instituição                          |                           |             |
| Docente titulado na IES do prog       | rama                      |             |
| Sigla Nome                            |                           | País        |
| USP Universidad                       | e de São Paulo            | BRASIL      |
| , , , , , , , , , , , , , , , , , , , |                           |             |
|                                       |                           |             |
|                                       |                           |             |
|                                       |                           |             |
|                                       |                           |             |

## Procedimento

1. O cadastramento de um docente requer que todos os dados obrigatórios estejam preenchidos.

- 2. Se for assinalado o campo *Titulação na IES do Programa*, a Aplicação exibe automaticamente a sigla e o nome desta.
- 3. Para registro das fichas na base de dados, pressionar o ícone *Salvar*. O registro é feito quando todos os campos obrigatórios estão preenchidos.
- 4. A indicação da área de conhecimento do título deve ser feita clicando-se no botão Área.

## Vínculo com a IES

#### Campos

- *Inicial* Mês e ano de início da modalidade de vínculo formal do docente com a IES. Obrigatório.
- Vínculo Tipo de vínculo formal do docente com a IES, inclusive bolsas cuja concessão exija concordância ou compromisso institucional. Seleção obrigatória entre as opções:
- Servidor Público/CLT Docente com vínculo empregatício ativo e ordinário com a IES, pública ou privada, e aqueles com vínculo análogo, específico da sua instituição [ex: religiosos].
  - *Bolsa de fixação* Docente recém-doutorado, com vínculo temporário com a IES e compromisso formal de ambos com a agência concedente, na forma de bolsa.
    - Aposentado Docente com atuação sistemática no Programa que seja servidor público aposentado, já antes vinculado a IES e ainda atuante no Programa.
    - Colaborador Docente com atuação sistemática no Programa, que não seja servidor público ativo, celetista ou professor visitante vinculado a IES.
  - Carga Horária Número de horas semanais de trabalho, estabelecido no vínculo contratual ou termo de compromisso formal do docente com a IES. Obrigatório.
    - *Categoria do* Definir dentre as opções: docente permanente, docente *Docente* visitante ou docente colaborador. Maiores informações sobre as definições, vide glossário.

| ି Cadastro de Docente [UFPR/40001016009P0 - 51453304991]                                                            |             | _ 8 ×    |
|----------------------------------------------------------------------------------------------------|-------------|----------|
| Nome                                                                                                    | Documento   |          |
| ANA PAULA VOSNE MARTINS                                                                                             | 51453304991 |          |
| ANTONIO CESAR DE ALMEIDA SANTOS                                                                                     | 95239286868 |          |
| CARLOS ALBERTO MEDEIROS LIMA                                                                                        | 89269578704 |          |
| CARLOS ROBERTO ANTUNES DOS SANTOS                                                                                   | 00507539915 |          |
| DENNISON DE OLIVEIRA                                                                                                | 56628285987 | <b>T</b> |
| Vinculo<br>Inicial: Mês Jan T Ano<br>Vínculo: Servidor Público ou CLT<br>Carga Horaria: 60<br>Categoria do Docente: |             |          |

#### Procedimento

- 1. Bolsas de qualquer tipo, da própria IES ou cuja concessão exija sua concordância institucional, devem ser consideradas tipos de vínculo.
- 2. Para registro das fichas na base de dados, pressionar o ícone *Salvar*. O registro é feito se todos os campos obrigatórios estiverem preenchidos.
- 3. O preenchimento de qualquer campo na parte inferior da ficha aciona a abertura de uma nova linha na parte superior, preparando a ficha para registro de nova ocorrência. Não constando qualquer conteúdo nesta linha, ela não é registrada na base de dados.

## Atuação Acadêmica

#### Caracterização

A atuação acadêmica do docente no Programa deve ser demonstrada por meio do preenchimento do número de disciplinas ministradas nos cursos de graduação da IES associados ao Programa, número de disciplinas do próprio Programa de pós-graduação, a carga horária das disciplinas na graduação e na pós-graduação e do número de orientações até 31 de dezembro do ano base corrente. As orientações correspondem ao mestrado acadêmico, doutorado, tutoria, monografias na graduação e iniciação científica. No caso de afastamento do docente das atividades do Programa, deve-se informar o mês de afastamento e o motivo do mesmo, dentre as opções de estágio pós-doutoral, estágio sênior e atividades relevantes em Educação ou Ciência e Tecnologia.

### Campos

#### Afastado

|        | Mês de afastamento                       |
|--------|------------------------------------------|
| Opções | Estágio Pós-doutoral;                    |
|        | Estágio Sênior;                          |
|        | Atividades Relevantes em Educação ou C&T |
|        | Outro Motivo.                            |

#### Ministrou Disciplina

| Número de Disciplina da<br>Graduação | Carga Horária anual na Graduação |
|--------------------------------------|----------------------------------|
| Número de Disciplina da Pós          | Carga Horária anual na Pós       |
| Número de Orientações (Até 31 de     | Dezembro)                        |
| Mestrado Acadêmico                   | Tutoria                          |
| Doutorado                            | Monografia em Graduação          |
| Mestrado Profissional                | Iniciação Científica             |

| ੴ <mark>Cadastro de Docente [UFPR/40001016009P0 - </mark> \$                                                                                                    | 51453304991]                                                            | . 뭔 × |
|----------------------------------------------------------------------------------------------------|-------------------------------------------------------------------------|-------|
| Nome                                                                                                    | Documento                                                               |       |
| ANA PAULA VOSNE MARTINS                                                                                                    | 51453304991                                                             |       |
| ANTONIO CESAR DE ALMEIDA SANTOS                                                                                                    | 95239286868                                                             |       |
| CARLOS ALBERTO MEDEIROS LIMA                                                                                                    | 89269578704                                                             |       |
| CARLOS ROBERTO ANTUNES DOS SANTOS                                                                                                    | 00507539915                                                             |       |
| DENNISON DE OLIVEIRA                                                                                                    | 56628285987                                                             |       |
| Dados Pessoais Titulação Vínculo Atuação Acadêmic                                                                                                    | a                                                                       |       |
| <ul> <li>Afastado Mês de Afastamento</li> <li>Estágio Pós Doutoral</li> <li>Estágio Sênior</li> <li>Atividades Relevantes em Educação ou C&amp;T</li> <li>Outro Motivo</li> <li>Ministrou Disciplina</li> </ul> |                                                                         |       |
| Número de Disciplinas da Graduação 0                                                                                                    | Número de disciplinas da Pós                                            |       |
| Carga Horária Anual na Graduação 0                                                                                                    | Carga Horária Anual na Pós                                              |       |
| Número de Orientações (Até 31 de Dezembro)<br>Mestrado Acadêmico 0 D<br>Tutoria 0 Monografia em Gr                                                                                                    | outorado 0 Mestrado Profissional 0<br>raduação 0 Iniciação Científica 0 |       |

## Procedimento

1. Para registro das fichas na base de dados, pressionar o ícone *Salvar Alterações*. O registro é feito se todos os campos obrigatórios estiverem preenchidos.

2. Fichas com dados obrigatórios parcialmente informados impedem o registro de todas as fichas na base de dados.

# Discente

A janela *Discente* presta-se ao registro de todos os membros do corpo discente do Programa de Pós-graduação e dos discentes dos cursos de graduação da IES que tenham citação nominal em outros documentos da coleta. Consultas e atualização de informações são também realizadas nesta janela.

No conjunto de dados cadastrais do discente, é incluída a informação do nível do seu curso [graduação, mestrado acadêmico, mestrado profissional ou doutorado]. No caso de alunos de graduação, deve ser informado se o mesmo é bolsista [iniciação científica, tutoria ou outra]. Estas informações referem-se ao Ano Base. A circunstância de que o aluno de pós-graduação seja ou tenha sido bolsista é informada no documento Trabalhos de Conclusão.

| NomeDocAdriana Kaliny da Costa Lima02972382480Adriano do Nascimento Simões80729207313Alexandre de Melo Fernandes03469650470Amansleone da Silva Temóteo80972233413Ana Luiza Xavier Carlos93855346453          | umento   |
|----------------------------------------------------------------------------------------------------|----------|
| Adriana Kaliny da Costa Lima02972382480Adriano do Nascimento Simões80729207315Alexandre de Melo Fernandes03469650470Amansleone da Silva Temóteo80972233415Ana Luiza Xavier Carlos93855346453                 | <u> </u> |
| Adriano do Nascimento Simões       80729207315         Alexandre de Melo Fernandes       03469650470         Amansleone da Silva Temóteo       80972233415         Ana Luiza Xavier Carlos       93855346453 |          |
| Alexandre de Melo Fernandes         03469650470           Amansleone da Silva Temóteo         80972233415           Ana Luiza Xavier Carlos         93855346453                                              |          |
| Amansleone da Silva Temóteo         8097223341           Ana Luiza Xavier Carlos         93855346453                                                                                                    |          |
| Ana Luiza Xavier Carlos 93855346453                                                                                                    |          |
|                                                                                                    |          |
| Dados Pessoais                                                                                                    |          |
| Cocumento                                                                                                    |          |
| Tipo País Número                                                                                                    |          |
| CPF BRASIL 029723824-80                                                                                                    |          |
|                                                                                                    |          |
| Nome Adriana Kaliny da Costa Lima                                                                                                    |          |
|                                                                                                    |          |
| Abreviatura Lima, A. K. C.                                                                                                    |          |
| Necionalidada Duraliziona 💌 🖉 Ana de Neccimento 4000                                                                                                    |          |
| Macionalidade   prasileira                                                                                                    |          |
|                                                                                                    |          |
|                                                                                                    |          |
| EMoil                                                                                                    | -        |
|                                                                                                    |          |
| Data Matrícula 03/2003 Nível Mestrado Acadêmico 💌                                                                                                    | 1        |
|                                                                                                    | -        |
| rStatus do Discente ─────                                                                                                    |          |
| Status Matriculado                                                                                                    | 1        |
|                                                                                                    |          |
| -Financiador                                                                                                    |          |
|                                                                                                    |          |
| Bolsa Agência                                                                                                    | <b>•</b> |

## **Dados Pessoais**

O conjunto de dados pessoais é o mesmo do cadastramento de docentes [Ver *Dados Pessoais, Cadastros - Docentes*], acrescido dos campos:

#### Campos

#### Data

matrícula

Nível Nível do curso do discente-autor. Opções:

Graduação; Mest.Acadêmico; Mest.Profissional, Doutorado.

Status do Situação do discente no Programa; referente ao Ano Base Discente corrente. Opções:

Abandonou; Desligado; Matriculado; Titulado

Data do Status

*Financiador* No caso de alunos de graduação, indicação da existência de bolsa. Opções:

Iniciação Científica; Tutoria; Outra.

Agência: financiadora da bolsa do discente de graduação

- 1. Os procedimentos para preenchimento da ficha *Dados Pessoais* de *Discente* são os mesmos adotados para registro de docentes.
- 2. As informações adicionais solicitadas referem-se à atual condição de matrícula do discente.

# **Participante Externo**

A janela *Participante Externo* presta-se ao registro, consulta e atualização de informações sobre outros participantes, diretos ou indiretos, nas atividades do Programa, no Ano Base, tais como co-autores, co-orientadores, membros de bancas examinadoras, etc... Devem ser registrados apenas aqueles que tenham citação nominal em outros documentos da coleta e não incluídos nas demais categorias.

| တ် Cadastro de Participante Externo [UFPR/40001016009P0 - 1263     | 92739-49]   | _ 8 ×    |
|--------------------------------------------------------------------|-------------|----------|
| Nome                                                               | Documento   |          |
| ANA MARIA DE OLIVEIRA BURMESTER                                    | 12639273949 |          |
| ANDRÉA CARLA DORÉ                                                  | 73896888900 |          |
| ARTHUR CORRELA DE FREITAS                                          | 01690961902 |          |
| ETELVINA MARIA DE CASTRO TRINDADE                                  | 35869810906 |          |
| EUCLIDES MARCHI                                                    | 18784933887 | <b>_</b> |
| Dados Pessoais Titulação                                           |             |          |
| - Documento                                                        |             |          |
| Tipo País Número                                                   |             |          |
| CPE BRASIL 1263927                                                 | 39.49       |          |
|                                                                    | 0040        |          |
| Nome ANA MARIA DE OLIVEIRA BURMESTER                               |             |          |
| Nacionalidade Brasileira                                           |             |          |
| E-mail                                                             |             |          |
| Examinador Externo                                                 |             |          |
| Origem<br>● Própria IES 	○ IES no País 	○ IES no Exterior 	○ Outra | IES         |          |
| Código IES Sigla Nome                                              |             |          |
| 40001016 UFPR UNIVERSIDADE FEDERAL DO                              | ) PARANÁ    |          |
|                                                                    |             |          |

## **Dados Pessoais**

Vide ficha *Dados Pessoais*, Documentos *Cadastros - Docentes*. Não são solicitados os dados referentes ao *Ano de Nascimento* e *Sexo*. Deve ser informada a origem do *Participante Externo*, se é da própria IES, outra IES do país ou IES no exterior.

## Titulação

Ver ficha *Titulação*, Documentos *Cadastros-Docentes*. No documento *Participante Externo*, não é obrigatório preencher os campos da ficha Titulação.

# Troca de Categoria

A Aplicação possibilita a troca de categoria de pessoas já cadastradas na base de dados. Esta alteração pode tornar-se necessária, por exemplo, em decorrência de erro de cadastramento, ou porque, para dados cadastrais aproveitados do Ano Base anterior, há efetiva mudança de categoria para o Ano Base corrente.

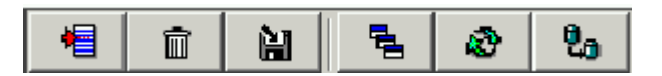

#### Procedimento

- 1. A mudança de categoria pode ser feita para qualquer categoria. Como referência deve prevalecer a categoria vigente ao final do Ano Base.
- 2. O usuário deve inicialmente abrir o documento da categoria onde consta o cadastramento, selecionando os dados cadastrais de interesse.
- 3. O usuário deve, então, acionar a função *Troca de Categoria*, [quinto botão na barra secundária de ferramentas].
- 4. Na troca de categoria, se não forem requeridos pela nova categoria, são perdidos os dados que constam nas fichas da categoria original.
- 5. É possível recuperar estes dados, se a categoria original for Discente ou Participante Externo. Para tanto, o usuário deve proceder a novo aproveitamento [vide item anterior].
- 6. Se a categoria original for Docente, são definitivamente perdidos os dados adicionais que lhes são específicos. Havendo necessidade de retorno à categoria original Docente os dados devem ser re-digitados.
- 7. O usuário deve proceder à inclusão dos dados cadastrais obrigatórios na nova categoria.
- 8. O usuário deve selecionar apenas um nome de cada vez. A Aplicação ativa a tela de cadastro da nova categoria, exibindo os dados da pessoa selecionada.
- 9. Para conclusão da troca de categoria, acionar a função Confirma.

| Tro | ca de Categoria        | × |
|-----|------------------------|---|
|     | Nova Categoria Docente | 1 |
|     | Confirmar              | ] |

#### Referências

A função *Busca de Referências* permite encontrar, em toda a base de dados, todas as referências a uma pessoa cadastrada. O seu detalhamento inclui o título do documento, o nome do registro e a natureza da referência.

| DOCUMENTO              | REFERÊNCIA COMO  |
|------------------------|------------------|
| Curso                  | Coordenador      |
| Projeto                | Participante     |
| Trabalhos de Conclusão | Autor            |
|                        | Orientador       |
|                        | Membro de Banca  |
| Produção Intelectual   | Autor e Co-Autor |

- 1. O usuário deve inicialmente selecionar a pessoa cujas referências devem ser procuradas na base de dados.
- 2. O usuário deve então acionar a função Busca de Referências.
- 3. O acesso a um registro particular é feito clicando-se duas vezes sobre o mesmo.

# Linhas de Pesquisa

# Introdução

O documento *Linhas de Pesquisa* presta-se ao registro, consulta e alteração de informações gerais sobre as Linhas de Pesquisa do Programa, vigentes no Ano Base da coleta de dados.

No contexto da Aplicação, uma Linha de Pesquisa é definida como um domínio ou núcleo temático da atividade de pesquisa do Programa, que encerra o desenvolvimento sistemático de trabalhos com objetos ou metodologias comuns.

Para caracterização de cada Linha de Pesquisa, em concordância com a conceituação adotada, são requeridas as informações referidas na coluna da direita da tabela abaixo:

| Referência conceitual          | Caracterização na Aplicação |
|--------------------------------|-----------------------------|
| domínio temático               | Área de Concentração        |
| objetos ou metodologias comuns | Projetos                    |

A cada Linha de Pesquisa, podem ser associados vários Projetos, cujo cadastramento é feito em documento próprio, e uma Área de Concentração, selecionada dentre aquelas já cadastradas pelo Programa.

# Linhas de Pesquisa

O acesso a *Linhas de Pesquisa* é feito através da opção de pasta *Documentos* na barra de menu ou acionando o respectivo ícone, na barra de ícones.

Ver Busca porEm instalações multi-Programa, o usuário deve selecionar o Programa a cujaSeleçãojanela Linhas de Pesquisa deseja ter acesso. Tal seleção é desnecessáriaSimples.numa instalação mono-Programa.

Aplica-se a instalações multi Programa.
 Aberta a janela Linhas de Pesquisa de um Programa, o usuário pode selecionar um outro Programa e abrir a janela Linhas de Pesquisa deste, sem abandonar o primeiro. Na barra de título de cada uma das janelas, é exibido o código do respectivo Programa. A janela é composta por um cabeçalho e duas fichas, denominadas:

Identificação da Linha de Pesquisa;

Projetos associados à Linha de Pesquisa.

#### Barra de ferramentas

Juntamente com a janela *Linhas de Pesquisa*, é aberta a barra de ferramentas. Seus botões servem para acionar funções de manipulação de documentos. Ao ser aberta uma janela de cadastro aparecerá a Barra de Ferramentas com os seguintes botões:

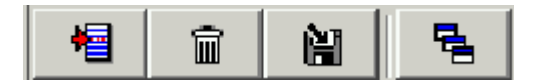

| NOVO REGISTRO     | Abre campo para inserção de nova linha de pesquisa.                                   |
|-------------------|---------------------------------------------------------------------------------------|
| EXCLUIR REGISTRO  | Exclui as informações cadastradas.                                                    |
| SALVAR ALTERAÇÕES | Salva as informações cadastradas.                                                     |
| BUSCA REFERÊNCIA  | Esta função identifica todas as referências ao documento existentes na base de dados. |

#### Procedimento

- 1. Ao ser aberta a pasta *Linhas de Pesquisa*, são exibidas as Linhas de Pesquisa constantes na base de dados. Seus registros podem ser atualizados.
- A primeira linha do cabeçalho traz a denominação *Projeto Isolado*. Esta classificação é atribuída a projetos não vinculados a qualquer das linhas de pesquisa do Programa. O cadastramento destes projetos é tratado no documento *Projetos*.
- Para cadastramento de uma nova Linha de Pesquisa, o usuário deve acionar o ícone de inclusão de novo registro na base de dados [primeiro na barra secundária de ícones].
- 4. Esta ação cria uma nova linha no cabeçalho da janela e prepara os campos da ficha para receber novos conteúdos.
- 5. Para consulta e atualização de dados, o usuário deve posicionar a barra colorida sobre a linha correspondente à Linha de Pesquisa a cujas fichas deseja ter acesso. Os campos das fichas passam a exibir os conteúdos desta Linha de Pesquisa.
- 6. A movimentação da barra colorida e a confirmação da seleção da Linha de Pesquisa são feitas usando comandos usuais do *Windows*.
- 7. Alternativamente, o usuário pode abrir uma outra janela Linha de Pesquisa, utilizando a opção Documentos da barra de menu ou acionando o respectivo ícone na barra de ferramentas. Estes procedimentos são acessíveis apenas para instalações multi-Programa.

## Identificação

A ficha *Identificação* presta-se ao cadastramento de uma nova Linha de Pesquisa ou para consulta e alteração de informações sobre a Linha de Pesquisa selecionada no cabeçalho pela posição da barra colorida.

#### Campos

Nome Nome da Linha de Pesquisa. Obrigatório.

*Descrição* Descrição sucinta com especificação do domínio ou núcleo temático e caracterização de objetos ou metodologias comuns de pesquisa. Obrigatória.

*Área de* Área de Concentração à qual pertence a Linha de Pesquisa. *Concentração* Seleção dentre aquelas já cadastradas.

| 🕤 Linhas de Pesquisa [USP/33002010004P5]                                                                                                    | × |
|----------------------------------------------------------------------------------------------------|---|
| Nome                                                                                                    |   |
| Aglomerados       Astrofísica do Sistema Solar         Astrofísica Estelar       Astronomia Fundamental         Cosmologia       Dinâmica dos Sistemas Planetários e Mecânica Celeste         Galáxias       Instrumentação         Meio Interestelar       V         Meio Interestelar       V                  |   |
| Nome:         Aglomerados           Descrição         Grande parte do estudo de galáxias visa o estudo de galáxias membros de aglomerados, pois neste caso estas se encontram a aproximadamente a mesma distância, o que leva a maior confiabilidade em estudos de propriedades de amostras grandes de galáxias. |   |
| Área de Concentração ASTRONOMIA                                                                                                    | 1 |

## **Projetos**

A ficha *Projetos* exibe a relação dos Projetos que pertencem à Linha de Pesquisa selecionada, registrados na base de dados através do documento do mesmo nome. O conteúdo dos campos da ficha só pode ser alterado neste documento.

|                                                                                                    | Nome                                                                                                    |          |
|----------------------------------------------------------------------------------------------------|----------------------------------------------------------------------------------------------------|----------|
| Aglomerados                                                                                                    |                                                                                                    | <b></b>  |
| Astrofísica do                                                                                                    | Sistema Solar                                                                                                    |          |
| Astrofísica Est                                                                                                   | elar                                                                                                    |          |
| Astronomia Fu                                                                                                    | ndamental                                                                                                    |          |
| Cosmologia                                                                                                    |                                                                                                    |          |
| Dinâmica dos S                                                                                                    | Sistemas Planetários e Mecânica Celeste                                                                                                    |          |
| Galáxias                                                                                                    |                                                                                                    |          |
| Instrumentação                                                                                                    | )                                                                                                    |          |
| Meio Interestela                                                                                                  | ar                                                                                                    |          |
|                                                                                                    |                                                                                                    |          |
| Makulaaaa                                                                                                    |                                                                                                    |          |
| historias<br>ntificação Pro                                                                                       | jetos                                                                                                    | <u>▼</u> |
| historia<br>ntificação Pro                                                                                        | jetos Nome                                                                                                    | <b>_</b> |
| Nificação Pro                                                                                                    | jetos Nome<br>Nome<br>UÍMICAS EM GALÁXIAS ESPIRAIS DO AGLOMERADO DE VIRGO                                                                                                    | <b>\</b> |
| Nificação Pro<br>BUNDÂNCIAS Q<br>BLOMERADOS I                                                                     | jetos<br>Nome<br>UÍMICAS EM GALÁXIAS ESPIRAIS DO AGLOMERADO DE VIRGO<br>DE GALÁXIAS                                                                                                    |          |
| Nificação Pro<br>BUNDÂNCIAS Q<br>BLOMERADOS I                                                                     | ietos<br>Nome<br>UÍMICAS EM GALÁXIAS ESPIRAIS DO AGLOMERADO DE VIRGO<br>DE GALÁXIAS<br>DAS PROPRIEDADES DE GALÁXIAS EM DIFERENTES MEIO AMBIENTES                                                                                                    |          |
| Intificação Pro<br>BUNDÂNCIAS Q<br>BLOMERADOS I<br>TERMINAÇÃO I<br>VÂMICA DE AGI                                  | ietos<br>Nome<br>UÍMICAS EM GALÁXIAS ESPIRAIS DO AGLOMERADO DE VIRGO<br>DE GALÁXIAS<br>DAS PROPRIEDADES DE GALÁXIAS EM DIFERENTES MEIO AMBIENTES<br>LOMERADOS DE GALÁXIAS                                                                                                    |          |
| Mohulosos<br>ntificação Pro<br>BUNDÂNCIAS Q<br>BLOMERADOS I<br>TERMINAÇÃO I<br>NÂMICA DE AGLO<br>TUDO DE AGLO     | INOME<br>NOME<br>UÍMICAS EM GALÁXIAS ESPIRAIS DO AGLOMERADO DE VIRGO<br>DE GALÁXIAS<br>DAS PROPRIEDADES DE GALÁXIAS EM DIFERENTES MEIO AMBIENTES<br>LOMERADOS DE GALÁXIAS E DINÂMICA DE GALÁXIAS ELÍPTICAS                                                                                 |          |
| Intificação Pro<br>BUNDÂNCIAS Q<br>BLOMERADOS I<br>TERMINAÇÃO I<br>NÂMICA DE AGI<br>TUDO DE AGIO<br>INTES GRAVITA | IVOME<br>Nome<br>UÍMICAS EM GALÁXIAS ESPIRAIS DO AGLOMERADO DE VIRGO<br>DE GALÁXIAS<br>DAS PROPRIEDADES DE GALÁXIAS EM DIFERENTES MEIO AMBIENTES<br>LOMERADOS DE GALÁXIAS<br>DMERADO DE GALÁXIAS E DINÂMICA DE GALÁXIAS ELÍPTICAS<br>ICIONAIS EM AGLOMERADOS DE GALÁXIAS DE BAIXO REDSHIFT |          |

# Referências

A função *Busca de Referências* permite encontrar, em toda a base de dados, todas as referências a uma Linha de Pesquisa cadastrada. Referência às Linhas de Pesquisa pode ser encontrada nos seguintes documentos:

Projetos;

Trabalhos de Conclusão

Produção Intelectual.

- 1. Selecionar a Linha de Pesquisa cujas referências devem ser procuradas na base de dados.
- 2. Acionar a função Busca de Referências.

- 3. Os registros que fazem referência à Linha de Pesquisa são apresentados em fichas, cujos nomes coincidem com as denominações dos documentos aos quais pertencem.
- 4. Uma vez apresentada a lista de registros onde a Linha de Pesquisa selecionada é referida, pode-se ter acesso a um registro particular clicando duas vezes na linha colorida ver Cap. Listas e Referências.

| 🌀 Referências para Linhas de Pesquisa [33002010004P5]                  |   |
|------------------------------------------------------------------------|---|
| Linha de Pesquisa:                                                     |   |
| Aglomerados                                                            |   |
|                                                                        |   |
| Ref. Projetos                                                          |   |
|                                                                        | 1 |
| Nome                                                                   |   |
| ABUNDÂNCIAS QUÍMICAS EM GALÁXIAS ESPIRAIS DO AGLOMERADO DE VIRGO       |   |
| AGLOMERADOS DE GALÁXIAS                                                |   |
| DETERMINAÇÃO DAS PROPRIEDADES DE GALÁXIAS EM DIFERENTES MEIO AMBIENTES |   |
| DINÂMICA DE AGLOMERADOS DE GALÂXIAS                                    |   |
| ESTUDO DE AGLOMERADO DE GALÁXIAS E DINÂMICA DE GALÁXIAS ELÍPTICAS      |   |
| LENTES GRAVITACIONAIS EM AGLOMERADOS DE GALÁXIAS DE BAIXO REDSHIFT     |   |
| POPULAÇÕES ESTELARES DE GALÁXIAS EM GRUPOS E EM AGLOMERADOS            |   |
|                                                                        |   |
|                                                                        |   |
|                                                                        |   |
|                                                                        |   |
|                                                                        |   |
|                                                                        |   |
|                                                                        |   |
|                                                                        |   |
|                                                                        |   |
# Projetos

# Introdução

O documento *Projetos* destina-se ao registro, consulta e alteração de informações gerais sobre os Projetos do Programa, desenvolvidos ou em desenvolvimento no Ano Base da coleta de dados.

No contexto da Aplicação, um Projeto é entendido como uma atividade de pesquisa, desenvolvimento ou extensão realizada sobre tema ou objeto específico, com objetivos, metodologia e duração definidos, e desenvolvida individualmente por um pesquisador ou, conjuntamente, por uma equipe de pesquisadores.

Um Projeto pode ser vinculado a uma Linha de Pesquisa e enquadrar-se numa das Áreas de Concentração do Programa, ou pode ser um empreendimento independente destas.

Se o Projeto é vinculado a uma Linha de Pesquisa, a relação desta com as Áreas de Concentração do Programa é estendida ao Projeto. Isto é, se a Linha estiver associada a uma das Áreas de Concentração, o Projeto é, por extensão, também associado à mesma Área; se a Linha de Pesquisa não estiver associada a qualquer uma das Áreas de Concentração, o Projeto não pode ser associado a nenhuma delas.

O Projeto sem vínculo com qualquer uma das Linhas de Pesquisa do Programa é associado a uma linha de pesquisa virtual, denominada *Projeto Isolado*. Cada um destes Projetos pode ou não ser relacionado com uma das Áreas de Concentração do Programa.

Na tabela, são apresentadas as possibilidades de associação entre Projetos, Linhas de Pesquisa e Áreas de Concentração. "Por extensão" é chamada a associação entre um Projeto e uma Área de Concentração, decorrente da relação desta com a Linha de Pesquisa à qual esta vinculada o Projeto. A associação entre um Projeto e uma Área de Concentração é feita "por seleção" quando o Projeto não pertence a nenhuma das Linhas de Pesquisa do Programa.

Complementam as informações a indicação dos membros da equipe e dos financiadores.

Da equipe, devem ser citados apenas os docentes e outros membros cuja participação é qualitativamente relevante para desenvolvimento do Projeto. Especialmente, devem ser registrados os autores e co-autores de produção originada e registrada no Ano Base.

# Projetos

Tem-se acesso à janela *Projetos*, selecionando a opção do item de pasta *Documentos* na estrutura de árvore. Esta ação provoca a abertura da tela *Busca de Projetos*.

| Busca para Projetos                   | ×          |
|---------------------------------------|------------|
| Busca com                             |            |
| Instituição UNIVERSIDADE DE SÃO PAULO |            |
| Programa ASTRONOMIA                   | <b>T</b>   |
| Linha de Pesquisa                     | <b>_</b>   |
| ✓ Executar                            | 🔀 Çancelar |

Na barra de título da janela, é exibido o código do Programa. A janela *Projetos* é composta por um cabeçalho e duas fichas: Identificação e Equipe. O cabeçalho apresenta a relação dos Projetos já registrados ou em cadastramento, enquanto as fichas apresentam os campos de detalhamento do documento.

No cabeçalho, são exibidos o nome da Linha de Pesquisa e os *Projetos* que lhe pertencem e que já estejam registrados na Aplicação. Seus registros podem ser atualizados.

| 🗶 🛍 🛍                           |                                                                                                    |
|---------------------------------|----------------------------------------------------------------------------------------------------|
| operation [USP/33002010004P5 -  | 19] _ 🗌 🗙                                                                                                  |
| Astronomia Fundamental          |                                                                                                    |
|                                 | Nome                                                                                                    |
| AQUISIÇÃO, TRATAMENTO E EXPLORA | ÇÃO DE DADOS ASTROMÉTRICOS                                                                                 |
| ASTROMETRIA SOLAR               | 1.084                                                                                                    |
| HETEROCEDASTICIDADE E REDUÇÃO G | LOBAL                                                                                                    |
| Identificação Equipe            |                                                                                                    |
|                                 |                                                                                                    |
| Nome AQUISIÇÃO, TR              | ATAMENTO E EXPLORAÇÃO DE DADOS ASTROMÉTRICOS                                                               |
| Ano início 1997                 | Natureza Pesquisa                                                                                          |
| Área de Concentração ASTRONOMIA |                                                                                                    |
| Alunos envolvidos               | Descrição                                                                                                  |
| Graduação                       | O centro desse projeto consiste na exploração científica de dados 🔺                                        |
| Graduação                       | Esses dados foram e continuam sendo coletados e tratados, em                                               |
| Especialização                  | muitos casos, com instrumentos e métodos desenvolvidos pela                                                |
| Mestr. Academico                | própria equipe em anos anteriores, os quais são ainda hoje objetos                                         |
| Mestr. Profissional             | de aperfeiçoamentos. Os vários programas e objetivos<br>constituíntes desse projeto são listados a seguir: |
| Doutorado 0                     | a) Extensão do catálogo HIPPARCOS-TYCHO a estrelas fracas: Os                                              |
|                                 | catálogos HIPPARCOS e TVCHO, oriundos da missão espacial                                                   |

#### Procedimento: Consulta e Alteração

- 1. Para consulta e atualização dos dados de um Projeto já cadastrado, o usuário deve posicionar a barra colorida sobre a linha que traz o seu nome. Os campos das fichas passam a exibir conteúdos referentes a este Projeto.
- 2. A movimentação da barra colorida e a confirmação da seleção do Projeto são feitas usando as teclas e comandos usuais do *Windows*.

#### Procedimento: Novo Projeto

- 1. Para cadastramento de um novo Projeto, o usuário deve acionar o ícone de inclusão de novo registro na base de dados.
- Esta ação cria uma nova linha no cabeçalho e prepara os campos da ficha para receber novos conteúdos. Os dados digitados na ficha, referentes ao novo Projeto, são automaticamente exibidos no cabeçalho.

#### Procedimento: Instalações multi-Programa

- 1. Em instalações multi-Programa, o usuário pode substituir os conteúdos dos campos da janela *Projetos* pelos de outro Programa e Linha de Pesquisa, selecionados através da tela *Busca de Projetos*.
- 2. Tal procedimento faz com que a janela *Projetos*, já aberta, passe a exibir os dados referentes à nova seleção, cuja identificação é devidamente alterada na barra de título e no cabeçalho.
- 3. Alternativamente, o usuário pode abrir uma outra janela *Projeto*, <u>sem</u> <u>fechar a primeira</u>, utilizando a opção *Documentos* da barra de menu ou acionando o respectivo ícone na barra de ferramenta. Na barra de título de cada uma das janelas, são exibidos os respectivos dados de identificação.

## Identificação

A ficha *Identificação* presta-se para cadastramento de um novo Projeto ou para consulta e alteração de dados do Projeto indicado pela posição da barra colorida.

| Identificação Equipe                                                                       |                                                                                                    |
|--------------------------------------------------------------------------------------------|----------------------------------------------------------------------------------------------------|
| Nome<br>Ano início                                                                         | EDUCAÇÃO PARA GESTÃO AMBIENTAL NA MICRO-BACIA DO RIACHO FUNDO/DF 2001 Natureza Pesquisa                                                                                                    |
| Área de Concentração                                                                       | APRENDIZAGEM E TRABALHO PEDAGÓGICO                                                                                                    |
| Alunos envolvidos                                                                          | Descrição                                                                                                    |
| Graduação 12<br>Especialização<br>Mestr. Academico 1<br>Mestr. Profissional<br>Doutorado 1 | MOBILIZAÇÃO COMUNITÁRIA PARA CRIAÇÃO DO SUBCOMITÊ DA<br>BACIA DO RIACHO FUNDO. ELABORAÇÃO DE METODOLOGIAS PARA<br>GESTÃO AMBIENTAL PARTICIPATIVA. LEVAMENTO<br>SOCIO-ECONÔMICO DOS NÚCLEOS RURAIS EXISTENTES NA ÁREA<br>DAS NASCENTES DA MICRO-BACIA. REALIZAÇÃO DE DIAGNÓSTICO<br>PARTICIPATIVO JUNTO AS LIDERANÇAS COMUNITÁRIAS LOCAIS.<br>TRABALHO INTEGRADO ENTRE ESCOLAS RURAIS DAS ÁREAS DAS<br>NASCENTES COM ENFOQUE EM EDUCAÇÃO AMBIENTAL E ECOLOGIA<br>HUMANA. |

#### Campos

Nome Nome do Projeto. Obrigatório.

Natureza Natureza do Projeto. Opção obrigatória entre: Desenvolvimento, Extensão, Pesquisa ou Outra.

Área de Área de Concentração à qual pertence o Projeto. Campo Concentração habilitado para seleção apenas no caso de Projetos Isolados. A Área de Concentração de um Projeto que pertence a uma Linha de Pesquisa é aquela informada no registro desta.

*Alunos* Número de alunos efetivamente envolvidos na realização do *Envolvidos* Projeto, discriminados em função do nível:

Graduação;

Especialização;

Mestrado Acadêmico;

Mestrado Profissional;

Doutorado.

Descrição Descrição sucinta do Projeto, especificando seu tema e objetivo. Obrigatória.

## Equipe

A ficha *Equipe* presta-se ao registro dos membros da equipe do Projeto referido na ficha *Identificação*. Os membros da equipe devem ser registrados na Aplicação através dos documentos *Cadastros*.

Não há uma regra estrita para indicação dos membros da equipe que devem ser registrados na Aplicação. Observa-se que não é objetivo da coleta de dados realizar um cadastramento completo das equipes do Programa.

A orientação geral é a de que sejam citados apenas os autores ou co-autores de produção decorrente do Projeto, registrada na Aplicação, assim como docentes, alunos em tese e pesquisadores, e outros participantes que atuam no

Programa especificamente em função da realização do Projeto ou cuja contribuição seja qualitativamente relevante para o desenvolvimento deste. Da equipe de cada Projeto deve haver pelo menos um membro registrado na Aplicação.

|      |               | 2                             |                      |
|------|---------------|-------------------------------|----------------------|
| Resp | Documento     | Selecionar Equipe             | Categoria            |
| 1    | FR99DP88277   | Christine Ducourant           | Participante Externo |
| 1    | 02783096820   | Jacques Raymond Daniel Lépine | Docente              |
|      | 10641108869   | Jane Cristina Gregorio Hetem  | Docente              |
|      | FR00000000001 | Jean LeCampion                | Participante Externo |
|      | FR0000000003  | M. Rappaport                  | Participante Externo |
|      | 85651109749   | Marília Jobim Sartori         | Participante Externo |
| 7    | 06443320859   | Paulo Benevides Soares        | Participante Externo |
|      | 01074233832   | Ramachrisna Teixeira          | Docente              |
|      | 992936        | Rosa Orellana                 | Participante Externo |
|      | 15161781068   | Zulema Abraham                | Docente              |

#### Campos

Responsável Membro da equipe responsável pela condução do Projeto.

- Nome Nome do membro da equipe do Projeto. Exibição.
- *Documento* Documento de identificação do membro da equipe.

Categoria Categoria registrada do membro da equipe, tal como consta nos documentos Cadastro. Exibição.

#### Procedimento

Para identificação dos membros da equipe do Projeto, o usuário deve abrir a tela *Seleção da Equipe*, acionando o ícone correspondente.

Uma vez selecionados e identificados na ficha *Equipe*, o usuário deve indicar qual dos membros da equipe é o responsável pela condução do Projeto. A ausência de indicação é interpretada como responsabilidade compartilhada.

## Seleção da Equipe do Projeto

A tela Seleção da Equipe do Projeto presta-se à identificação dos membros da equipe do Projeto, selecionados dentre aqueles cadastrados no Programa através do documento *Cadastros*.

A especificação é feita por um processo de seleção múltipla. Isto é, podem ser selecionados vários registros dentre aqueles que atendem a critérios de busca previamente estabelecidos.

| scar com                                                                       |                                |                                                                       |
|--------------------------------------------------------------------------------|--------------------------------|-----------------------------------------------------------------------|
| cumento                                                                        |                                | ✓ Executar                                                            |
| Nome                                                                           |                                | S Limpar                                                              |
| ategoria                                                                       |                                | Tal Funker                                                            |
| Documento                                                                      | Nome                           | Categoria                                                             |
|                                                                                |                                |                                                                       |
|                                                                                | × ^ × ×                        |                                                                       |
|                                                                                | ✓ ^ × × × Nome                 | Categoria                                                             |
| ristine Ducourant                                                              | Vome                           | Categoria<br>Participante Ex                                          |
| ristine Ducourant<br>cques Raymond Dar                                         | Nome<br>niel Lépine            | Categoria<br>Participante Ex<br>Docente                               |
| ristine Ducourant<br>cques Raymond Dar<br>ne Cristina Gregorio                 | Nome<br>niel Lépine<br>o Hetem | Categoria<br>Participante Ex<br>Docente<br>Docente                    |
| ristine Ducourant<br>cques Raymond Dai<br>ne Cristina Gregorio<br>an LeCampion | Nome Nome niel Lépine D Hetem  | Categoria<br>Participante Ex<br>Docente<br>Docente<br>Participante Ex |

#### Filtros

| Documento | Número ou | parte do número | do documento | de identificaçã |
|-----------|-----------|-----------------|--------------|-----------------|
| Documento | Numero ou | parte do numero | ao aocumento | ae identificaça |

*Nome* Nome ou parte do nome procurado.

Categoria Categoria na qual está cadastrado o nome procurado.

#### Procedimento

- 1. Selecionada uma Linha de Pesquisa, ficam disponíveis, para seleção, todos os Projetos vinculados à Linha [inclusive a opção *branco* ou "nenhum Projeto"] e é exibida a Área de Concentração associada [eventualmente, *branco* ou "nenhuma"].
- 2. Selecionada a Linha de Pesquisa virtual "Projeto Isolado", ficam disponíveis, para seleção, todos os Projetos isolados. Selecionado o Projeto, é exibida a Área de Concentração associada [eventualmente, *branco* ou "nenhuma"].
- Selecionada a opção branco ou "nenhuma Linha de Pesquisa", ficam disponíveis, para seleção, todos os Projetos registrados [inclusive a opção branco ou "nenhum Projeto"]. Selecionado o Projeto, são exibidas a Linha de Pesquisa vinculada [inclusive branco ou "nenhuma" e a Linha 'Projeto Isolado"] e a Área de Concentração associada [eventualmente, branco ou "nenhuma"].
- 4. Selecionada a opção *branco* ou "nenhuma Linha de Pesquisa" e a opção *branco* ou "nenhum Projeto", são exibidas, para seleção, todas as Áreas de Concentração [inclusive a opção *branco* ou "nenhuma"].

# Referências

A função *Busca de Referências* permite encontrar, em toda a base de dados, todas as referências a um Projeto cadastrado. Referências a Projetos podem ser encontradas nos seguintes documentos:

Trabalhos de Conclusão

Produção Intelectual.

#### Procedimento

1. Selecionar o Projeto cujas referências devem ser procuradas na base de dados.

- 3. Acionar a função Busca de Referências.
- Os registros que fazem referência ao Projeto são apresentados em fichas, cujos nomes coincidem com as denominações dos documentos aos quais pertencem.

4. Uma vez apresentada a lista de registros onde o Projeto selecionado é referido, pode-se ter acesso a um registro particular selecionando-o com a barra colorida e clicando-se duas vezes sobre o mesmo.

# Disciplinas

# Introdução

O documento *Disciplinas* destina-se ao registro, consulta e alteração de dados das disciplinas que compõem a estrutura curricular dos Cursos do Programa. As informações coletadas neste documento devem servir para estimar a diversidade e intensidade da sua atividade letiva, medida em termos das disciplinas efetivamente ministradas no Ano Base e do tempo dedicado diretamente à docência.

Para registro de uma disciplina, é obrigatório informar seu nível, sigla e número, nome, e número de créditos. O campo relativo à carga horária da disciplina será preenchido automaticamente, de acordo com a equivalência horas/aula do Curso. Complementarmente, podem ser indicadas as áreas de concentração para as quais a disciplina é requisito curricular obrigatório, sua ementa reduzida e bibliografia recomendada.

#### Nível da Disciplina

Para a coleta de dados, o *nível* da disciplina reflete e indica o grau de dificuldade conceitual ou metodológica que encerra e o conhecimento pressuposto nos alunos. Não se refere, portanto, a normas ou diretrizes regimentais dos cursos, relativamente às possíveis composições de disciplinas de níveis distintos que possam ou devam ser cursadas para satisfação de requisitos mínimos de créditos.

Sendo assim, uma disciplina tem o nível "doutorado" em função do seu conteúdo, ainda que possa ser cursada por alunos do mestrado, com créditos computados para satisfação de seus requisitos curriculares. Da mesma forma, uma disciplina tem o nível "mestrado" independentemente de poder ser cursada por alunos de doutorado, também para efeitos de atendimento a requisitos curriculares.

## Disciplinas

Tem-se acesso à pasta *Disciplinas*, selecionando a opção *Documentos* na estrutura de árvore ou acionando o respectivo ícone na estrutura. Na barra de título da janela, é exibido inicialmente apenas o código do Programa.

O usuário pode abrir várias janelas, ou seja, vários documentos *Disciplinas*, sem fechar as anteriores, repetidamente selecionando a mesma opção na estrutura de árvore.

A janela Disciplinas é composta por três fichas:

- Dados da Disciplina
- Serve para cadastramento das disciplinas dos Cursos do Programa. O documento *Disciplina* pode ser gravado na base de dados apenas com esta ficha preenchida, sem indicação das áreas de concentração.
- Desta forma, a estrutura curricular de cada um dos Cursos do Programa pode ser registrada na Aplicação, independentemente do registro das disciplinas efetivamente ministradas no Ano Base.
- Áreas de Concentração

Informação complementar, não obrigatória. Registra as áreas de concentração para as quais cada disciplina é requisito obrigatório.

- Ementa / Bibliografia
- Informação complementar, não obrigatória. Serve para registro de um resumo da ementa da disciplina e da bibliografia básica ou recomendada para a disciplina.

Antes de operar o documento *Disciplinas*, recomenda-se ao usuário completar os dados do documento Cursos.

#### Barra de ferramentas

Ao ser aberta a janela de Disciplinas aparecerá a Barra de Ferramentas com os seguintes botões:

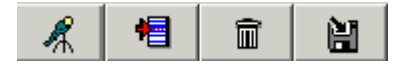

| BUSCA REGISTRO    | Abre seleção das disciplinas já cadastradas.        |
|-------------------|-----------------------------------------------------|
| NOVO REGISTRO     | Abre campo para inserção de nova linha de pesquisa. |
| EXCLUIR REGISTRO  | Exclui as informações cadastradas.                  |
| SALVAR ALTERAÇÕES | Salva as informações cadastradas.                   |

#### Nova Disciplina

Para registro de uma nova disciplina, o usuário pode iniciar diretamente a entrada de dados nos campos das fichas da janela aberta. Várias janelas idênticas podem ser abertas simultaneamente.

## Dados da Disciplina

Os campos da ficha *Dados da Disciplina* devem ser preenchidos com conteúdos referentes ao Programa cujo código é exibido na barra de título da janela.

| o Disciplinas [UNB  | /53001010001P0]       |                     |                   | <u> </u> |
|---------------------|-----------------------|---------------------|-------------------|----------|
| Dados da Disciplina | Áreas de Concentração | Ementa/Bibliografia |                   |          |
|                     |                       |                     |                   |          |
|                     |                       |                     |                   |          |
| Nível 🗌             | Mestrado Acadêmico    | 🗖 Doutorado         | 📕 Mestrado Profis | sional   |
| _                   |                       |                     |                   |          |
| Sigla               |                       |                     |                   |          |
| Número              |                       |                     |                   |          |
| Numero              |                       |                     |                   |          |
| Nome                |                       |                     |                   |          |
| -                   |                       |                     |                   |          |
| Créditos            |                       |                     |                   |          |
| _                   |                       |                     |                   |          |
| C.H Mestrado        |                       |                     |                   |          |
|                     |                       |                     |                   |          |
| Cirredutorado       |                       |                     |                   |          |
|                     |                       |                     |                   |          |
|                     |                       |                     |                   |          |

#### Campos

Nível formal da disciplina. Seleção obrigatória entre:

| Mest.Acadêmico    | Disciplina com nível de mestrado acadêmico, ainda que possa<br>ser cursada por alunos de mestrado profissional ou de<br>doutorado para obtenção dos créditos exigidos por seu curso. |
|-------------------|----------------------------------------------------------------------------------------------------|
| Mest.Profissional | Disciplina com nível de mestrado profissional, ainda que possa<br>ser cursada por alunos de mestrado acadêmico ou de doutorado<br>para obtenção dos créditos exigidos por seu curso. |
| Doutorado         | Disciplina com nível de doutorado, ainda que possa ser cursada<br>por alunos de mestrado acadêmico ou de doutorado para<br>obtenção dos créditos exigidos por seu curso.             |
| Sigla             | Código de identificação da disciplina. Obrigatório.                                                                                                    |
| Número            | Número de identificação da disciplina. Obrigatório.                                                                                                    |
| Nome              | Nome da disciplina. Obrigatório.                                                                                                    |

*Créditos* Número de créditos atribuídos à disciplina. Obrigatório.

#### Carga Horária

A carga horária da disciplina é automaticamente calculada pela relação: Carga Horária = [Equivalência Horas/Crédito] X [Número de Créditos].

#### Procedimento

- 1. No campo *Nível*, só estão disponíveis, para seleção, os níveis dos Cursos do Programa que estejam cadastrados na CAPES, tal como consta no documento *Cursos*.
- Concluído o preenchimento dos dados, o usuário pode acionar o ícone Salvar para seu registro na base de dados. Não é permitida a gravação se todos os campos obrigatórios não estiverem preenchidos.
- 3. Realizada a gravação, na barra de título da janela *Disciplinas* passa a constar também a identificação [*sigla/número*] da disciplina cadastrada.

## Áreas de Concentração

A ficha Áreas de Concentração presta-se ao registro das áreas de concentração para as quais a disciplina é considerada obrigatória. Este registro é feito mediante seleção entre as áreas de concentração do Programa, já registradas no documento *Cursos*.

| 👩 Disciplinas [UNB/53001010001P0]                             |
|---------------------------------------------------------------|
| Dados da Disciplina Áreas de Concentração Ementa/Bibliografia |
| Disciplina pão obrigatória pas áreas de concentração          |
|                                                               |
|                                                               |
| APRENDIZAGEM E TRABALHO PEDAGOGICO                            |
| POLITICAS PUBLICAS E GESTÃO DA EDUCAÇÃO                       |
|                                                               |
|                                                               |
|                                                               |
|                                                               |
|                                                               |
| × ^ × ×                                                       |
| Disciplina obrigatória nas áreas de concentração              |
|                                                               |
|                                                               |
|                                                               |
|                                                               |
|                                                               |
|                                                               |
|                                                               |
|                                                               |
| 1                                                             |

#### Moldura superior:

Disciplina não obrigatória nas Áreas de Concentração

Exibe todas as áreas de concentração cadastradas no Programa.

#### Moldura inferior:

Disciplina obrigatória nas Áreas de Concentração

Exibe as áreas de concentração selecionadas na moldura superior, para as quais a disciplina é obrigatória.

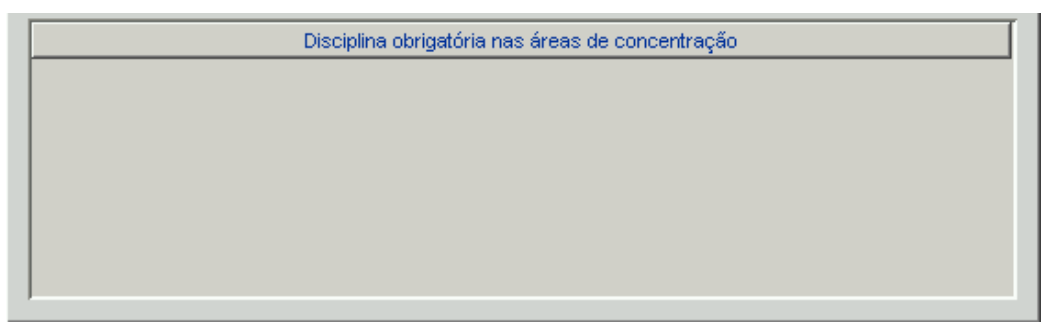

#### Procedimento

- Para seleção das áreas de concentração, posicionar a barra colorida sobre a linha desejada, escolhida dentre as disponíveis. Com um duplo-clique, teclando <*enter>* ou ou clicando na seta correspondente à ação desejada, o registro é levado para a outra moldura.
- 2. Este procedimento é aplicável nos dois sentidos, da moldura superior para a inferior e vice-versa.

## Ementa / Bibliografia

A ficha *Ementa / Bilbiografia* presta-se para registro de um resumo da ementa e da bibliografia básica ou recomendada para a Disciplina. Estes registros são feitos na forma de textos livremente formatados.

| ©Disciplinas [UNB/53001010001P0]                              | _ D × |
|---------------------------------------------------------------|-------|
| Dados da Disciplina Áreas de Concentração Ementa/Bibliografia |       |
| Ementa                                                        |       |
|                                                               |       |
|                                                               |       |
|                                                               |       |
|                                                               |       |
|                                                               |       |
|                                                               |       |
|                                                               |       |
| -<br>Bibliografia                                             |       |
|                                                               |       |
|                                                               |       |
|                                                               |       |
|                                                               |       |
|                                                               |       |
|                                                               |       |
|                                                               |       |
|                                                               |       |

# Busca de Disciplinas

Busca por Seleção Múltipla para escolha da disciplina cujos dados devem ser consultados ou atualizados.

### Filtros

| Programa     | Programa cuja janela <i>Disciplinas</i> deve ser aberta. Seleção obrigatória entre os Programas acessíveis ao usuário. |
|--------------|----------------------------------------------------------------------------------------------------|
| Nível        | Nível da disciplina.                                                                                                   |
| Sigla/Número | Sigla e número da disciplina.                                                                                          |
| Nome         | Nome da disciplina.                                                                                                    |

| Busca Discip | linas     |                     |   | ×          |
|--------------|-----------|---------------------|---|------------|
| Busca por    |           |                     |   | Executar   |
| Instituiçã   | ão UNIVER | SIDADE DE SÃO PAULO | - | 🛐 Limpar   |
| Program      | na ASTROI | NOMIA               | - |            |
| Nív          | /el       | <b>v</b>            |   |            |
| Sigla / Núme | ro        |                     |   |            |
| Non          | ne        |                     |   |            |
| Sigla        | Número    | Nome                |   | Nível      |
|              |           |                     |   |            |
|              |           |                     |   |            |
|              |           |                     |   |            |
|              |           |                     |   |            |
|              |           |                     |   |            |
|              |           |                     |   |            |
|              |           |                     |   |            |
|              |           |                     |   |            |
|              |           |                     |   |            |
|              |           |                     |   |            |
|              |           |                     |   |            |
| Confirm      | har       |                     |   | 🔀 Çancelar |

# Trabalhos de Conclusão

## Introdução

O documento *Trabalhos de Conclusão* destina-se ao registro dos Trabalhos de Conclusão defendidos e aprovados nos cursos de mestrado acadêmico, mestrado profissional e de doutorado do Programa durante o Ano-Base.

Além de dados cadastrais e de catalogação bibliográfica, é requerido um conjunto extenso de informações complementares, cujo objetivo é relacionar os trabalhos de conclusão às linhas de pesquisas e projetos e aos orientadores do Programa, registrar seus financiadores e a intenção de trabalho futuro dos autores, após a conclusão de seus cursos de pós-graduação.

# Trabalhos de Conclusão

Tem-se acesso à janela *Trabalhos de Conclusão*, selecionando a opção de mesmo nome, tornada disponível através da pasta *Documentos* na estrutura de árvore de pastas. Repetindo este procedimento, o usuário pode abrir vários documentos, ou seja, várias janelas *Trabalhos de Conclusão*, <u>sem fechar as anteriores</u>.

Antes de operar o documento *Trabalhos de Conclusão*, recomenda-se ao usuário completar os dados dos documentos *Cursos*, *Linhas de Pesquisa* e *Projetos* e registrar, no documento *Cadastro*, todas as pessoas a terem referência nominal no novo documento.

Na barra de título de cada janela, são exibidos o código do Programa selecionado e, identificado o autor da trabalhos de Conclusões, o número do seu documento de identificação. As janelas abertas são ativadas por meio de procedimentos usuais do ambiente *Windows*.

A janela Trabalhos de Conclusão é composta por nove fichas:

| Identificação            | Banca Examinadora    |
|--------------------------|----------------------|
| Referência Bibliográfica | Atividade Futura     |
| Resumo                   | Contato              |
| Orientadores             | Área de Conhecimento |
| Financiadores            |                      |

#### Botões

Os Botões para uso geral da Aplicação estão disponíveis para essa janela como na descrição a seguir:

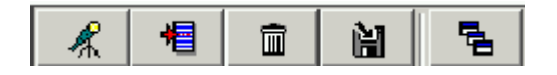

BUSCA REGISTRO Abre seleção dos trabalhos de conclusão já cadastrados.

NOVO REGISTRO Abre campo para inserção de novo trabalho de conclusão.

| EXCLUIR<br>REGISTRO  | Exclui as informações cadastradas. |
|----------------------|------------------------------------|
| SALVAR<br>ALTERAÇÕES | Salva as informações cadastradas.  |

Sempre que desejar, o usuário pode registrar o conteúdo de uma ou várias fichas na base de dados. Para tanto, deve pressionar o botão . Antes de gravar, a Aplicação verifica o cumprimento de algumas restrições de integridade, emitindo mensagens de erro ou de advertência.

#### Procedimento: Novo Trabalho de Conclusão

Para registro de um novo trabalho de conclusão, o usuário pode iniciar a entrada de dados diretamente nos campos da ficha ativa. Várias janelas podem ser abertas simultaneamente, para preenchimento de novos documentos *Trabalhos de Conclusão*.

#### Procedimento: Consulta e Alteração

- 1. Para consulta e atualização dos dados de Trabalhos de Conclusão já cadastrados, o usuário deve pressionar o botão com o ícone *Busca*, primeiro da barra secundária de ferramentas, abrindo a tela *Busca de Trabalhos de Conclusão*.
- Após a seleção, os conteúdos das fichas da janela ativa são substituídos por aqueles correspondentes a trabalhos de Conclusão selecionado, cujo autor é identificado na barra de título.
- 3. Alternativamente, o usuário pode ter acesso aos dados de um trabalho de conclusão já cadastrado, selecionando a opção *Trabalhos de Conclusão* no item *Listas* da estrutura de árvore de pastas.

## Identificação

Os campos da ficha *Identificação* devem ser preenchidos com dados de trabalhos de Conclusões do Programa cujo código é exibido na barra de título da janela. Os usuários de instalações multi-Programa devem estar atentos a esta referência.

#### Campos

| Autor                            | Número do documento de identificação e nome do autor do trabalho de Conclusão. Obrigatórios. |
|----------------------------------|----------------------------------------------------------------------------------------------|
| Mês/Ano da<br>Matrícula do autor | Mês e ano da matrícula do autor no curso onde defendeu o trabalho de Conclusão. Obrigatório. |
| Mês de Defesa                    | Mês da defesa do trabalho de Conclusão,<br>necessariamente no Ano Base. Obrigatório.         |
| Nível                            | Nível do trabalho de Conclusão. Obrigatório.                                                 |
| Título                           | Título completo do trabalho de Conclusão, como consta no documento original. Obrigatório.    |
| Linha de Pesquisa                | Linha de Pesquisa do Programa à qual o trabalho de conclusão está associado.                 |
| Projeto                          | Projeto do Programa em cujo contexto foi desenvolvido o trabalho de conclusão.               |
| Área de<br>Concentração          | Área de Concentração do Programa à qual o trabalho de conclusão está associado.              |

#### Botão

Autor Aciona a tela Busca por Autor, para seleção do autor do trabalho de conclusão dentre aqueles registrados nos documentos Cadastros.

| 👩 Trabalhos de Conclusão [l  | JSP/3300201000 | )4P5]        |              |               |
|------------------------------|----------------|--------------|--------------|---------------|
| Banca Examinadora            | Atividade Futi | ura Contat   | o Áreas de   | Conhecimento  |
| identificação Ref.           | Bibliográfica  | Resumo       | Orientadores | Financiadores |
| Autor                        |                |              |              |               |
| Mês/Ano da matrícula do auto | r / Mé         | ès de Defesa | Nível        | -             |
| Título                       |                |              |              |               |
|                              |                |              |              |               |
|                              |                |              |              |               |
|                              |                |              |              |               |
|                              |                |              |              |               |
|                              |                |              |              |               |
|                              |                |              |              |               |
|                              |                |              |              |               |
|                              |                |              |              |               |
|                              |                |              |              |               |
| Linha de Pesquis             | a [            |              |              |               |
| Projeti                      | >              |              |              | <b>_</b>      |
| Área de Concentração         |                |              |              | -             |

#### Procedimentos

 Para indicar o autor do trabalho de conclusão, o usuário deve pressionar o botão Autor, abrindo a tela Busca por Autor. Feita a seleção, são exibidos o nome, o número do documento de identificação e a categoria do autor indicado.

| Busca por Autor |                                     |         | ×          |
|-----------------|-------------------------------------|---------|------------|
| Buscar com      |                                     |         | Executar   |
| Categoria Docer | te 💌                                |         | 🌠 Limpar   |
| Documento       |                                     |         |            |
| Nome            |                                     |         |            |
| Documento       | Nome                                | Ca      | tegoria    |
| 64813665853     | Amancio César Santos Friaça         | Docente |            |
| 40487652800     | Amaury Augusto de Almeida           | Locente |            |
| 45480443887     | Antonio Mário Magalhães             | Docento |            |
| 46635289887     | Augusto Damine i Neto               | Docente |            |
| 66459036853     | Beatriz Lebr or Silveira Barbuy     | Docente |            |
| 45596158615     | Cláudia Lúcia Mendes de Oliveira    | Docente |            |
| 07425864800     | Eduardo Janot Pacheco               | Docente |            |
| 05099006064     | Elisabete Maria de Gouveia Dal Pino | Docente |            |
| 25171995826     | Gastán César Bierrenbach Lima Nero  | Docente |            |
| 13028187833     | Gustavo Adolfo vledina Tanco        | Docente |            |
| 02783096820     | Jacques Raymond Daniel Lépine       | Docente | -          |
| Continnar       |                                     |         | 🔀 Çancelar |

Observar que, embora o autor seja necessariamente discente do Programa, simultaneamente ele poderá ter outro vínculo institucional com a IES. Neste caso, seu nome deve ser cadastrado na categoria correspondente a este vínculo, ou seja, *Docente*, *Discente* ou *Participante Externo* [no caso de funcionários técnico-administrativos].

- 2. A *Matrícula* do autor deve ter como referência o mês e ano do início de seus estudos no curso onde se titula. Observar que, no caso de doutorado de alunos egressos do mestrado do mesmo Programa, a matrícula refere-se ao início de seus estudos no curso de doutorado.
- 3. Devem ser registrados exclusivamente trabalhos de conclusão defendidos e aprovados durante o Ano Base. Subentende-se, portanto, que o *Mês da Defesa* refere-se ao Ano Base corrente.
- 4. Para indicação do Nível do trabalho de conclusão, estão disponíveis as opções que correspondem aos níveis dos cursos do Programa, tal como cadastrados na CAPES e constantes no documento Cursos. Se houver apenas um dos cursos, de mestrado acadêmico, mestrado profissional ou doutorado, não é possível registrar trabalho de conclusão de outro nível.
- 5. O título do trabalho de conclusão deve ser registrado na íntegra, tal como consta no trabalho original.
- 6. O registro do vínculo ou associação do trabalho de conclusão a uma das Linhas de Pesquisa, um dos Projetos e uma das Áreas de Concentração do Programa obedece à hierarquia de relações estabelecida no documento *Projetos*, representadas no quadro abaixo.

São adotadas as seguintes regras para relacionar o trabalho de conclusão ao contexto das atividades de pesquisa do Programa:

- Selecionada uma Linha de Pesquisa, é exibida sua Área de Concentração associada e ficam disponíveis para seleção todos os Projetos a ela vinculados.
- Selecionada a linha "Projeto Isolado", ficam disponíveis para seleção todos os projetos isolados. Escolhido o Projeto, é exibida a Área de Concentração associada.
- Selecionada a opção branco ou "nenhuma Linha de Pesquisa", ficam disponíveis, para seleção, todos os Projetos registrados. Selecionado o Projeto, são exibidas a Linha de Pesquisa e a Área de Concentração às quais está associado.
- Selecionada a opção *branco* ou "nenhuma Linha de Pesquisa" e a opção *branco* ou "nenhum Projeto", são exibidas todas as Áreas de Concentração [inclusive a opção *branco* ou "nenhuma"].

| Linhas de Pesquisa      |    | Projetos           |    | Áreas de<br>Concentração |
|-------------------------|----|--------------------|----|--------------------------|
| Linha específica        | => | Projetos da Linha  | => | Área da Linha            |
| Linha "Projeto Isolado" | => | Projetos Isolados  | => | Área do Projeto          |
| Linha do Projeto        | <= | Projeto específico | => | Área da Linha            |
| branco                  | -  | branco             | -  | Área específica          |

| 🕤 Trabalhos de Con              | clusão [U        | 5P/3300201                 | 0004P5]                |                          | <u>_   ×</u>                     |
|---------------------------------|------------------|----------------------------|------------------------|--------------------------|----------------------------------|
| Banca Examinaç<br>Identificação | lora  <br>Ref. E | Atividade<br>libliográfica | Futura Conta<br>Resumo | to Áreas<br>Orientadores | de Conhecimento<br>Financiadores |
| Autor 64813                     | 665853           | Amancio Cés                | ar Santos Friaça       |                          |                                  |
| Mês/Ano da matrícu              | ula do autor     | 1                          | Mês de Defesa          | Nível                    | <b>T</b>                         |
| Titulo                          |                  |                            |                        |                          |                                  |
| Linha d                         | e Pesquisa       | Astronomia F               | undamental             |                          |                                  |
|                                 | Projeto          | AQUISIÇÃO,                 | TRATAMENTO E EXPL      | ORAÇÃO DE DADOS          | ASTROMÉTRIC 💌                    |
| Área de Cor                     | ncentração       | ASTRONOMIA                 | А.                     |                          |                                  |
|                                 |                  | ASTRONOMIA                 | А.                     |                          |                                  |

## Referência Bibliográfica

Na ficha *Referência Bibliográfica* é complementada a identificação do trabalho de conclusão, para fins de catalogação.

#### Campos

| Autor                     | Nome abreviado do autor, usado para referência bibliográfica.<br>Exibição.                                                                              |
|---------------------------|----------------------------------------------------------------------------------------------------|
| Biblioteca<br>Depositária | Biblioteca onde formalmente o trabalho de conclusão pode ser encontrado para consulta e reprodução. Obrigatório.                                        |
| Volume                    | Número de volumes do trabalho de conclusão. Obrigatório.                                                                                                |
| Páginas                   | Número de páginas do trabalho de conclusão. Obrigatório.                                                                                                |
| Idioma                    | Idioma no qual foi escrito o trabalho. Obrigatório.                                                                                                    |
| Palavras-<br>Chave        | Palavras ou expressões que identificam áreas, temas ou problemas tratados no trabalho. Separar as palavras-chave por ponto-e-vírgula '; '. Obrigatório. |

| 🕤 Trabalhos de Conclu              | ısão [USP/33002010004P5]                                                           |                          |
|------------------------------------|------------------------------------------------------------------------------------|--------------------------|
| Banca Examinadora<br>Identificação | Atividade Futura Contato Áreas de Con<br>Ref. Bibliográfica Resumo Orientadores Fi | hecimento<br>nanciadores |
| Autor Fr                           | iaça, A.C.S.                                                                       |                          |
| Biblioteca Depositária             |                                                                                    |                          |
| Volumes                            | Páginas Idioma Português                                                           | •                        |
| Palavras-Chave                     |                                                                                    |                          |
|                                    |                                                                                    |                          |
|                                    |                                                                                    |                          |
|                                    |                                                                                    |                          |
|                                    |                                                                                    |                          |
|                                    |                                                                                    |                          |
|                                    |                                                                                    |                          |

## Resumo

A ficha *Resumo* apresenta um campo texto para transcrição do resumo do trabalho de conclusão, também a ser utilizado para divulgação. Deve-se evitar a utilização de símbolos e fórmulas químicas e matemáticas. Obrigatório.

## Orientadores

A ficha *Orientadores* presta-se para registro dos orientadores do trabalho de conclusão. Nomes cadastrados em qualquer uma das categorias podem ser selecionados como orientadores, não havendo restrição à seleção de *Discente*, tendo em vista a possibilidade de que doutorantes, que sejam também docentes, possam eventualmente atuar como orientadores de trabalhos de conclusão de mestrado.

#### Campos

- *Nome* Nome dos orientadores, selecionados através da tela de busca *Seleção de Orientadores*. Seleção obrigatória.
- *Categoria* Categoria do nome selecionado, tal como registrado no documento *Cadastro*. Exibição.
- *Principal* Dentre os nomes selecionados, indicação do orientador principal. Os demais são considerados co-orientadores.

| Ó | Trabalhos de Conclus               | ão [UNB/5300101000                  | )1P0]               |                           |                                  |
|---|------------------------------------|-------------------------------------|---------------------|---------------------------|----------------------------------|
|   | Banca Examinadora<br>Identificação | Atividade Fut<br>Ref. Bibliográfica | ura Cont:<br>Resumo | ato Áreas<br>Orientadores | de Conhecimento<br>Financiadores |
| _ |                                    |                                     |                     |                           |                                  |
|   |                                    | Nome                                | Selecionar          | Orientadores              | Principal                        |
|   |                                    |                                     |                     |                           |                                  |
|   |                                    |                                     |                     |                           |                                  |
|   |                                    |                                     |                     |                           |                                  |
|   |                                    |                                     |                     |                           |                                  |
|   |                                    |                                     |                     |                           |                                  |
|   |                                    |                                     |                     |                           |                                  |
|   |                                    |                                     |                     |                           |                                  |
|   |                                    |                                     |                     |                           |                                  |
|   |                                    |                                     |                     |                           |                                  |
|   |                                    |                                     |                     |                           |                                  |
|   |                                    |                                     |                     |                           |                                  |
|   |                                    |                                     |                     |                           |                                  |
| 1 |                                    |                                     |                     |                           |                                  |

#### Procedimento

1. Para seleção dos orientadores, o usuário deve abrir a tela Selecionar

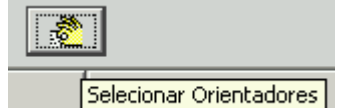

Orientadores, pressionando botão

2. A janela Selecionar Orientadores permite que seja realizada uma busca segundo o Documento, Nome ou Categoria do orientador. Os nomes dos Orientadores pesquisados são relacionados na tabela superior e podem ser selecionados para o trabalho de conclusão através dos botões

Os nomes selecionados são exibidos

\$

¥

v

~

| luscar.com                |             |      |   |           |                           |
|---------------------------|-------------|------|---|-----------|---------------------------|
| ocumento                  |             |      |   |           | <b>√</b> <u>E</u> xecutar |
| Nome                      |             |      |   |           |                           |
| Categoria Docente         |             | -    |   |           | Empar                     |
|                           | Nome        |      |   | Categoria | Documento                 |
| Antonio Mário Magalhâ     | ies         |      |   | Docente   | 45480443887               |
| Augusto Damineli Neto     |             |      |   | Docente   | 46635289887 -             |
| Beatriz Leonor Silveira   | Barbuy      |      |   | Docente   | 66459036853               |
| Cláudia Lúcia Mendes      | de Oliveira |      |   | Docente   | 45596158615               |
| Eduardo Janot Pachec      | 0           |      |   | Docente   | 07425864800               |
|                           | ~           | ^    | × | ^         |                           |
|                           | Ν           | Nome |   |           | Categoria                 |
| Amancio César Santo:      | s Friaça    |      |   |           | Docente                   |
| Amaury Augusto de Almeida |             |      |   |           | Docente                   |

 A Aplicação impede que seja registrada a seleção do autor como orientador de seu próprio trabalho de conclusão. Se este registro for tentado, é emitida uma mensagem de erro.

Ama

| Ć | Trabalhos de Conclus | ião [UNB/530010100 | 01P0]     |              |                 |
|---|----------------------|--------------------|-----------|--------------|-----------------|
|   | Banca Examinadora    | Atividade Fut      | tura Cont | ato Áreas d  | le Conhecimento |
|   | Identificação        | Ref. Bibliográfica | Resumo    | Orientadores | Financiadores   |
|   |                      |                    |           |              |                 |
|   |                      | Nome               |           | Categoria    | Principal       |
|   | ALBERTINA MITJÁNS MA | RTÍNEZ             | Docente   |              |                 |
|   |                      |                    |           |              |                 |
|   |                      |                    |           |              |                 |
|   |                      |                    |           |              |                 |
|   |                      |                    |           |              |                 |
|   |                      |                    |           |              |                 |
|   |                      |                    |           |              |                 |
|   |                      |                    |           |              |                 |
|   |                      |                    |           |              |                 |
|   |                      |                    |           |              |                 |
|   |                      |                    |           |              |                 |
|   |                      |                    |           |              |                 |
|   |                      |                    |           |              |                 |
|   |                      |                    |           |              |                 |
|   |                      |                    |           |              |                 |

 A seleção de nomes pode ser feita em qualquer ordem. O orientador principal é identificado por um sinal *x*, aposto na linha em que seu nome é exibido.

## Financiadores

A ficha *Financiadores* objetiva identificar entidades que efetivamente tenham viabilizado materialmente a realização do trabalho de conclusão, com subvenções diretas ou indiretas, inclusive bolsas de estudo.

#### Campos

- *Nome* Denominação da entidade financiadora. Seleção entre as entidades registradas na base de dados através do documento *Financiadores*.
- *Natureza* Objetivo do financiamento. Assinalar, dentre as opções, a destinação do aporte de recursos financeiros:

*Bolsa* para o autor do trabalho de conclusão.

Auxílio Financeiro para outros gastos, excetuados aqueles com pagamento de pessoal.

**Número de meses de meses** Número de meses durante os quais foi concedido o apoio material à realização do trabalho, necessariamente menor do que o número de meses entre a matrícula do autor e a defesa de seu trabalho de conclusão.

| o Trabalhos de Cor | nclusão [USP/33002010004 | IP5]                | <u> </u>        |
|--------------------|--------------------------|---------------------|-----------------|
| Banca Examinaç     | dora 🕴 Atividade Futur   | a Contato Áreas     | de Conhecimento |
| Identificação      | Ref. Bibliográfica       | Resumo Orientadores | Financiadores   |
|                    | Nome                     | Natureza            | Nº Meses        |
| CNPg               |                          | Bolsa               | 12              |
| MEC                |                          | Auxílio Financeiro  | 12              |
| CAPES - Outros     |                          | Bolsa               | 12              |
|                    |                          |                     |                 |
| Adiciona Linha     | Exclui Linha             |                     |                 |
|                    |                          |                     |                 |

#### Procedimento

- 1. As entidades financiadoras disponíveis para seleção são aquelas registradas no documento *Cursos.*
- 2. Em cada linha, devem ser identificadas a entidade e a natureza do apoio, e registrada sua extensão, em meses. Se uma mesma entidade aporta recursos com finalidades distintas [Bolsas e Auxílio Financeiro], deve ser feito um registro para cada modalidade.
- 3. Para registrar o Financiador, clique no botão Adiciona Linha, e na linha adicionada clique no campo desejado para apresentar uma lista com as opções de escolha. E no campo *Nº de meses* digite o número de meses correspondente ao auxílio garantido por aquela entidade.

## Banca Examinadora

A ficha *Banca Examinadora* presta-se ao registro dos membros da Banca Examinadora do trabalho de conclusão. Quaisquer nomes cadastrados em qualquer uma das categorias podem ser selecionados como membros de bancas examinadoras. Não há restrição à seleção de *Discente*, tendo em vista a possibilidade de que doutorantes, que sejam também docentes, possam eventualmente ser membros de bancas examinadoras.

#### Campos

*Nome* Nome dos membros da banca examinadora, selecionados através da tela de busca *Seleção de banca Examinadora*. Seleção obrigatória. Exibição.

**Categoria** Categoria do nome selecionado, tal como registrado no documento *Cadastro*. Exibição.

| ¢ | Trabalhos de Conclus               | ão [UNB/530010100                  | D01P0]               |                                | <u> </u>                         |
|---|------------------------------------|------------------------------------|----------------------|--------------------------------|----------------------------------|
|   | Identificação<br>Banca Examinadora | Ref, Bibliográfica<br>Atividade Fi | Resumo<br>utura Cont | Orientadores<br>ato Áreas      | Financiadores<br>de Conhecimento |
|   |                                    |                                    | 2                    |                                |                                  |
|   |                                    | Nome                               | Selecionar           | <sup>r</sup> Banca Examinadora | Categoria                        |
|   |                                    |                                    |                      |                                |                                  |
|   |                                    |                                    |                      |                                |                                  |
|   |                                    |                                    |                      |                                |                                  |
|   |                                    |                                    |                      |                                |                                  |
|   |                                    |                                    |                      |                                |                                  |
|   |                                    |                                    |                      |                                |                                  |
|   |                                    |                                    |                      |                                |                                  |
|   |                                    |                                    |                      |                                |                                  |
|   |                                    |                                    |                      |                                |                                  |
|   |                                    |                                    |                      |                                |                                  |
|   |                                    |                                    |                      |                                |                                  |
|   |                                    |                                    |                      |                                |                                  |

#### Procedimento

1. Para seleção dos membros da banca examinadora, o usuário deve abrir a tela Seleção da Banca Examinadora, pressionando o botão

Selecionar Banca Examinadora. Os nomes selecionados são exibidos na ficha Banca Examinadora. A seleção de nomes pode ser feita em gualquer ordem.

2. A janela *Seleção de Banca Examinadora* permite que seja realizada uma busca segundo o *Documento*, *Nome* ou *Categoria* do futuro integrante da Banca Examinadora. Os nomes pesquisados para a Banca Examinadora são relacionados na tabela superior e podem ser selecionados através dos

Os nomes selecionados são

Coleta de Dados 1.2

| ocumento    |                                 | 🖌 <u>E</u> xecuta | r  |
|-------------|---------------------------------|-------------------|----|
| Nome        |                                 |                   |    |
| Categoria D | icente                          | Tembar            |    |
| Documento   | Nome                            | Categoria         | Τ  |
| 37075241753 | BERNARDO KIPNIS                 | Docente           |    |
| 32093942615 | BRAULIO TARCISIO PORTO DE MATOS | Docente           |    |
| 4635917134  | CRISTIANO ALBERTO MUNIZ         | Docente           |    |
| 34643990791 | EDA CASTRO LUCAS DE SOUZA       | Docente           |    |
| 11340975734 | ERASTO FORTES MENDONÇA          | Docente           |    |
|             | · · · · ·                       |                   | 10 |
|             | Name                            |                   |    |
|             | Nome                            | Categoria         |    |
|             | Nome<br>ITJÁNS MARTÍNEZ         | Docente           |    |

3. Naturalmente, a Aplicação impede que seja registrada, na base de dados, a seleção do próprio autor como examinador de seu trabalho de conclusão. Se, por um lapso, este registro for tentado, é emitida uma mensagem de erro.

## Atividade Futura

A ficha *Atividade Futura* objetiva verificar qual a expectativa de atuação profissional dos egressos dos cursos de pós-graduação. São coletadas informações sobre o vínculo atual e a intenção de atividade futura do autor do trabalho de conclusão. Estas informações não são obrigatórias. São, porém, relevantes para avaliação e planejamento do sistema de pós-graduação, e para inferir a expectativa e disponibilidade dos pós-graduados face ao mercado de trabalho.

#### Campos

 Vínculo
 Existência de vínculo empregatício atual. Opções:

 Com Vínculo
 Sem Vínculo

 Vínculo Suspenso
 Bolsista

 Outro
 Autônomo

*Tipo de* Tipo de empresa do vínculo empregatício atual. Opções:

| Instituição                | Instituição de ensino e pesquisa                                            |
|----------------------------|-----------------------------------------------------------------------------|
|                            | Empresa pública ou estatal                                                  |
|                            | Empresa privada                                                             |
|                            | Outros                                                                      |
|                            | branco                                                                      |
| Expectativa de<br>Atuação  | Atividade profissional que o autor pretende exercer.<br>Opções:             |
|                            | Ensino e Pesquisa                                                           |
|                            | Pesquisa                                                                    |
|                            | Empresa                                                                     |
|                            | Profissional autônomo                                                       |
|                            | Outras                                                                      |
| Mesma Área<br>da Titulação | Assinalar se há expectativa de atuação na mesma área de titulação do curso. |

| 👩 Trabalhos de Conclusão [UNB/53001010001P0]                                                                                           |
|----------------------------------------------------------------------------------------------------|
| Identificação Ref. Bibliográfica Resumo Orientadores Financiadores<br>Banca Examinadora Atividade Futura Contato Áreas de Conhecimento |
| Vínculo Empregatício Bolsista                                                                                                    |
| Tipo Instituição Instituto de Ensino e Pesquisa                                                                                        |
| Expectativa de Atuação Ensino e Pesquisa                                                                                               |
| Mesma Área de Titulação                                                                                                    |
|                                                                                                    |
|                                                                                                    |
|                                                                                                    |
|                                                                                                    |
|                                                                                                    |
|                                                                                                    |
|                                                                                                    |

## Contato

A ficha *Contato* serve para registro dos endereços postal e eletrônico do autor do trabalho de conclusão. Para ser utilizada para divulgação e acompanhamento de egressos, a informação deve ser a mais completa possível. O preenchimento não é obrigatório.

| o Trabalhos              | de Conclu        | são [UNB/   | 530010100 | 01P0]        |                  |                 |           |                               |
|--------------------------|------------------|-------------|-----------|--------------|------------------|-----------------|-----------|-------------------------------|
| Identificaça<br>Banca Ex | ão<br>(aminadora | Ref. Biblio | qráfica   | Resum<br>ura | ol Or<br>Contato | ientadores<br>Á | reas de l | Financiadores<br>Conhecimento |
| Logradouro               |                  |             |           |              |                  |                 |           |                               |
| Bairro                   |                  |             |           |              | Cidade           |                 |           |                               |
| UF                       |                  | 7           |           |              | País             |                 |           | •                             |
| Caixa Postal             |                  |             |           |              | CEP              |                 |           |                               |
| Telefone 1               |                  |             |           |              | Ramal            |                 |           |                               |
| Telefone 2               |                  |             |           |              | Ramal            |                 |           |                               |
| Fax                      |                  |             |           |              |                  |                 |           |                               |
| E-mail                   |                  |             |           |              |                  |                 |           |                               |
|                          |                  |             |           |              |                  |                 |           |                               |
|                          |                  |             |           |              |                  |                 |           |                               |
|                          |                  |             |           |              |                  |                 |           |                               |

#### Campos

| Logradouro   | Referência completa: nome, número e complementos. |
|--------------|---------------------------------------------------|
| Bairro       |                                                   |
| Cidade       |                                                   |
| UF           | Unidade da Federação.                             |
| País         |                                                   |
| Caixa Postal |                                                   |
| CEP          | CEP correspondente à caixa postal, se for o caso. |
| Telefone     | Dois campos. Incluir o DDD.                       |
| Ramal        | Dois campos.                                      |
| Fax          |                                                   |
| E-Mail       | Endereço eletrônico.                              |

## Áreas de Conhecimento

A ficha Áreas de Conhecimento presta-se para registro das áreas de conhecimento às quais vincula-se o trabalho de conclusão. A seleção é feita sobre a Tabela de Áreas do Conhecimento, utilizada pela CAPES e por várias outras agências de fomento.

#### Campos

- Código identificador das áreas selecionadas, como consta na Código Tabela de Áreas do Conhecimento. A seleção é feita na tela de busca Seleção de Áreas de Conhecimento. Exibição.
- Descrição Denominação da área selecionada, tal como consta na Tabela de Áreas do Conhecimento. Exibição.

| 👩 Trabalhos de Conclusão              | [UNB/53001010001P0]                                                      | _ D ×                        |
|---------------------------------------|--------------------------------------------------------------------------|------------------------------|
| Identificação Re<br>Banca Examinadora | f. Bibliográfica Resumo Orientadores Atividade Futura Contato Áreas de C | Financiadores<br>onhecimento |
| Código                                | Selecionar Áreas de Conhecimento                                         |                              |
| 10502033                              | ACÚSTICA                                                                 |                              |
| 60200006                              | ADMINISTRAÇÃO                                                            |                              |
| 60202041                              | ADMINISTRAÇÃO DE PESSOAL                                                 |                              |
|                                       |                                                                          |                              |

#### **Procedimento**

1. Para seleção das áreas de conhecimento, o usuário deve abrir a tela Seleção de Areas de Conhecimento, pressionando o botão -8

Selecionar Áreas de Conhecimento. As áreas selecionadas são exibidas na ficha Áreas de Conhecimento.

2. A janela Seleção de Áreas de Conhecimento permite que seja realizada uma busca segundo a Abrangência, Código ou Nome da área de conhecimento. Os itens pesquisados para a Área de Conhecimento são relacionados na tabela superior e podem ser selecionados através dos

6 ~ č \$ botões Os itens selecionados são

exibidos na ficha Áreas de Conhecimento.

| Seleção de Á                      | reas de Cor | hecimento     |             |         |            |         |              | ×        |  |
|-----------------------------------|-------------|---------------|-------------|---------|------------|---------|--------------|----------|--|
| Buscar con                        | Buscar com  |               |             |         |            |         |              |          |  |
| Abrangência Todas                 |             |               |             |         |            | 🖌 Execu | tar          |          |  |
| Código                            |             |               | -           |         |            |         | 1 imps       |          |  |
| Nome                              |             |               |             |         |            |         |              | <u> </u> |  |
| Código                            |             | Áreas         | não selecio | nadas   |            |         | Abrangência  |          |  |
| 60403012                          | ADEQUAÇÃ    | O AMBIENTAL   |             |         |            | E       | specialidade |          |  |
| 60201002                          | ADMINISTRA  | ÇÃO DE EMPRE: | SAS         |         |            | s       | Sub-Área     |          |  |
| 60201010                          | ADMINISTRA  | ÇÃO DE PRODU  | ÇÃO         |         |            | E       | specialidade |          |  |
| 60201053                          | ADMINISTRA  | ÇÃO DE RECUR  | SOS HUMAI   | NOS     |            | E       | specialidade |          |  |
| 60203005                          | ADMINISTRA  | ÇÃO DE SETOR  | ES ESPECÍFI | ICOS    |            | s       | Sub-Área     | -        |  |
| ,                                 |             | ~             | ^           | ×       | \$         |         |              |          |  |
| Có                                | digo        |               |             | Áreas s | selecionad | as      |              |          |  |
| 10502033                          |             | ACÚSTICA      |             |         |            |         |              |          |  |
| 60200006                          |             | ADMINISTRAÇÃ  | .0          |         |            |         |              |          |  |
| 60202041 ADMINISTRAÇÃO DE PESSOAL |             |               |             |         |            |         |              |          |  |
|                                   |             |               |             |         |            |         |              |          |  |
|                                   |             |               |             |         |            |         | 4 Fim        |          |  |

3. A seleção pode ser feita em qualquer ordem, preferencialmente nos níveis mais detalhados da Tabela de Área de Conhecimento.

# Produção Intelectual

# Introdução

O documento genericamente denominado *Produção Intelectual* destina-se ao registro da Produção Bibliográfica, da Produção Técnica e da Produção Artística realizadas no Programa. Além de dados cadastrais e de catalogação, são requeridas informações adicionais, com o objetivo de relacionar a produção intelectual às linhas de pesquisa e projetos e registrar seu vínculo com os trabalhos de conclusão realizados no Programa.

Face à grande diversidade de manifestações intelectuais caracterizadas como produção, a classificação e o detalhamento adotados podem não ser suficientemente abrangente. Como orientação geral ao usuário, a produção deve ser classificada na forma mais adequada, dentre as disponíveis, levando em conta as finalidades da Coleta de Dados, como acima mencionadas.

Devem ser registrados apenas trabalhos ou atividades efetivamente concluídos; no caso da produção bibliográfica, exclusivamente os trabalhos publicados. Não devem ser registrados trabalhos apenas submetidos à publicação, mesmo que aceitos, ou atividades ainda em andamento.

Considerando que há casos em que, dentro dos prazos da Coleta de Dados, pode não estar disponível informação sobre a publicação ou divulgação de um trabalho, não se restringe o registro da produção àquela realizada no Ano Base. Evidentemente, trabalhos ou atividades já registrados em Ano Base anterior não devem ser novamente informados.

O vínculo da produção intelectual, notoriamente a bibliográfica, com um trabalho de conclusão dá-se através de uma relação de autoria. Ou seja, um dos autores da produção deve ser necessariamente autor ou orientador do trabalho de conclusão. Esta informação, que atende a solicitação das comissões de avaliação, objetiva constatar o grau de disseminação desses trabalhos.

## Classificação da Produção Intelectual

Para efeito de registro na Aplicação Coleta de Dados, a produção intelectual é classificada, num primeiro nível, como Produção Bibliográfica, Produção Artística e Produção Técnica. Num segundo nível, a produção é classificada pelo seu *tipo*. São considerados os tipos de produção intelectual, constantes da tabela.

| PRODUÇÃO INTELECTUAL                                                                                                    |                                                                                                    |                                                                                                    |  |  |  |  |
|----------------------------------------------------------------------------------------------------|----------------------------------------------------------------------------------------------------|----------------------------------------------------------------------------------------------------|--|--|--|--|
| BIBLIOGRÁFICA                                                                                                    | ARTÍSTICA                                                                                                    | TÉCNICA                                                                                                    |  |  |  |  |
| Artigo em periódico<br>Livro<br>Trabalho em Anais<br>Tradução<br>Partitura musical<br>Artigo em jornal ou revista<br>Outra | Apresentação de obra artística<br>Arranjo musical<br>Composição musical<br>Curso de curta duração<br>Programa de rádio ou televisão<br>Obra de artes visuais<br>Sonoplastia<br>Outra | Serviço técnico<br>Apresentação de trabalho<br>Cartas, Mapas ou similares<br>Curso de curta duração<br>Desenvolvimento de aplicativo<br>Desenvolvimento de material<br>didático ou instrucional<br>Desenvolvimento de produto<br>Desenvolvimento de técnica<br>Editoria<br>Manutenção de obra artística<br>Maquete<br>Organização de evento<br>Programa de rádio ou televisão<br>Relatório de pesquisa |  |  |  |  |

## Detalhamento

*Ver* Capítulo Cada tipo de produção intelectual requer um conjunto específico de informações, denominado *Detalhamento da Produção*. Os campos de detalhamento da produção intelectual são apresentados no Capítulo Tabelas.

Para a produção bibliográfica, é requerido o conjunto convencional de dados cadastrais e de catalogação. No caso da Produção Técnica e da Produção Artística, não há uma padronização consagrada, de modo que o conjunto de dados objetiva não só possibilitar sua catalogação, mas também atender necessidades do processo de avaliação dos cursos [especificamente, neste contexto, concisão, sistematização e recuperação da informação].

# Produção Intelectual

Tem-se acesso à janela *Produção Intelectual*, selecionando o item de pasta de mesmo nome, disponível através do item *Documentos* na estrutura de árvore. Repetindo este procedimento, o usuário pode abrir vários documentos, ou seja, várias janelas *Produção Intelectual*, <u>sem fechar as anteriores</u>.

## Produção Intelectual

A janela Produção Intelectual é composta por quatro fichas:

Identificação

Detalhamento

Contexto

Vínculo

Antes de operar o documento *Produção Intelectual*, recomenda-se ao usuário registrar os seus autores na base de dados, através dos documentos *Cadastros.* 

Finalizado o preenchimento de uma ou mais fichas do documento, o usuário pode registrar os dados inseridos acionando o botão *Salvar alterações*. Antes de gravar, a Aplicação verifica o cumprimento de restrições de integridade ou de regras específicas, emitindo mensagens de erro ou advertência.

#### Procedimento: Nova Produção

Para registro de uma nova produção intelectual, o usuário pode iniciar diretamente a entrada de dados nos campos das fichas da janela aberta. Várias janelas idênticas podem estar abertas simultaneamente, acionadas através do documento *Produção Intelectual.* 

#### Procedimento: Consulta e Alteração

- 1. Para consulta e atualização dos dados da produção intelectual já cadastrada, o usuário deve pressionar o botão com o ícone *Busca Registros*, primeiro da barra secundária de ferramentas, abrindo a tela *Busca de Produção*.
- Após a seleção, os conteúdos das fichas da janela ativa são substituídos por aqueles correspondentes à produção selecionada. O número de janelas abertas de mesma natureza/tipo é exibido na barra de título.
- 3. Alternativamente, o usuário pode ter acesso aos dados da produção intelectual já cadastrada, selecionando a opção *Produção Intelectual* no item *Listas* da estrutura de árvore de pastas.
- Após a seleção, é aberta uma janela idêntica à de cadastramento, cuja barra de título exibe também as informações que identificam a produção selecionada.

## Identificação

Na ficha *Identificação*, são registrados os dados comuns a qualquer natureza e tipo de produção intelectual: o nome dos autores e a denominação da produção.

#### Campos

- Nome Nomes dos autores da produção, indicados na tela Seleção de Autores. Exibição.
- Abreviatura Abreviaturas dos nomes dos autores, usadas para referência bibliográfica, tal como registradas nos documentos *Cadastros*. Exibição.
  - *Título* Denominação da produção intelectual tal como consta no documento original. Obrigatório.

| Ć  | Producao Intelectual [53   | 001010001P0]            |             |  |
|----|----------------------------|-------------------------|-------------|--|
| ld | entificação Detalhamento 🤇 | Contexto Vínculo        |             |  |
|    |                            |                         |             |  |
|    | Documento                  | Nome Selecionar Autores | Abreviatura |  |
|    |                            |                         |             |  |
|    |                            |                         |             |  |
|    |                            |                         |             |  |
|    |                            |                         |             |  |
|    |                            |                         |             |  |
|    |                            |                         |             |  |
|    |                            |                         |             |  |
|    |                            |                         |             |  |
| 1  | fítulo                     |                         |             |  |
|    |                            |                         |             |  |
|    |                            |                         |             |  |
|    |                            |                         |             |  |
|    |                            |                         |             |  |
|    |                            |                         |             |  |

#### Procedimentos

- 1. Para indicar os autores da produção intelectual, o usuário deve abrir a tela *Seleção de Autores*. Feita a seleção, são exibidos o nome e a sua abreviatura para referência bibliográfica.
- Se os autores não mais pertencem ao Programa quando a produção é divulgada - notadamente, quando as publicações são realizadas, eles devem ser cadastrados como Participantes Externos.
- 3. A tela Seleção de Autores é aberta pressionando o botão com o ícone Selecionar Autores.

| Seleçõu de Acta | 0                      | ×                  |  |  |  |
|-----------------|------------------------|--------------------|--|--|--|
| Buscar com      |                        |                    |  |  |  |
| Documento       |                        | 🖌 Excenter         |  |  |  |
| Nonee           |                        | 🖉 _impar           |  |  |  |
| Abreviatura     | Categora               |                    |  |  |  |
| Documento       | Vine Abrevatura        | Caregona           |  |  |  |
|                 |                        |                    |  |  |  |
|                 |                        |                    |  |  |  |
|                 |                        |                    |  |  |  |
| ĺ               | ~ <b>~ </b> * <b>*</b> |                    |  |  |  |
|                 | - Home - Abres         |                    |  |  |  |
|                 |                        |                    |  |  |  |
|                 |                        |                    |  |  |  |
|                 |                        |                    |  |  |  |
| ,               |                        |                    |  |  |  |
|                 |                        | -7 <b>13</b> - 111 |  |  |  |

## Detalhamento

Para cada um dos tipos de produção, há um conjunto específico de campos de detalhamento. Ou seja, os campos cujo preenchimento é requerido na ficha *Detalhamento* não são sempre os mesmos, variando de acordo com o conjunto *natureza* e *tipo* estabelecido.

#### Campos

- Ano da Ano no qual foi publicada ou encerrada a produção. Este *Produção* campo está automaticamente preenchido com o Ano Base. Obrigatório.
- *Campos de* Conjunto de campos requeridos para especificação da *detalhamento* produção. O preenchimento de alguns desses campos é obrigatório.

| 👩 Producao    | Intelectual [5 | 3001010001P0]    |        |  | _O× |
|---------------|----------------|------------------|--------|--|-----|
| Identificação | Detalhamento   | Contexto Vínculo |        |  |     |
| Ano 2004      | Natureza       |                  | 💌 Tipo |  | •   |
|               |                |                  |        |  |     |
|               |                |                  |        |  |     |
|               |                |                  |        |  |     |
|               |                |                  |        |  |     |
|               |                |                  |        |  |     |
|               |                |                  |        |  |     |
|               |                |                  |        |  |     |
|               |                |                  |        |  |     |
|               |                |                  |        |  |     |
|               |                |                  |        |  |     |
|               |                |                  |        |  |     |
|               |                |                  |        |  |     |
|               |                |                  |        |  |     |
|               |                |                  |        |  |     |
|               |                |                  |        |  |     |

#### Procedimento

- 1. Há campos de detalhamento específicos de cada tipo de produção.
- 2. Os campos de detalhamento destes tipos são especificados nas seções Produção Intelectual, Produção Bibliográfica, Produção Artística e Produção Técnica, Capítulo Tabelas.
- Os conteúdos destes campos devem reproduzir exatamente os conteúdos que constam na própria produção [nome, número da página, volume da publicação, local e nome de evento, etc.].

## Produção Bibliográfica - Periódicos

Para facilitar o registro de artigos publicados em periódicos especializados da área básica do Programa, a Aplicação traz a relação dos títulos dos veículos informados nos relatórios dos anos anteriores, já classificados na base *Qualis*. Na pasta *Relatórios* encontra-se a listagem atualizada dos *Periódicos Indicados* na base *Qualis*.

#### Procedimentos

- 1. Para selecionar o título do periódico, o usuário deve clicar sobre o campo *Título do Periódico*, acionando a abertura da tela *Seleção de Título de Periódico*.
- 2. Nesta tela, consta a relação dos títulos e do respectivo número ISSN.
- 3. Feita a seleção, são exibidos o título e o ISSN na ficha Detalhamento.

*Qualis* é o resultado do processo de classificação dos veículos utilizados pelos programas de pós graduação para a divulgação da produção
intelectual de seus docentes e alunos. Tal processo foi concebido pela Capes para atender a necessidades específicas do *sistema de avaliação* e baseia-se nas informações fornecidas pelos programas pelo Coleta de Dados. Esta base de dados ficará disponível constantemente no sítio da CAPES e constitui importante fonte de informação para as diferentes áreas do conhecimento.

A classificação é feita ou coordenada pelo representante de cada área e passa por processo anual de atualização. Os veículos de divulgação citados pelos programas de pós-graduação são enquadrados em categorias indicativas da qualidade - A, B ou C e do âmbito de circulação dos mesmos local, nacional ou internacional. As combinações dessas categorias compõem nove alternativas indicativas da importância do veículo utilizado, e, por inferência, do próprio trabalho divulgado.

Note-se que o mesmo periódico, ao ser classificado em duas ou mais áreas distintas, pode receber diferentes avaliações. Isto não constitui inconsistência, mas expressa o valor atribuído, em cada área, ao que o veículo publica de sua produção.

No entanto, não se pretende, com essa classificação, que é específica para um processo de avaliação de área, definir qualidade de periódicos de forma absoluta.

# Contexto

Na ficha *Contexto*, também são registrados dados comuns a qualquer natureza e tipo de produção intelectual. A produção deve ser contextualizada em relação às Linhas e Projetos de Programa e às suas Áreas de Concentração. Devem ainda ser registradas as áreas de conhecimento nas quais insere-se a produção.

A seleção das áreas de conhecimento é feita sobre a Tabela de Áreas do Conhecimento, utilizada pela CAPES e por várias agências de fomento.

## Campos

| Linha de Pesquisa     | Linha de Pesquisa do Programa à qual a produção está associada.                  |  |
|-----------------------|----------------------------------------------------------------------------------|--|
| Projeto               | Projeto do Programa em cujo contexto foi desenvolvida a produção.                |  |
| Área de Concentração  | Área de Concentração do Programa à qual a produção está associada.               |  |
| Áreas de Conhecimento | Áreas de Conhecimento [nome e código] às quais<br>a produção pode ser associada. |  |

| 🔞 Producao Intelectual [5: | 3001010001P0]         |          |  |
|----------------------------|-----------------------|----------|--|
| Identificação Detalhamento | Contexto Vínculo      |          |  |
|                            | Contexto              |          |  |
| Linha de Pesquisa          |                       | •        |  |
| Projeto                    |                       | •        |  |
| Área de Concentração       |                       | <b>v</b> |  |
|                            | Áreas de Conhecimento |          |  |
|                            |                       |          |  |
| Código                     | Descrição             |          |  |
|                            |                       |          |  |
|                            |                       |          |  |
|                            |                       |          |  |
|                            |                       |          |  |
|                            |                       |          |  |
|                            |                       |          |  |
|                            |                       |          |  |

## Procedimento

- 1. O registro do vínculo ou associação da produção a uma das Linhas de Pesquisa, um dos Projetos e uma das Áreas de Concentração do Programa obedece à hierarquia de relações estabelecida no documento *Projetos* [quadro abaixo].
- 2. São adotadas as seguintes regras para relacionar a produção ao contexto das atividades de pesquisa do Programa:
  - Selecionada uma Linha de Pesquisa, é exibida sua Área de Concentração associada e ficam disponíveis, para seleção, todos os Projetos a ela vinculados.
  - Selecionada a linha virtual "Projeto Isolado", ficam disponíveis, para seleção, todos os projetos isolados. Selecionado o Projeto, é exibida sua Área de Concentração associada.
  - Selecionada a opção branco ou "nenhuma Linha de Pesquisa", ficam disponíveis, para seleção, todos os Projetos registrados. Selecionado o Projeto, são exibidas a Linha de Pesquisa e a Área de Concentração às quais está associado.
  - Selecionada a opção *branco* ou "nenhuma Linha de Pesquisa" e a opção branco ou "nenhum Projeto", são exibidas, para seleção, todas as Áreas de Concentração [inclusive a opção *branco* ou "nenhuma"].

# Vínculo

A ficha *Vínculo* presta-se ao registro da relação da produção com trabalhos de conclusão. A caracterização do vínculo exige que um dos autores da produção

seja autor ou orientador do trabalho de conclusão. O vínculo pode ocorrer com trabalho de conclusão concluído ou em andamento, do próprio ou de outro Programa.

| Identificação Detalhamento Contexto Vínculo      |  |
|--------------------------------------------------|--|
|                                                  |  |
|                                                  |  |
|                                                  |  |
|                                                  |  |
|                                                  |  |
|                                                  |  |
| Il Braducão é vinculado o Trabelho do Conclução? |  |
|                                                  |  |
| Nível Concluída Ano de Conclusão                 |  |
|                                                  |  |
|                                                  |  |
|                                                  |  |
|                                                  |  |
|                                                  |  |
|                                                  |  |
|                                                  |  |

## Campos

| Nível                              | Nível do trabalho de conclusão. Obrigatório. Opções:                          |  |  |
|------------------------------------|-------------------------------------------------------------------------------|--|--|
|                                    | sem indicação [branco]; mestrado acadêmico; mestrado profissional; doutorado. |  |  |
| Concluída                          | Situação do trabalho de conclusão. Opção obrigatória entre:                   |  |  |
|                                    | concluída [sim]; não concluída [não].                                         |  |  |
| Ano da<br>Conclusão                | Ano no qual o trabalho de conclusão foi ou será concluído.                    |  |  |
| Titulação na<br>IES do<br>Programa | Se a IES da titulação do trabalho de conclusão é a mesma do<br>Programa       |  |  |

## Procedimento

1. Não havendo indicação do *Nível* do trabalho de conclusão, os demais campos da ficha não são habilitados para preenchimento. Nestes casos, considera-se que não há vínculo a registrar.

 O usuário deve atentar à coerência das informações referentes à conclusão e o ano de conclusão. Para estes dados, a Aplicação <u>não</u> verifica a consistência lógica de certas combinações.

# Busca e Seleção

# Seleção de Autores

## Objetivo

Busca por Seleção Múltipla dos autores da produção, escolhidos dentre aqueles registrados no Programa através dos documentos *Cadastros*. Para abrir esta tela, o usuário deve pressionar o botão com o ícone *Selecionar Autores*.

# Filtros

| 1 110 05           |                                                    |                    |                           |
|--------------------|----------------------------------------------------|--------------------|---------------------------|
| Documento          | Número ou parte do número do CPF ou do Passaporte. |                    |                           |
| Nome               | Nome ou parte do nome procurado.                   |                    |                           |
| Abreviatura        | Abreviatura para referência biblio                 | ográfica.          |                           |
| Categoria          | Categoria na qual está cadastrac                   | do o nome procurad | do.                       |
| Seleção de Autores |                                                    |                    | ×                         |
| Buscar com         |                                                    |                    |                           |
| Documento          |                                                    |                    | <b>√</b> <u>E</u> xecutar |
| Nome               |                                                    |                    | 🞯 Limpar                  |
| Abreviatura        | Categoria                                          | V                  |                           |
| Documento          | Nome                                               | Abreviatura        | Categoria                 |
|                    |                                                    |                    |                           |
|                    |                                                    |                    |                           |
|                    |                                                    |                    |                           |
|                    | × ^ ×                                              | *                  |                           |
|                    | Nome                                               | Abreviat           | tura                      |
|                    |                                                    |                    |                           |
|                    |                                                    |                    |                           |
|                    |                                                    |                    |                           |
|                    |                                                    |                    | <b>G</b> ∰ <u>F</u> im    |

## Procedimento

1. Como autor e co-autores podem ser escolhidos nomes registrados nas categorias *Docente*, *Discente* e *Participante Externo*.

# Seleção de Áreas de Conhecimento

## Objetivo

Seleção Múltipla das áreas de conhecimento às quais concerne o trabalho de conclusão. Esta indicação é feita com base na Tabela de Áreas de Conhecimento, em qualquer dos seus níveis. Recomenda-se indicar o nível de maior detalhe. Esta tela é aberta quando o usuário pressiona o botão *Selecionar Áreas de Conhecimento*.

### Filtros

Abrangência Nível de recuperação de registros da Tabela de Áreas de Conhecimento. Opções:

Grande Área; Área; Sub-Área; Especialidade; Todas.

Código Código de identificação do registro na Tabela.

*Nome* Nome ou parte do nome do registro.

| Seleção de Área | es de Conhecimento     | ×           |
|-----------------|------------------------|-------------|
| Buscar com      |                        |             |
| Abrangência To  | das 🔽                  | ✓ Executar  |
| Código          |                        | 🜠 Limpar    |
| Nome            |                        |             |
| Código          | Áreas não selecionadas | Abrangência |
|                 |                        |             |
|                 |                        |             |
|                 |                        |             |
| ,               | × ^ × ×                |             |
| Código          | Áreas selecionadas     |             |
|                 |                        |             |
|                 |                        |             |
|                 |                        |             |
|                 |                        | Fim         |

# Busca de Produção

### Objetivo

Busca por Seleção Múltipla de uma produção, escolhida dentre aquelas já registradas na base de dados. Esta tela é aberta quando o usuário pressiona o botão *Busca Registro.* 

## Filtros

- *Programa* Nome do Programa onde está registrada a Produção. Este filtro só tem efeito em instalações multi-Programa.
  - Natureza Natureza da Produção: Bibliográfica, Artística ou Técnica.

*Tipo de* Tipo de Produção dentre aqueles associados à *Natureza Produção* selecionada.

Autor Identificação do autor da Produção.

## Procedimento

2. Como autor e co-autores podem ser selecionados nomes cadastrados nas categorias *Docente*, *Discente* e *Participante Externo*.

# Listas e Referências

# Introdução

A Aplicação oferece ao usuário duas funções para identificação e acesso rápido aos registros feitos nos documentos e às suas referências cruzadas.

Através da pasta LISTAS, disponível na estrutura de árvore, o usuário tem acesso aos documentos mais extensos da coleta de dados. Esta função é útil para controle do processo de entrada de dados ou para consulta e alteração. Feita a seleção no item da pasta, o usuário acessa as informações dos documentos:

Disciplinas;

Trabalhos de Conclusão;

Produção Intelectual;

Pendências Aproveitamento.

A função Busca de Referência presta-se à identificação de referências cruzadas entre documentos, notadamente necessárias em processos de exclusão de registros, quando todas as referências aos mesmos devem ser também eliminadas da base de dados. Esta função é acionada a partir da pasta *Listas* que disponibiliza na Barra de ferramentas o botão pesquisar.

### Campos

Na tela *Busca...*, o usuário define os critérios de busca do documento que deseja alterar ou consultar. Na tabela, são relacionados os campos de definição de critérios para cada um dos documentos.

| DISCIPLINAS          | TRABALHOS DE<br>CONCLUSÃO | PRODUÇÃO<br>INTELECTUAL                          |
|----------------------|---------------------------|--------------------------------------------------|
| Programa             | Programa                  | Programa                                         |
| Sigla                | Nível                     | Natureza                                         |
| Número               | Documento                 | Тіро                                             |
| Nome [da disciplina] | Autor                     | Apenas para<br>periódicos e Anais:               |
|                      |                           | Conteúdo:                                        |
|                      |                           | (Trabalho Completo ou Resumo<br>para Periódicos) |

|       | (Trabalho Completo, Resumo ou<br>Resumo Expandido para Anais) |  |
|-------|---------------------------------------------------------------|--|
| Nível | Autor                                                         |  |

# Listas

Realizada a busca, a Aplicação apresenta uma janela com a relação - ou *Lista* - dos registros constantes da base de dados que satisfazem aos critérios fixados. Quando nenhum filtro é especificado, a Aplicação apresenta todos os registros do documento considerado. A barra de título da janela apresenta o código do Programa selecionado.

### Campos

A tabela abaixo apresenta os campos constantes nas Listas de cada um dos documentos.

| DISCIPLINAS                   | TRABALHOS DE<br>CONCLUSÃO | PRODUÇÃO<br>INTELECTUAL         |
|-------------------------------|---------------------------|---------------------------------|
| Sigla<br>Número               | Documento<br>Autor        | Natureza<br>Tipo de<br>Produção |
| Nome [da disciplina]<br>Nível |                           | Autor                           |

Em instalações multi-Programa, o usuário pode construir várias Listas de um mesmo documento, ou seja, várias janelas, sem fechar as anteriores. Para cada uma delas, o usuário deve definir um novo Programa.

# Referências

A função *Busca de Referência* verifica a existência de referências cruzadas entre documentos. Ou seja, é relacionado às referências um registro de determinado documento nos demais documentos do Programa. É possível haver referências cruzadas entre os seguintes documentos:

| Registro de | CADASTROS                 | LINHAS DE PESQUISA        | PROJETOS               |
|-------------|---------------------------|---------------------------|------------------------|
|             | Projetos                  | Projetos                  | Linhas de Pesquisa     |
| Referido em | Disciplinas               | Trabalhos de<br>Conclusão | Trabalhos de Conclusão |
|             | Trabalhos de<br>Conclusão | Produção Intelectual      | Produção Intelectual   |
|             | Produção Intelectual      |                           |                        |

# Busca de Referência

A função *Busca de Referência* é acionada ao ser pressionado o botão de mesmo nome, disponível na barra de ferramentas.

É aberta a tela *Referências*, em cuja barra de títulos consta o nome do documento de onde a função foi chamada e o código do Programa. Em seguida, consta o conteúdo do registro selecionado naquele documento.

As referências são listadas em fichas, cujos títulos correspondem aos documentos onde são encontradas.

| Referências par   | a Cadastros                                                  |   |
|-------------------|--------------------------------------------------------------|---|
| ocumento:         | Nome:                                                        |   |
| 27281213891       | Antonia Tavares do Amaral                                    |   |
| Ref. Disciplinas  | ef. Produção Ref. Projetos Ref. Trab. de Conclusão           |   |
| Referência com    | Nome                                                         |   |
| Docente de Disci. | Relações Quantitativas entre Estrutura-Química e Atividade B |   |
|                   |                                                              | 1 |
|                   |                                                              |   |
|                   |                                                              |   |
|                   |                                                              |   |
|                   |                                                              |   |
|                   |                                                              |   |
|                   |                                                              |   |
|                   |                                                              |   |
|                   |                                                              |   |
| 1                 |                                                              |   |

Quando não houver referência a Busca retorna a seguinte mensagem:

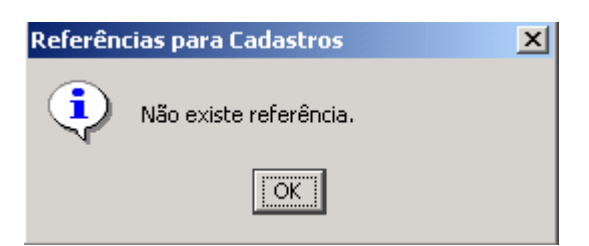

# Relatórios

# Introdução

Na Pasta *Relatórios* da Estrutura de Árvore, o usuário terá acesso a um conjunto de funções que comandam a emissão de relatórios e de formulários. O usuário dispõe das seguintes opções:

Relatórios de Conferência

Relatórios de auxílio à verificação integral dos dados registrados. A disposição dos dados reflete, com a fidelidade possível, a sua distribuição nas telas e janelas da Aplicação.

• Relatórios de Consolidação

Relatórios de atividade, organizam os dados tendo como referência os docentes, discentes e participantes externos.

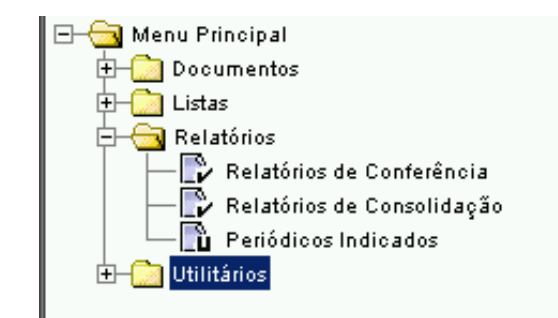

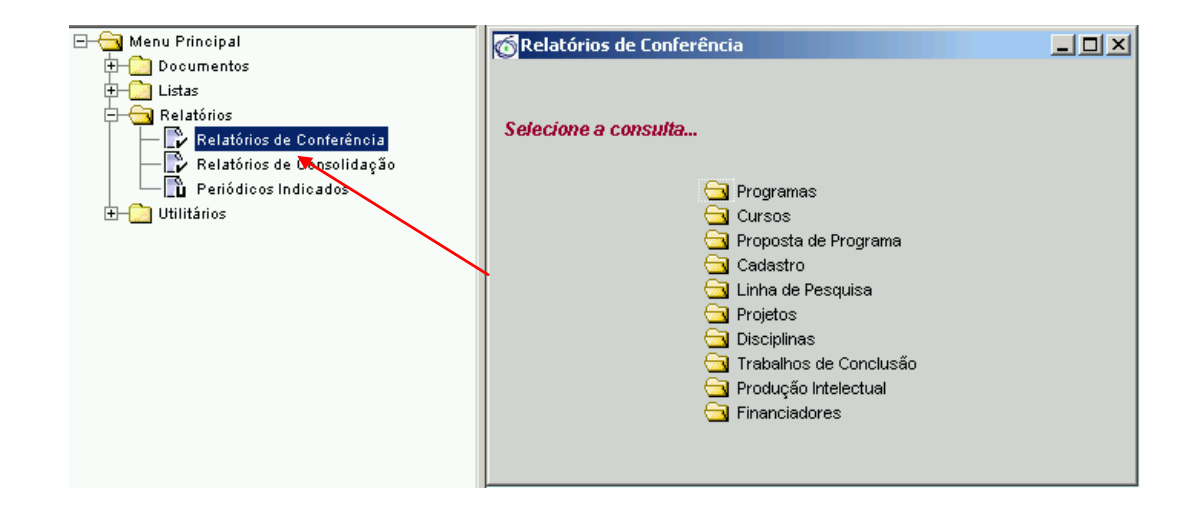

# Relatórios de Conferência

Tem-se acesso ao item de pastas *Relatórios de Conferência*, selecionando a opção de mesmo nome, disponível através da pasta *Relatórios,* na *Estrutura de Árvore*. A janela apresenta treze opções de relatórios:

- ◊ Programas
- ♦ Cursos
- Proposta de Programa
- ◊ Cadastro
- ◊ Linha de Pesquisa

- ◊ Projetos
- Oisciplinas
- ◊ Trabalhos de Conclusão
- Produção Intelectual
- ◊ Financiadores

| 👩 Relatórios de Co | nferência                                                                                                    |  |
|--------------------|----------------------------------------------------------------------------------------------------|--|
| Selecione a consi  | ılta                                                                                                    |  |
|                    | <ul> <li>Programas</li> <li>Cursos</li> <li>Proposta de Programa</li> <li>Cadastro</li> <li>Linha de Pesquisa</li> <li>Projetos</li> <li>Disciplinas</li> <li>Trabalhos de Conclusão</li> <li>Produção Intelectual</li> <li>Financiadores</li> </ul> |  |

# Busca para Relatórios de Conferência

Selecionado o relatório desejado, é aberta a tela *Busca para Relatórios de Conferência*. Na sua barra de título, constam a denominação e o número de relatórios do mesmo tipo, correntemente abertos.

Nesta tela, o usuário pode definir filtros ou critérios de busca utilizados para identificar os registros na base de dados que devem constar no relatório. A menos da identificação da IES, a utilização dos filtros não é obrigatória. Se a instalação é mono-Programa, a denominação do Programa também é um filtro de busca pré-estabelecido.

A possibilidade de visualizar bases de dados de distintas IESs só existe na CAPES e, eventualmente, em instituições multi-campi, quando cada um destes é simulado como uma IES, e quando seus dados estiverem reunidos numa única base.

### Campos

Na tela *Busca para Relatórios de Conferência*, o usuário define os critérios de busca de documentos que deseja ter no relatório. Na tabela, são relacionados os campos utilizados como filtros de busca em cada um dos documentos.

| PROGRAMA      | CURSOS      | CADASTROS   | LINHA DE<br>PESQUISA | PROJETO           | DISCIPLINAS  |
|---------------|-------------|-------------|----------------------|-------------------|--------------|
| Instituição   | Instituição | Instituição | Instituição          | Instituição       | Instituição  |
| Programa      | Programa    | Programa    | Programa             | Programa          | Programa     |
| Regime Letivo | Nível       | Categoria   | Ano Início           | Linha de Pesquisa | Sigla/Número |
|               |             | Documento   | Situação             | Situação          | Nome         |
|               |             | Nome        |                      |                   | Nível        |

| TRABALHOS<br>DE<br>CONCLUSÃO | PRODUÇÃO<br>INTELECTUAL | PROPOSTA DO<br>PROGRAMA | FINANCIADORES |
|------------------------------|-------------------------|-------------------------|---------------|
| Instituição                  | Instituição             | Instituição             | Instituição   |
| Programa                     | Programa                | Programa                | Programa      |
| Nível                        | Natureza                |                         |               |
| Documento Autor              | Тіро                    |                         |               |
| Nome Autor                   | Autor                   |                         |               |
| Título                       | Título                  |                         |               |

# DISCIPLINAS – EMENTA

E BIBLIOGRAFIA

Instituição

Programa

Sigla/Número

Nome

Nível

Os Relatórios de Conferência exibem todos os dados de cada registro feito num documento da coleta de dados. O seu objetivo é possibilitar a conferência da digitação de dados, dando ao usuário uma visão pormenorizada dos registros feitos na base de dados. Por exemplo, o Relatório Resumo *Disciplinas* exibe todos os dados relacionados às disciplinas já cadastradas.

Deste modo, o usuário pode exercer um controle geral sobre o processo de coleta e digitação de dados do Programa. A emissão (visualização e impressão) dos Relatórios de Conferência pode ser ordenada sempre que o usuário desejar.

# Visualização e Impressão

Realizada a busca, a Aplicação abre a *janela Relatórios de Conferência* e exibe o relatório com os registros selecionados. Preencha os campos com auxilio do combo box, em seguida clique em executar, para visualizar a página do relatório.

| Busca para Rela           | tórios de Conferência - Projetos       | ×      |
|---------------------------|----------------------------------------|--------|
| Buscar com                |                                        |        |
| Instituição               | 53001010 UNIVERSIDADE DE BRASÍLIA      | -      |
| Programa                  | 53001010001P0 EDUCAÇÃO                 | -      |
| Linha de Pesquisa         | MAGISTÉRIO E PROCESSOS DE APRENDIZAGEM |        |
| <b>✓</b> <u>E</u> xecutar | 🖉 Limpar                               | ncelar |

### Botões

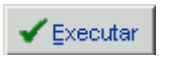

*Executa* a seleção, buscando registros na base de dados que satisfazem aos critérios definidos. Ativa a janela *Relatórios de Conferência* com os conteúdos selecionados.

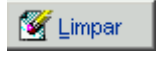

*Limpa* ou abandona os critérios definidos, preparando os campos para nova determinação.

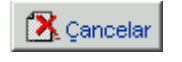

*Cancela* ou abandona a tela de busca, ativando a janela *Relatórios de Conferência.* 

## **Procedimentos**

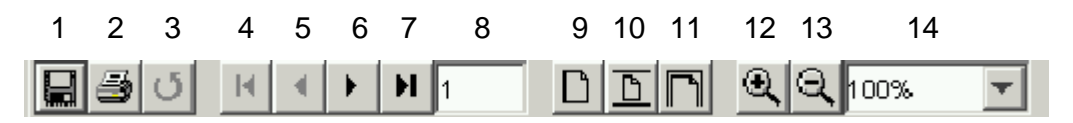

## Botões:

- 1. Salva o arquivo com extensão Html.
- 2. Abre opção de impressão do documento.
- 3. Desfaz a última ação.
- 4. Retorna à primeira página do documento.
- 5. Retorna à página anterior.
- 6. Leva à página seguinte.
- 7. Leva à última página do documento.
- 8. Mostra o número da página em exibição.
- 9. Apresenta a tela no percentual completo de exibição (100%).
- 10. Reduz o modo de exibição da tela.
- 11. Expande o modo de exibição da tela.
- 12. Oferece mais zoom para exibição.
- 13. Oferece menos zoom para exibição.
- 14. Define o tamanho de visualização desejado pelo usuário.

|                  |                     | Constantiane de Austricementelle de Passed de<br>Constantia                                                                                                    | Programas<br>Programas<br>Conferência de Digitação                | Colete de Dados<br>Ano Bese<br>2001 |                    |
|------------------|---------------------|----------------------------------------------------------------------------------------------------|-------------------------------------------------------------------|-------------------------------------|--------------------|
|                  |                     | Personal Information Table 10 Personal Information Personal Information Personal Information Personal Personal | x safietx peakers:<br>galantx peakers:<br>e matuel: tet<br>infina |                                     |                    |
|                  | 28                  | w2000 as 17.04                                                                                                    |                                                                   | Pagina 1 de 1                       |                    |
| n <u>a e e a</u> |                     |                                                                                                    |                                                                   |                                     |                    |
|                  | - Faz a nav<br>ser: | egação e apre                                                                                                    | esenta contador de                                                | página de págir                     | na do relatório. I |
|                  | 1 – Página          | por página                                                                                                    | < >                                                               |                                     |                    |
|                  | 2 – Inicio e        | fim de página                                                                                                    | a  < >                                                            |                                     |                    |
|                  | - 3 - No roda       | apé da página                                                                                                    | ı, são exibidos o núr                                             | nero de páginas                     | do relatório, a    |

<u>Todos</u> os relatórios, formulários e demais documentos da Aplicação são diagramados para papel de <u>tamanho A4</u>. Sua impressão deve ser feita com impressoras do tipo *jato de tinta* ou *laser*. A impressão pode ser a cores ou em preto-e-branco. A utilização de outras impressoras ou tamanhos de papel pode alterar a diagramação destes documentos.

# Relatórios de Consolidação

Tem-se acesso ao item de pasta *Relatórios de Consolidação*, selecionando a opção de mesmo nome, disponível através da pasta *Relatórios* na *Estrutura de Árvore*. A janela apresenta cinco opções:

- Referências Docentes
- ◊ Indicadores

Os Relatórios de *Referências* reúnem todos os dados registrados na base relacionados à pessoa cadastrada na categoria de docentes. O seu objetivo é poder servir como um "relatório de atividades" no Ano Base.

O Relatório *Indicadores* apresenta todos os indicadores do Programa, no Ano Base, calculados com os dados registrados na base através da função de mesmo nome. Com este Relatório, o usuário dispõe da informação da mesma forma como utilizada na CAPES, por exemplo, no processo de avaliação dos programas de pós-graduação.

| Relatórios de Consolidação |  |
|----------------------------|--|
|                            |  |
|                            |  |
| Selecione a consulta       |  |
| 🔄 Docentes                 |  |
| 🔄 Programas                |  |
|                            |  |
|                            |  |

| Campos      |             |
|-------------|-------------|
| REFERÊNCIAS | INDICADORES |
| DOCENTES    |             |
| Instituição | Instituição |
| Programa    | Programa    |
| Documento   | Documento   |
| Nome        | Nome        |
|             |             |

# Visualização e Impressão

| Busca para Relatórios d | e Consolidação - Referências - Docentes | ×          |
|-------------------------|-----------------------------------------|------------|
| Buscar com              |                                         |            |
| Instituição             | 53001010 UNIVERSIDADE DE BRASÍLIA       | •          |
| Programa                | 53001010001P0 EDUCAÇÃO                  |            |
| Documento               |                                         |            |
| Nome                    |                                         |            |
|                         |                                         |            |
| 🖌 Executar 🛛 🖉 Lin      | npar                                    | 🔀 Çancelar |

### Botões

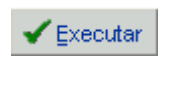

*Executa* a seleção, buscando registros na base de dados que satisfazem aos critérios definidos. Ativa a janela *Relatórios de Conferência* com os conteúdos selecionados.

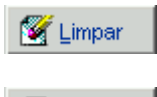

*Limpa* ou abandona os critérios definidos, preparando os campos para nova determinação.

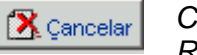

Cancela ou abandona a tela de busca, ativando a janela Relatórios de Conferência.

### **Procedimentos**

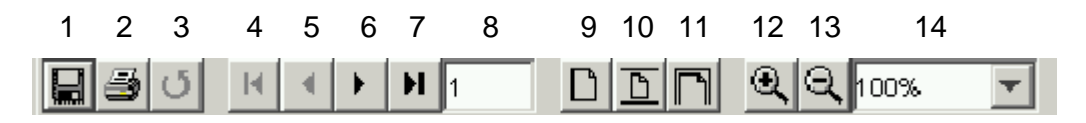

#### **Botões:**

15. Salva o arquivo com extensão Html.

16. Abre opção de impressão do documento.

17. Desfaz a última ação.

18. Retorna à primeira página do documento.

19. Retorna à página anterior.

20. Leva à página seguinte.

21. Leva à última página do documento.

22. Mostra o número da página em exibição.

- 23. Apresenta a tela no percentual completo de exibição (100%).
- 24. Reduz o modo de exibição da tela.

- 25. Expande o modo de exibição da tela.
- 26. Oferece mais zoom para exibição.
- 27. Oferece menos zoom para exibição.
- 28. Define o tamanho de visualização desejado pelo usuário.

| 💣 10 % 🗘 💷 🛄 🜒    | (P                                                                                       |     |
|-------------------|------------------------------------------------------------------------------------------|-----|
|                   | Contrast of sectores allocations from the former                                         |     |
|                   | Andersinging December Are Days 2001                                                      |     |
|                   | Consolideção                                                                             |     |
|                   |                                                                                          |     |
|                   | Talend & Gaussian                                                                        |     |
|                   | Antonia Termer de Brand. Bren Atomieño Instal, h.T.                                      |     |
|                   | Decimantes HEDGELIHH, Paule de Bulgen, BBATL<br>Bes de Barelanates: 1941 Seas. Feasibles |     |
|                   | TettlagBofFemagBe                                                                        |     |
|                   | Rivel And Area                                                                           |     |
|                   | IEI 1959 / Durbens de Gamina / Deinerridade HANIS                                        |     |
|                   | Steple on a Di                                                                           |     |
|                   | Professor Toxian                                                                         |     |
|                   | Jarloh Wande degs                                                                        |     |
|                   | fan a bra Dresslar Félicis/102 W                                                         |     |
|                   | Attuigte Anation in                                                                      |     |
|                   | Protecto A de C Ren. Comentante                                                          |     |
|                   | Talent & Excerção                                                                        |     |
|                   | Namin Machalam Bone Abraciado (Badician, B<br>Economica está Filippi                     |     |
|                   | Rea de Reantmente 1867 d'Anne Francesa                                                   |     |
|                   | Ti bilanin/Transgir<br>Bani Ing Arm                                                      |     |
|                   | Resords (201) Doctory William Goldens                                                    |     |
|                   | TEL- 1958 - Inchicago de Sonaira - Deinerritade de Hadila                                |     |
|                   | Vincels on a THI                                                                         |     |
|                   | Professor Bridge Has                                                                     |     |
|                   | States - States - States                                                                 |     |
|                   | for a Sea Trialenation II                                                                |     |
|                   | Article & in ( No. Coversity                                                             |     |
|                   | Charles And Andrews                                                                      |     |
| at latation       |                                                                                          |     |
| and some the days |                                                                                          |     |
|                   |                                                                                          |     |
|                   |                                                                                          |     |
|                   |                                                                                          |     |
|                   | 20/04/2003                                                                               | 12. |
|                   | <u> </u>                                                                                 |     |
| lúmero de ná      | nina Data e hora                                                                         |     |
| iumero de pag     |                                                                                          |     |

<u>Todos</u> os relatórios, formulários e demais documentos da Aplicação são diagramados para papel de <u>tamanho A4</u>. Sua impressão deve ser feita com impressoras do tipo *jato de tinta* ou *laser*. A impressão pode ser a cores ou em preto-e-branco. A utilização de outras impressoras ou tamanhos de papel pode alterar a diagramação destes documentos.

# Verificação de Erros

# Introdução

Como apoio ao usuário, a Aplicação dispõe de um procedimento de Verificação de Erros, acessível através da opção *Utilitários* na barra de menu. Este procedimento é automaticamente acionado antes da geração do arquivo de exportação de dados.

# Verificação de Erros

Para ter acesso à janela *Verificação de Erros*, o usuário deve selecionar a função de mesmo nome no item *Utilitários* da barra de menu. Esta função verifica a existência de preenchimentos incompletos ou inconsistentes em vários campos de diversos documentos. Da verificação, podem resultar as seguintes situações:

- *Erros* Preenchimentos incompletos ou inconsistentes em alguns campos selecionados para verificação. Estas ocorrências devem ser eliminadas antes da geração do arquivo de exportação de dados.
- Avisos Possibilidade de preenchimentos incompletos ou inconsistentes em campos selecionados para verificação. Estas ocorrências não impedem a geração do arquivo de exportação de dados.

## Procedimento

- 1. Selecionada a opção Verificação de Erros, a função de verificação é acionada automaticamente, sendo aberta a janela correspondente.
- 2. Feita a verificação, são exibidas nas fichas Erros e Avisos as listas de itens testados. Para imprimir a lista, clicar sobre o botão *Imprime*.
- Nas listas, consta o número de registros de cada item na base de dados. Se o item é seguido do símbolo +, estes registros podem ser exibidos mediante um duplo clique sobre a linha correspondente.
- 4. Um duplo clique sobre a linha de um dos registros abre o documento onde este é feito; o usuário pode então proceder à complementação do preenchimento ou eliminação de inconsistências.
- 5. Para o procedimento de geração do arquivo de exportação, não pode constar nenhum Erro na lista apresentada na ficha de mesmo nome.

- 6. Para o procedimento de geração do arquivo de exportação, todos os itens constantes na lista de Avisos devem ser confirmados pelo usuário.
- 7. Esta confirmação é feita no campo à esquerda de cada item. A geração do arquivo é permitida apenas quando todos os itens forem confirmados.
- 8. O processo de verificação pode ser refeito a critério do usuário. Para tanto, pressionar o botão *Recalcula*.

# Erros

Havendo preenchimento incompleto ou inconsistente nos campos escolhidos para a verificação, na ficha Erros são exibidas as respectivas mensagens de erro, acompanhadas do número de registros na situação indicada:

Docentes com CPF inválido Docentes sem registro de Atuação Acadêmica Docentes sem registro de Vínculo com a IES Curso sem Equivalência Horas de aula / Crédito Não Docentes com CPF inválido Curso sem Coordenador Docentes com Ano de Titulação anterior ao Ano de Nascimento Discentes com Ano de Matrícula anterior ao Ano de Nascimento Áreas de Concentração não vinculadas a Curso Áreas de Concentração em branco Trabalhos de Conclusão com tempo de titulação maior que 25 anos Projetos sem registro da natureza Docentes com Ano de Matrícula anterior ao Ano de Nascimento

| 👩 Verificação de Erros                                              |       |   | _ 8 ×   |
|---------------------------------------------------------------------|-------|---|---------|
| @Programa ['53001010001P0']                                         |       |   | _ 8 ×   |
| Erros Avisos                                                        |       |   |         |
| Indicadores                                                         | Valor | % | Detalhe |
| Participation Avisos                                                |       |   |         |
| 📮 💼 Programa                                                        |       |   |         |
| Email do Programa não informado                                     | 0     |   |         |
| Site WEB do Programa não informado                                  | 1     |   |         |
| 📮 💼 Cursos                                                          |       |   |         |
| Com Equivalência Horas de Aula/Crédito fora do intervalo [10, 45] □ | 1     |   |         |
| 📮 💼 Produções em Currículos Importados                              |       |   |         |
| Aproveitadas                                                        | 0     |   |         |
| Descartadas                                                         | 0     |   |         |
| 🔁 💼 Docentes                                                        |       |   |         |
| Total                                                               | 22    |   |         |
| Orientandos na Pós por Docente                                      | 0     |   |         |
| Orientandos na Graduação por Docente                                | 0     |   |         |
| Docentes Permanentes                                                | 0     |   |         |
| Docentes Visitante                                                  | 0     |   |         |
| Docentes Colaboradores                                              | 0     |   |         |
| 📮 💼 Atividade de Formação                                           |       |   |         |
| 📔 📮 🛅 Mestrado Acadêmico                                            |       |   |         |
| Número de Disciplinas                                               | 36    |   |         |
| Número de Disciplinas ministradas                                   | 36    |   |         |
| Número de Disciplinas sem Ementa                                    | 0     |   |         |
| Número de Disciplinas sem Bibliografia                              | 11    |   |         |
| Doutorado                                                           |       |   | -       |

## **Avisos**

Para verificação de preenchimento incompleto ou inconsistente, na ficha Avisos é exibido o número de registros dos seguintes campos:

Cursos com Equivalência Horas de aula / Crédito fora do intervalo [10,45]

Docentes

Total

Titulação

Na própria IES Em outra IES

Mestrado Acadêmico / Mestrado Profissional / Doutorado

Número de disciplinas

Número de disciplinas sem ementa

Número de disciplinas sem bibliografia

Trabalhos de Conclusão sem informação de Atividade Futura

Produção Intelectual

Produções vinculadas a Trabalhos de Conclusão

Produções sem vínculo com Trabalhos de Conclusão

# Importação e Exportação

# Introdução

Como já exposto, a operação da Aplicação Coleta de Dados é iniciada e concluída com procedimentos de importação e de exportação de dados. A instalação inicial da Aplicação é "universal", no sentido de que o seu banco de dados não contém informação específica de qualquer Programa de Pós-Graduação.

# Processo de Importação

- Na sua primeira utilização para coleta de dados de um Programa, a Aplicação deve inicialmente registrar os dados de identificação e algumas outras informações complementares.
- Além destes dados, nas utilizações subseqüentes, cada novo Ano Base é iniciado na Aplicação também após registro dos dados aproveitados do Ano Base anterior.
- O registro destes dados é desencadeado a partir do processo de Importação. Os dados do Programa são transferidos do Arquivo Específico capturado pela Internet para o banco de dados da Aplicação.
- A denominação do Arquivo Específico reproduz o código do Programa. As instruções para sua identificação e captura na home page da CAPES na Internet constam no Cap. Informações Técnicas e no documento Aplicação Coleta de Dados - Apresentação e Instalação, distribuído às Pró-Reitorias e Coordenações dos Programas de Pós-Graduação.
- O processo de *Importação* presta-se também para implantar alterações nas "tabelas residentes" da Aplicação, quando necessário. Este processo é desencadeado pela CAPES.
- Como explicado, se Arquivos Específicos de mais de um Programa são importados pela Aplicação para o mesmo banco de dados, caracteriza-se uma instalação multi-Programa. Arquivos Específicos de mais de uma IESs caracterizam uma instalação multi-IES.

# Processo de Exportação

- A transferência anual de dados para a CAPES é a principal utilização do processo de *Exportação*. Os dados devem ser transferidos inicialmente para a Reitoria da IES à qual pertence o Programa.
- O processo de *Exportação* transfere arquivos construídos pela Aplicação, com as informações registradas pelo Programa, para depósitos remotos: meio magnético [disquetes] ou eletrônico [via rede], e também para diretórios do disco rígido, especificados pelo usuário.
- Na Reitoria, estão instaladas aplicações especialmente construídas para recepção dos dados dos Programas e sua posterior transferência para a CAPES, via Internet.
- O processo de exportação pode ser executado sempre que ordenado.
- No entanto, o processo só é realizado se for satisfeito o critério de integridade referente ao registro do Vínculo com a IES de todos os docentes cadastrados na base de dados do Programa.

# Cópias de Segurança

- É expressamente recomendado que o usuário faça freqüentemente cópias de segurança da base de dados do Programa.
- As cópias de segurança são feitas através de procedimentos semelhantes aos de *Exportação*, sem que seja exigida a satisfação do critério de integridade definido acima.
- As cópias de segurança devem ser mantidas em diretórios distintos daqueles utilizados pela Aplicação. Preferencialmente, estes arquivos devem ser mantidos em meios físicos distintos daquele que abriga a Aplicação: outro disco rígido ou disquetes.

# Instalação da Base de Dados do Programa

Na primeira vez em que o usuário tenta utilizar a Aplicação, é exibida uma mensagem de advertência assinalando que a base de dados está vazia. Deve então ser acionada a rotina de importação dos dados de identificação do Programa. Enquanto a base de dados do Programa não for instalada, a rotina de Importação é a única função ativa na Aplicação.

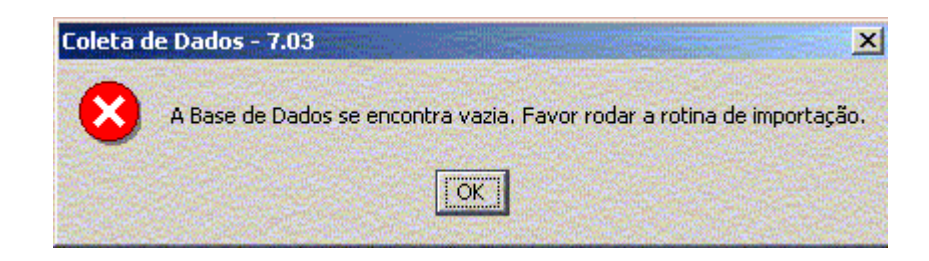

# Importação e Exportação de Dados

Tem-se acesso às janelas *Importação e Exportação de Dados* e *Cópia de Segurança* selecionando as opções de mesmo nome, disponíveis no item *Utilitários* na barra de menu. Nestas janelas, são identificados por seus códigos e denominações, os Programas que utilizam a presente instalação da Aplicação, ou seja, que nela abrigam suas bases de dados.

### Funções

Importar dados;

Exportar dados;

Excluir registro da base de dados.

- 1. A função *Importar Dados* aciona o procedimento de importação do conteúdo do Arquivo Específico.
- 2. A função *Exportar Dados* aciona o procedimento de exportação do conteúdo da base de dados, criando um Arquivo Específico do Programa.
- 3. A função *Excluir Registro* elimina toda a base de dados do Programa selecionado pela posição da barra colorida. É emitida mensagem, solicitando confirmação do usuário.

### Campos

| Código              | Código do Programa. Exibição.                     |                                             |  |
|---------------------|---------------------------------------------------|---------------------------------------------|--|
| Nome                | Nome do Programa. Exibição.                       |                                             |  |
| Destino             | Depósito remoto para exportação de dados. Opções: |                                             |  |
|                     | HD / Rede                                         | Disco rígido ou volume no servidor de rede. |  |
|                     | Disquete                                          | Disquete de 3 1/2", 1.44 Mb.                |  |
| Unidade de Disquete | Identificação                                     | da unidade de disco, se A ou B.             |  |

### Procedimento de Importação

- 1. Acionado o botão Importa, é aberta a tela Selecione arquivo para Importação.
- 2. Para seleção, seguir o procedimento habitual do *Windows*. O usuário deve selecionar o diretório no qual foi posto o Arquivo Específico.
- 3. Para facilitar a localização, é recomendado por este arquivo no diretório ...\capes\coleta\recebido\[ano-base], criado na instalação da Aplicação.
- 4. Ordenado o processo de importação, a Aplicação demanda confirmação.

| Coleta de | e Dados - 7.03                                                                                                    |
|-----------|----------------------------------------------------------------------------------------------------|
| ⚠         | O arquivo selecionado contém dados do Programa  40001016009P0 - UFPR - HISTÓRIA , do ano base 2004<br>Confirma a  Importação dos dados? |
|           | Cancela                                                                                                    |

- 5. No transcorrer do processo de importação, a Aplicação informa o número de registros transferidos para cada uma das tabelas.
- 6. Caso já existam dados do mesmo Programa no banco de dados, a Aplicação adverte que os mesmos serão sobrepostos pelos dados importados. Esta situação não ocorre na primeira utilização da Aplicação, sendo antes uma advertência para prevenir perda de dados.
- 7. No caso de exportação, o usuário deve especificar o meio físico *destino*, aquele para onde devem ser transferidos os dados. Em seguida, acionar o botão *Exporta*.
- 8. Não havendo especificação, o Arquivo Específico é posto no diretório ...\capes\coleta\enviado\[ano-base], criado na instalação da Aplicação.

## Importação de Dados ou Exportação de Dados

As telas *Importação de Dados* e *Exportação de Dados* servem para acompanhamento dos respectivos processos.

#### Campos

Nome da tabela Número de Registros Número de registros constantes na tabela. Status da operação Situação ao final da operação. Opções: Operação bem sucedida; Operação incompleta.

| 👩 Importação/Exportação de Dados |                                      | <u> </u> |
|----------------------------------|--------------------------------------|----------|
| Código                           | Nome                                 |          |
| 33002010002P2                    | FÍSICA                               | -0       |
| 33002010004P5                    | ASTRONOMIA                           | <b>4</b> |
| 33002010005P1                    | MATEMÁTICA                           |          |
| 33002010007P4                    | ESTATÍSTICA                          | <b>m</b> |
| 33002061001P3                    | CIÊNCIAS (ENERGIA NUCLEAR NA AGRICUL |          |
| 40001016009P0                    | HISTÓRIA                             |          |
| 53001010001P0                    | EDUCAÇÃO                             |          |
|                                  |                                      |          |
|                                  |                                      |          |
|                                  |                                      |          |

## Botões

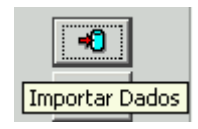

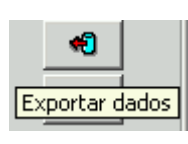

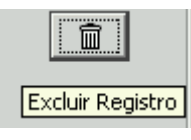

| etório para Expor | tação                                                       |   | 2                                                                                                    |
|-------------------|-------------------------------------------------------------|---|----------------------------------------------------------------------------------------------------|
| 2004              |                                                             | * | 🗈 💣 📰 🔳                                                                                                    |
|                   |                                                             |   |                                                                                                    |
|                   |                                                             |   |                                                                                                    |
|                   |                                                             |   |                                                                                                    |
|                   |                                                             |   |                                                                                                    |
|                   |                                                             |   |                                                                                                    |
|                   |                                                             |   |                                                                                                    |
|                   |                                                             |   |                                                                                                    |
|                   |                                                             |   |                                                                                                    |
|                   |                                                             |   |                                                                                                    |
|                   |                                                             |   |                                                                                                    |
| 1                 | 3                                                           |   |                                                                                                    |
| Diretório:        | C:\CAPES\JCOLETA\ENVIADO\COLETA\2004                        |   | Selecionar                                                                                                    |
| Arquivos do tipo: | IES(40001016.*)                                             | - | Cancelar                                                                                                    |
|                   | etório para Expo<br>2004<br>Diretório:<br>Arquivos do tipo: |   | etório para Exportação  2004  2004  Circário: C: \CAPES\UCOLETA\\ENVIADO\\COLETA\\2004  Arguivos do tipo: ES(40001016.*) |

| 🌀 Exportação de Dados                |                   |                        | × |
|--------------------------------------|-------------------|------------------------|---|
| Nome da tabela                       | Núm, Reg.         | Status da operação     |   |
| COL_PROGRAMAS                        | 1                 | Operação bem sucedida. |   |
| COL_FICHA_HEADER                     | 1                 | Operação bem sucedida. |   |
| COL_FICHA_QUESITO                    | 7                 | Operaçao bem sucedida. |   |
| COL_FICHA_ITEM                       | 28                | Operação bem sucedida. |   |
| COL_R_PROGRAMAS_AREAS_CONCENTR       | 2                 | Operação bem sucedida. |   |
| COL_INFORMACOES_COMPLEMENTABLE       | lo.               | peração bem sucedida.  |   |
| COL_PESSOAL Exportação de Dados      | 5                 | Eraçao bem sucedida.   |   |
| COL_EGRESSOS                         |                   | eraçao bem sucedida.   | 1 |
| COL_DISCENTES_AUTORES 🚺 Arquivo: 240 | 01023.003 gerado! | eraçao bem sucedida.   | 7 |
| COL_PESQUISADORES                    |                   | eraçao bem sucedida.   | 7 |
| COL_OUTROS                           |                   | eraçao bem sucedida.   | 7 |
| COL_DOCENTES                         |                   | eraçao bem sucedida.   | 7 |
| COL_DOCENTES_PROGRAM                 |                   | eraçao bem sucedida.   | 7 |
| COL_DOCENTES_IES                     | 13                | Operação bem sucedida. | 7 |
| COL_DOCENTES_ATIVIDADE               | 0                 | Operação bem sucedida. | 7 |
| COL_DOCENTES_TREINAMENTO             | 0                 | Operação bem sucedida. | 7 |
| COL_CURSOS                           | 1                 | Operação bem sucedida. | 7 |
| COL_R_CURSOS_AREAS_AFINS             | 0                 | Operação bem sucedida. |   |
| COL_R_CURSOS_AREAS_CONCENTR          | 2                 | Operação bem sucedida. | - |
| c                                    | ancelar           |                        |   |

## Campos

| Nome da tabela      |                                           |
|---------------------|-------------------------------------------|
| Número de Registros | Número de registros constantes na tabela. |
| Status da operação  | Situação ao final da operação. Opções:    |
|                     | Operação bem sucedida;                    |
|                     | Operação incompleta.                      |

## Botão

*Confirma* Retorna à página *Importação e Exportação de Dados*, encerrando a operação.

# Cópia de Segurança

- 1. A função Cópia de Segurança é executada numa tela igual àquela da função Exportação.
- 2. As funções de cópia são denominadas Gravar Dados e Restaurar Dados.
- 3. Na geração da cópia de segurança, é criado um arquivo identificado pelo código do Programa com o primeiro dígito substituído pela letra *b*.
- Para facilitar a localização, cada um destes arquivos é posto num diretório cuja denominação é a data do processo: ...\capes\coleta\backup\[ano-mêsdia].
- 5. Para restaurar um dado, clique no primeiro botão à direita:

| opia de Seg                                               | jurança/Restaura  | ação de Dados                         | _ 8 ×      |
|-----------------------------------------------------------|-------------------|---------------------------------------|------------|
|                                                           | Código            | Nome                                  |            |
| 33002010002P2                                             | -                 | FÍSICA                                |            |
| 33002010004P5                                             |                   | ASTRONOMIA                            | 101        |
| 33002010005P1                                             |                   | MATEMÁTICA                            |            |
| 33002010007P4                                             |                   | ESTATÍSTICA                           |            |
| 33002061001P3                                             |                   | CIÊNCIAS (ENERGIA NUCLEAR NA AGRICULT |            |
| 40001016009P0                                             |                   | HISTÓRIA                              |            |
| 53001010001P0                                             |                   | EDUCAÇÃO                              |            |
|                                                           |                   |                                       |            |
| Selecionar Ar<br>Procurar em:                             | quivo para Resta  | uração                                | ×<br>•     |
| Recent<br>Constrop<br>Desktop<br>Meus docum<br>Meu comput |                   |                                       |            |
| Meus locais                                               | J.<br>Diretório:  |                                       | Selecionar |
|                                                           | Arquivos do tipo: | JES(B3002010.*)                       | Cancelar   |

Cópia de Segurança, para se obter, clicar no botão Cópia de Segurança:

| 🔞 Cópia de Segurança           |           |                        | × |
|--------------------------------|-----------|------------------------|---|
| Nome da tabela                 | Núm, Reg. | Status da operação     |   |
| COL_R_PROJETOS_PESQUISADORES   | 224       | Operaçao bem sucedida. |   |
| COL_TESES                      | 0         | Operação bem sucedida. |   |
| COL_R_TESES_AGENCIAS           | 0         | Operação bem sucedida. |   |
| COL_R_TESES_AREAS_CONHECIMENTO | 0         | Operação bem sucedida. |   |
| COL_R_TESES_ORIENTADORES       | 0         | Operação bem sucedida. |   |
| COL_R_TESES_BANCA_EXAMINADORA  | 0         | Operação bem sucedida. |   |
| COL_PRODUCAO                   | 0         | Operação bem sucedida. |   |
| COL_PRODUCAO_DESTAQUES         | 0         | Operação bem sucedida. |   |
| COL_R_PRODUCAO_AUTOR           | 0         | Operação bem sucedida. |   |
| COL_R_PRODUCAO_AREA_CONHEC     | 0         | Operação bem sucedida. |   |
| COL_PRODUCAO_DETALHAMENTO      | 0         | Operação bem sucedida. |   |
| ICL_LOG_SEQUENCIAL             | 1         | Operação bem sucedida. |   |
| ICL_PESSOAL                    | 0         | Operação bem sucedida. |   |
| ICL_DOCENTES                   | 0         | Operação bem sucedida. |   |
| ICL_LOG_PESSOAL                | 0         | Operação bem sucedida. |   |
| ICL_LOG_DOCENTES               | 0         | Operação bem sucedida. |   |
| ICL_PRODUCAO                   | 0         | Operação bem sucedida. |   |
| ICL_R_PRODUCAO_AUTOR           | 0         | Operação bem sucedida. |   |
| ICL_PRODUCAO_DETALHAMENTO      | 0         | Operação bem sucedida. | - |
| Canc                           | elar      |                        |   |

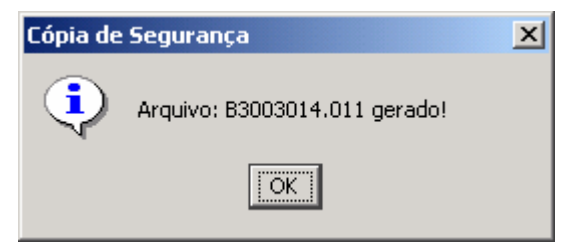

Clicar em ok, ao termino das operações, irá apresentar a tela com um novo botão, caso deseje continuar, clicar no botão confirmar

| COL_R_CURSOS_AREAS_AFINS    | 0         | Operação bem sucedida. |   |
|-----------------------------|-----------|------------------------|---|
| COL_R_CURSOS_AREAS_CONCENTR | 2         | Operação bem sucedida. | ۳ |
|                             | Confirmar |                        |   |

Ao sair do sistema, o Aplicativo apresentará o seguinte aviso:

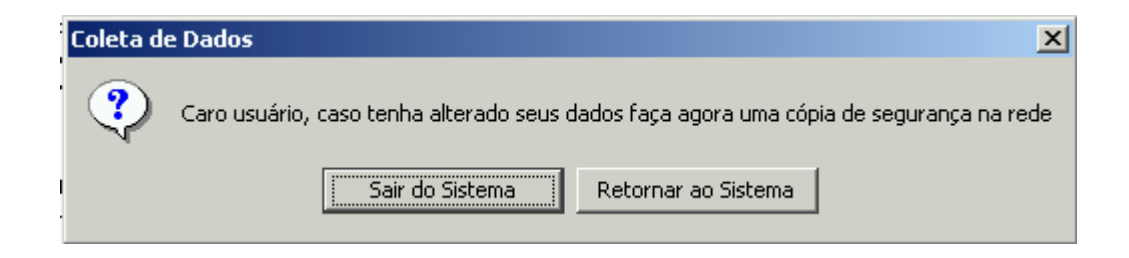

# Troca Projeto de Linha de Pesquisa

# Introdução

O procedimento *Troca Projeto de Linha de Pesquisa* presta-se à troca de um ou vários Projetos de uma determinada Linha de Pesquisa para uma ou várias *Novas Linhas de Pesquisa*.

Este procedimento está disponível na opção da Estrutura de Árvore, na pasta *Utilitários*.

# Troca Projeto de Linha de Pesquisa

Tem-se acesso à janela *Troca Projeto de Linha de Pesquisa*, selecionando a opção *Utilitários* na barra de menu. Esta ação provoca a abertura da tela *Busca de Projetos*.

Na barra de título da janela, é exibido o código do Programa. A janela *Troca Projeto de Linha de Pesquisa* é composta por um cabeçalho e os dados detalhados do Projeto.

No cabeçalho, são exibidos o nome da Linha de Pesquisa e os *Projetos* que lhe pertencem e que já estejam registrados na Aplicação.

## Cabeçalho

Nome Relação dos Projetos registrados na base de dados e pertencentes à Linha de Pesquisa selecionada. Exibição.

### Procedimento: Troca Projeto de Linha de Pesquisa

- 3. Para a troca do Projeto de Linha de Pesquisa já cadastrado, o usuário deve posicionar a barra colorida sobre a linha que traz o seu nome. Os campos da ficha passam a exibir conteúdos referentes a este Projeto e então o usuário terá que escolher qual será a nova Linha de Pesquisa.
- 4. A movimentação da barra colorida e a confirmação da seleção do Projeto são feitas usando as teclas e comandos usuais do *Windows*.

#### Procedimento: Instalações multi-Programa

- 4. Em instalações multi-Programa, o usuário pode substituir o conteúdo dos campos da janela *Troca Projeto de Linha de Pesquisa* pelos de outro Programa e Linha de Pesquisa, selecionados através da tela *Busca de Projetos*. Esta tela é reaberta pressionando o primeiro botão da barra secundária de ferramenta.
- 5. Tal procedimento faz com que a janela *Troca Projeto de Linha de Pesquisa*, já aberta, passe a exibir os dados referentes à nova seleção, cuja identificação é devidamente alterada na barra de título e no cabeçalho.
- 6. Alternativamente, o usuário pode abrir uma outra janela *Troca Projeto de Linha de Pesquisa*, <u>sem fechar a primeira</u>, utilizando a opção *Utilitários* da barra de menu. Na barra de título de cada uma das janelas, são exibidos os respectivos dados de identificação.

# **Detalhe do Projeto**

Seção Busca e Seleção: Projetos.

| Troca Projeto de Linha de                                                                                                    | Pesquisa                                                                                                    |
|----------------------------------------------------------------------------------------------------|----------------------------------------------------------------------------------------------------|
| BIOQUÍMIC                                                                                                    | A, FISIOLOGIA E TECNOLOGIA PÓS-COLHEITA                                                                                                    |
|                                                                                                    | Nome                                                                                                    |
| Controle de qualidade dos prino<br>Eficiência de tratamento anti-fu<br>Caracterização de diferentes h<br>Mapeamento das doenças fung<br>Qualidade nós-colheita, adanta<br>Nova Linha de Pesquisa<br>Nome | <ul> <li>Ipais frutos produzidos no vale do Açu</li> <li>Úngico no combate de injúrias pós-colheita da manga</li> <li>úbridos de melão tipo Cantaloupe durante a maturação</li> <li>gicas, bacterianas e viróticas do cultivo do melão no Estado do Rio Grand</li> <li>bilidade e estabilidade fenotínica de bibridos de melão Gália cultivados no</li> <li>BIOQUÍMICA, FISIOLOGIA E TECNOLOGIA PÓS-COLHEITA</li> <li>Controle de qualidade dos principais frutos produzidos no vale do Açu</li> </ul> |
| Ano inicio<br>Área de Concentração                                                                                                    | PRODUÇÃO E PÓS-COLHEITA DE FRUTOS E HORTALIÇAS TROPICIAS                                                                                                    |
| Alunos Envolvidos                                                                                                    | Descrição                                                                                                    |
| Graduação 2<br>Especialização 2<br>Mest. Acadêmico 2<br>Mest. Profissionalizante 0<br>Doutorado 0                                                                                                    | O trabalho visa avaliar a qualidade pós-colheita de diferentes híbridos e<br>variedades de melão e manga visando a sua comercialização tanto no<br>mercado interno quanto no externo                                                                                                    |

A *Detalhe do Projeto* presta-se para visualizar os principais dados do Projeto e também para a escolha da *Nova Linha de Pesquisa*.

## Campos

| Nova Linha de<br>Pesquisa | Habilitado para que o usuário escolha a nova Linha de Pesquisa do Projeto.                                     |
|---------------------------|----------------------------------------------------------------------------------------------------|
| Nome                      | Nome do Projeto. Exibição.                                                                                     |
| Ano Início                | Ano em que o Projeto foi iniciado. Exibição.                                                                   |
| Natureza                  | Natureza do Projeto. Exibição.                                                                                 |
| Área de<br>Concentração   | Área de Concentração à qual pertence o Projeto. Exibição.                                                      |
| Alunos<br>Envolvidos      | Número de alunos efetivamente envolvidos na realização do Projeto, discriminados em função do nível. Exibição. |
| Descrição                 | Descrição sucinta do Projeto, especificando seu tema e objetivo. Exibição.                                     |

# Busca e Seleção

# Busca de Projetos

A tela *Busca Projetos* presta-se à seleção da Instituição, do Programa e da Linha de Pesquisa à qual está vinculado o Projeto cuja Linha de Pesquisa deve ser substituída.

Antes de operar a tela *Busca Projetos*, é recomendável que o usuário verifique se as Linhas de Pesquisa do Programa estão devidamente registradas no documento de mesmo nome.

| Busca para Troca (        | de Linha de Pesquisa     | ×          |
|---------------------------|--------------------------|------------|
| Buscar por                |                          |            |
| Instituicção              | UNIVERSIDADE DE BRASÍLIA |            |
| Programa                  | EDUCAÇÃO                 | <b>T</b>   |
| Linha de Pesquisa         |                          | <b>•</b>   |
| <b>√</b> <u>E</u> xecutar | 🚰 Limpar                 | 🔀 Çancelar |

### Instituição

| UNIVERSIDADE DE BRASÍLIA | <b>*</b> |
|--------------------------|----------|
|                          |          |
| UNIVERSIDADE DE BRASILIA | <u>.</u> |
| Programa                 |          |
| EDUCAÇÃO                 | <b>•</b> |
| FDUCACÃO                 |          |

## Linha de Pesquisa

|                                                     | - |
|-----------------------------------------------------|---|
|                                                     |   |
| Projeto Isolado                                     |   |
| MAGISTÉRIO E PROCESSOS DE APRENDIZAGEM              |   |
| EDUCAÇÃO E MOVIMENTOS SOCIAIS                       |   |
| POLÍTICAS PÚBLICAS E GESTÃO DA EDUCAÇÃO BÁSICA      |   |
| POLÍTICAS PÚBLICAS E GESTÃO DE EDUCAÇÃO SUPERIOR    |   |
| TECNOLOGIAS DE COMUNICAÇÃO E INFORMAÇÃO NA EDUCAÇÃO |   |

### Campos

| Instituição           | Instituição cuja janela <i>Troca Projeto de Linha de Pesquisa</i> deve ser aberta. Seleção obrigatória entre as Instituições que, nesta instalação da Aplicação, são acessíveis ao usuário. |
|-----------------------|----------------------------------------------------------------------------------------------------|
| Programa              | Programa cuja janela <i>Troca Projeto de Linha de Pesquisa</i> deve ser aberta. Seleção obrigatória entre os Programas que, nesta instalação da Aplicação, são acessíveis ao usuário.       |
| Linhas de<br>Pesquisa | Linha de Pesquisa do Programa, à qual é vinculado o Projeto.<br>Seleção obrigatória entre aquelas já registradas através do<br>documento <i>Linhas de Pesquisa</i> .                        |

#### Botões

- Confirma Confirma a seleção; abre a janela Troca Projeto de Linha de Pesquisa.
- Cancela Abandona a seleção, voltando para a tela principal.

### Procedimento

A seleção da Linha de Pesquisa é feita dentre aquelas registradas no documento *Linhas de* Pesquisa, além da opção *Projeto Isolado*, cuja finalidade foi explicada no documento *Projetos*.

# Referências

A função *Busca de Referências* permite encontrar, em toda a base de dados, todas as referências a um Projeto cadastrado. Referências a Projetos podem ser encontradas nos seguintes documentos:

Trabalhos de Conclusão

Produção Intelectual.

#### Procedimento

- 1. Selecionar o Projeto cujas referências devem ser procuradas na base de dados.
- 2. Acionar a função Busca de Referências.
- Os registros que fazem referência ao Projeto são apresentados em fichas, cujos nomes coincidem com as denominações dos documentos aos quais pertencem.
- 4. Uma vez apresentada a lista de registros onde o Projeto selecionado é referido, pode-se ter acesso a um registro particular clicando-se duas vezes sobre o mesmo.

# Aproveita Currículo Lattes

# Introdução

O documento de *Aproveita Currículo Lattes* destina-se à importação de currículo dos Docentes.

# Aproveita Currículo Lattes

Tela de seleção de instituição e programa a serem avaliados. Observar que a escolha da instituição é relacionada com seus respectivos programas.

| Busca para                |                          | ×        |
|---------------------------|--------------------------|----------|
| Buscar por                |                          |          |
| Instituição               | UNIVERSIDADE DE BRASÍLIA |          |
| Programa                  | EDUCAÇÃO                 | <b>V</b> |
| <b>✓</b> <u>E</u> xecutar | 🚰 Limpar                 | Cancelar |

### Seleção de Instituição

| UNIVERSIDADE DE BRASÍLIA | • |  |  |
|--------------------------|---|--|--|
|                          |   |  |  |
| UNIVERSIDADE DE BRASÍLIA |   |  |  |
|                          |   |  |  |

#### Seleção de Instituição x Programa

| UNIVERSIDADE DE BRASÍLIA | <b>•</b> |
|--------------------------|----------|
| EDUCAÇÃO                 | <b>•</b> |
|                          |          |
| EDUCAÇÃO                 |          |

Após a escolha selecionar o botão Executar
| 👩 Aproveitamento | o de Curriculo Lattes - 32006012002P5 | - D X |
|------------------|---------------------------------------|-------|
| CPF              | Nome                                  |       |
| 19847262691      | Álisson Rocha Machado                 |       |
|                  |                                       |       |
|                  |                                       |       |
|                  |                                       |       |
|                  |                                       |       |
|                  |                                       |       |
|                  |                                       |       |
|                  |                                       |       |
|                  |                                       |       |
|                  |                                       |       |
|                  |                                       |       |
|                  |                                       |       |
|                  |                                       |       |
|                  |                                       |       |
|                  |                                       |       |
|                  |                                       |       |
|                  |                                       |       |
|                  |                                       |       |

Para fazer a importação de um currículo selecione o botão currículo

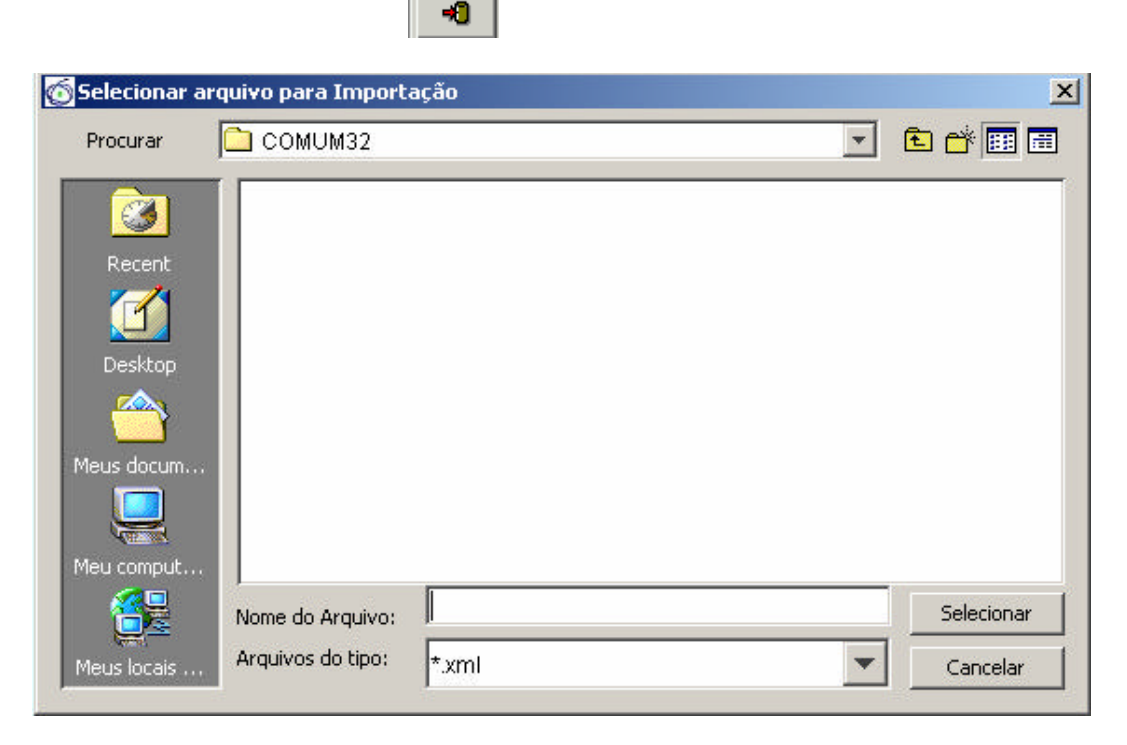

Busca um currículo a ser importado de um arquivo XML

| 👩 Aproveitamento de Currículo |          | X                  |
|-------------------------------|----------|--------------------|
| Nome da tabela                | Nº Reg.  | Status da operação |
|                               |          |                    |
|                               |          |                    |
|                               |          |                    |
|                               |          |                    |
|                               |          |                    |
|                               |          |                    |
|                               |          |                    |
|                               |          |                    |
|                               |          |                    |
|                               |          |                    |
|                               |          |                    |
|                               |          |                    |
|                               |          |                    |
|                               |          |                    |
|                               |          |                    |
|                               |          |                    |
|                               |          |                    |
| 1                             |          |                    |
|                               | Cancelar |                    |

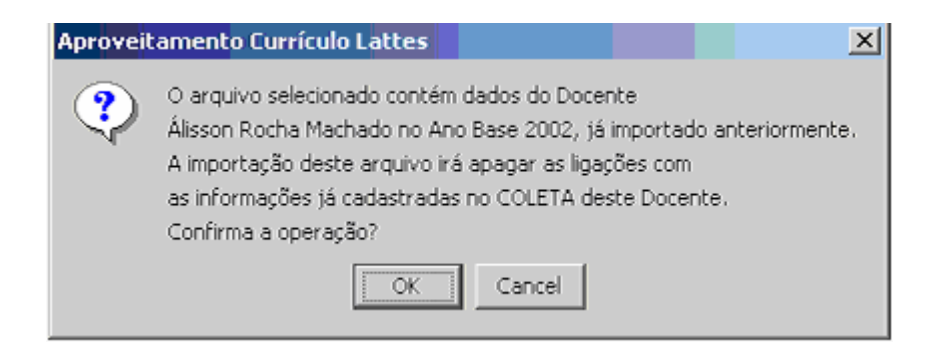

Mensagem de ocorrência de importação já existente.

Caso seja a primeira vez que o nome é importado, a mensagem não aparecerá.

| 🗑 Aproveitamento de Currículo | -        | ×                      |
|-------------------------------|----------|------------------------|
| Nome da tabela                | Nº Reg.  | Status da operação     |
| ICL_PESSOAL                   | 15       | Operação bem sucedida. |
| ICL_DOCENTES                  | 1        | Operação bem sucedida. |
| ICL_DOCENTES_ATIVIDADE        | 2        | Operação bem sucedida. |
| ICL_DOCENTES_TREINAMENTO      | 0        | Operação bem sucedida. |
| ICL_PRODUCAO                  | 9        | Operação bem sucedida. |
| ICL_PRODUCAO_AUTOR            | 24       | Operação bem sucedida. |
| ICL_PRODUCAO_DETALHAMENTO     | 95       | Operação bem sucedida. |
|                               | OK       |                        |
|                               | Cancelar |                        |

| Coordenaçã | ão de Aperfeiçoamento de Pessoal de Nivel Superior |      |
|------------|----------------------------------------------------|------|
| 5          | 32006012002P5 - ENGENHARIA MECÂNICA - UFU          | 2002 |
| CAPES      | Resumo de Pendências de Currículo                  |      |
| urrículo:  | 0203667980247686                                   |      |
| 19847262   | 2691 - Álisson Rocha Machado                       |      |
|            | Produção                                           |      |
|            | Pendência Quantid                                  | lade |
|            | Co-Autor Pendente                                  | 0    |
|            | Existe Produção Semelhante                         | 9    |
|            | Registro Descartado                                | 0    |
|            | Registro tratado OK                                | 0    |
|            | Pessoal                                            |      |
|            | Pendência Quantid                                  | lade |
|            | Conflito de Categoria                              | 0    |
|            | Existe autor semelhante                            | 0    |
|            | Falta CPF                                          | 14   |
|            | Falta Informação de Pais                           | 0    |
|            | Registro Descartado                                | 0    |
|            | Registro tratado OK                                | 1    |

Ao clicar no botão continuar, irá abrir uma tela com todos os currículos importados:

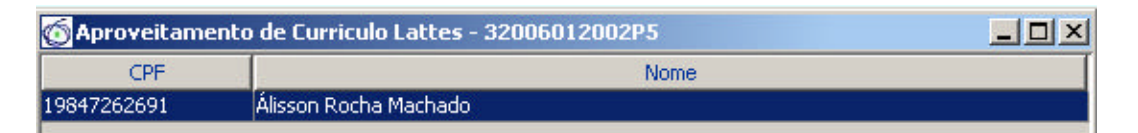

Duplo clique no nome, abre-se novamente a tela com relatório de pendências.

| Pesquisar                  | Substituir                                       | Inserir                               | Descartar     |               | Detalhes                                               |                                                                        |
|----------------------------|--------------------------------------------------|---------------------------------------|---------------|---------------|--------------------------------------------------------|------------------------------------------------------------------------|
| yresolução Po              | endencia do Curricul<br>ndontos LATTES           | o do Docence : Mi                     | АСПАЛО, А. К. | 0.0           | tarac Dandant                                          |                                                                        |
| Produções Pendentes LATTES |                                                  |                                       | Au            | tores Pendent | les LATTES                                             |                                                                        |
| ininggranea                | Effects of Machining P<br>Reaming Aluminium-Sili | arameters when<br>con (SAE 322) Alloy | , Pendente    |               | Outro Participa<br>Associar Autor (<br>cumento<br>po P | ante Alexandre Araújo Bezerra<br>com COLETA<br>País Número<br>BRASIL I |
| Produções Se               | I< <<                                            | >> ><br>                              |               | Au            | tores Semelha                                          | < << >>> >                                                             |
| Application                | n or Cutting Hulds in Ma                         | chining Process, Jou                  | rnal of t 7%  |               | 10016608807                                            | Alexandre Araujo Bezerra (Discente 66%)                                |
|                            |                                                  |                                       |               |               | 00450667610                                            | Alexandre Mertine Beis (Discente Au 229)                               |
|                            |                                                  |                                       |               |               | 03668327602                                            | Alexandre Antônio Santana (Discente 28%)                               |
|                            |                                                  |                                       |               |               | 26451409049                                            | Alexandre Dias da Silva (Outro Parti 27%                               |
|                            |                                                  |                                       |               |               | 11334564809                                            | Alexandre Megiorin, Roma (Outro Pa 26%)                                |
|                            |                                                  |                                       |               |               | 83075372749                                            | Humberto Araújo Machado (Outro P 23%                                   |
|                            |                                                  |                                       |               |               | 01031579648                                            | Luana Cristina Araújo de Oliveira (Di 20%                              |
|                            |                                                  |                                       |               |               | 89511891120                                            | Andrea Fernandes da Silva (Discent 15%                                 |
|                            |                                                  |                                       |               |               | 88901963604                                            | Anthony Abrahão (Discente Autor) 15%                                   |
|                            |                                                  |                                       |               |               |                                                        |                                                                        |

Ao selecionar o item *Bibliográfica*, associa-se os dados relacionados à tela *Produções Semelhantes COLETA*.

Ao se selecionar o item Associar autor com COLETA, associam-se os dados relacionados à tela Autores Semelhantes COLETA.

Autores em vermelho referem-se aos anos anteriores, ao se selecionar apresenta a seguinte mensagem:

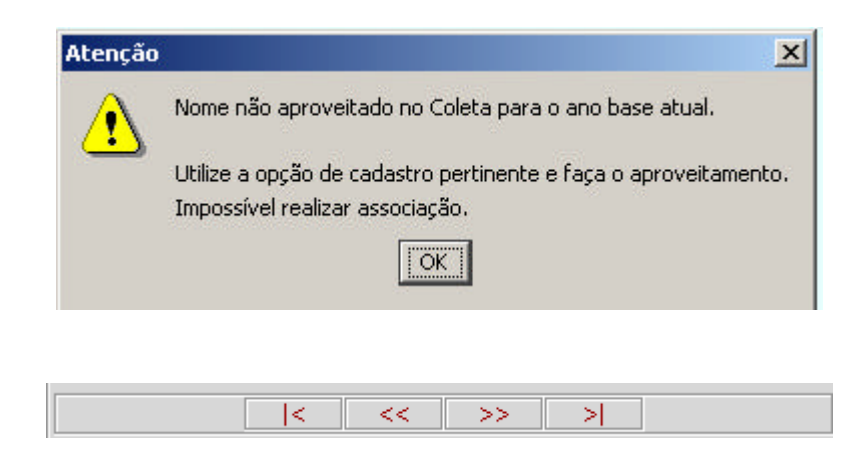

Teclas de navegação da tela

| -Produções Pendentes LATTES |                                                                                                    |  |
|-----------------------------|----------------------------------------------------------------------------------------------------|--|
| Bibliográfic<br>[6]         | a Trabalho em Anais<br>Uso de uma Técnica Inversa Experimental para<br>Estimação do Fluxo de Calor e Temperatura em<br>Processo de Torneamento |  |
|                             | <  >> >                                                                                                    |  |

Tela apresenta índice da produção, usar a tela de navegação.

Informações da Produção Pendente

- 1 Área da Produção
- 2 Tipo da produção
- 3 Status da produção
- 4 Nome da produção
- 5 Índice

| Pesquisar | Substituir | Inserir | Descartar | Detalhes |
|-----------|------------|---------|-----------|----------|
|-----------|------------|---------|-----------|----------|

Pesquisa docentes Substituir a produção do *Lattes* na produção do COLETA Inserir produção *Lattes* no COLETA Descartar, descarta produção do *Lattes* 

Botão Detalhes, ao clicar abre o relatório de detalhamento, referente à produção do currículo *Lattes* corrente e às produções semelhantes do COLETA.

Coordenação de Aperfeiçoamento de Pessoal de Nivel Superior

Integração COLETA - LATTES

#### Pendências COLETA-LATTES Detalhamento 32006012002P5 ENGENHARIA MECÂNICA 19847262691 Álisson Rocha Machado

Bibliográfica Artigo em Periódico

#### <u>Produção LATTES</u>

Ó

| Effects of Machining Parameters when Reaming Aluminium-Silicon (SAE 322) Co-Autor Pendente Alloy |                  |      |        |             |                     |
|--------------------------------------------------------------------------------------------------|------------------|------|--------|-------------|---------------------|
| Autores                                                                                          |                  | Tipo | País   | Número      |                     |
| Outro Participante                                                                               | BEZERRA, A. A.   |      | BRASIL |             | Falta CPF           |
| Docente                                                                                          | MACHADO, Á. R.   | CPF  | BRASIL | 19847262691 | Registro tratado OK |
| Outro Participante                                                                               | SOUZA JR., A. M. |      | BRASIL |             | Falta CPF           |
| Outro Participante                                                                               | EZUGWU, E. O.    |      | BRASIL |             | Falta CPF           |
|                                                                                                  |                  |      |        |             |                     |

#### <u>Produção</u>

Application of Cutting Fluids in Machining Process, Journal of the Brazilian Society of Mechanical Sciences 7%

| Autores             |                              |             |                        |                         |       |
|---------------------|------------------------------|-------------|------------------------|-------------------------|-------|
| Outro Participante  | SALES, W. F.                 | Outro       | Não Informado          | 991882                  |       |
| Outro Participante  | DINIZ, A. E.                 | Outro       | Não Informado          | 991881                  |       |
| Docente             | MACHADO, Á. R.               | CPF         | BRASIL                 | 19847262691             |       |
| Detalhamento Proc   | Jução LATTES                 |             | Detalhamento Pi        | rodução COLETA          |       |
| Natureza            | Trabalho Completo            |             | Trabalho Complet       | 0                       | 100 % |
| Título do periódico | Journal of Materials Process | ing Technol | ogy Revista Brasileira | i de Ciências Mecânicas | 1%    |
| Fascículo           | 2-3                          |             | 2                      |                         | 50%   |
| Idioma              | Inglês                       |             | Inglês                 |                         | 100 % |
| ISSN                | 0924-0136                    |             | 0100-7386              |                         | 5%    |
| Divulgação          | Impresso                     |             | Impresso               |                         | 100 % |
| Observação          |                              |             |                        |                         | 100 % |
|                     |                              |             |                        |                         |       |

# **Muda Ano Base**

## Introdução

O objetivo desta função é permitir que o usuário consulte dados de anos distintos sem ter que sair e entrar novamente no sistema.

| 🜀 Coleta de Da                               | dos                            | X                    |
|----------------------------------------------|--------------------------------|----------------------|
| Sistema<br>Bco. de Dados<br>Usuário<br>Senha | COLETA<br>Supervisor           | C Controle de Acesso |
| Alter                                        | ar Senha<br>Con <u>f</u> irmar | Configurar Bases     |

# Iniciar Preenchimento do Próximo Ano

Essa função autoriza o usuário do Coleta de Dados a começar o preenchimento dos dados do relatório do ano base seguinte.

#### Procedimento

- 1- O usuário deverá estar conectado à Internet.
- 2- no item *Utilitários*, selecionar a opção *Iniciar Preenchimento do Próximo Ano*. O sistema exibirá todos os programas que têm dados na base.
- 3- Selecionar o programa que se deseja iniciar o preenchimento.
- 4- O Aplicativo irá se conectar à CAPES para receber a autorização.
- 5- Caso seja fornecida a autorização, o Aplicativo atualizará a base de dados do Programa, permitindo iniciar o preenchimento com os dados do ano solicitado.
- 6- A autorização não é fornecida somente para os Programas que solicitaram qualquer nível novo de curso.

# **Anexo: Tabelas**

## Áreas do Conhecimento

Os códigos e denominações dos domínios e áreas de conhecimento utilizados na Aplicação Coleta de Dados 7.0 são aqueles constantes na Tabela Áreas do Conhecimento empregada pela CAPES, pelas demais agências federais de fomento à pós-graduação e pesquisa, e por várias outras entidades públicas e privadas.

A Tabela Áreas do Conhecimento é hierarquicamente estruturada nos seguintes níveis:

Grande Área

Área

Sub Área

#### Especialização

Devido à sua extensão, esta Tabela não é reproduzida no Manual. Ela pode ser obtida no endereço eletrônico da CAPES: : <u>www.capes.gov.br</u>, opção do menu *Serviços*, item *Documentos*.

## Tipos de Produção Intelectual

| BIBLIOGRÁFICA               | ARTÍSTICA                      | TÉCNICA                              |
|-----------------------------|--------------------------------|--------------------------------------|
| Artigo em Periódico         | Apresentação de obra artística | Serviços Técnicos                    |
| Livro                       | Arranjo musical                | Apresentação de trabalho             |
| Trabalho em Anais           | Composição musical             | Cartas, mapas ou similares           |
| Tradução                    | Curso de curta duração         | Curso de curta duração               |
| Partitura Musical           | Programa de rádio ou televisão | Desenvolvimento de aplicativo        |
| Artigo em Jornal ou Revista | Obra de artes visuais          | Desenvolvimento de material didático |
| Outra                       | Sonoplastia                    | e instrucional                       |
|                             | Outra                          | Desenvolvimento de produto           |
|                             |                                | Desenvolvimento de técnica           |
|                             |                                | Editoria                             |
|                             |                                | Manutenção de obra artística         |
|                             |                                | Maquete                              |
|                             |                                | Organização de evento                |
|                             |                                | Programa de rádio ou televisão       |
|                             |                                | Relatório de pesquisa                |
|                             |                                | Outra                                |

### Detalhamento da Produção Intelectual

O detalhamento das informações requeridas para cada tipo da Produção Bibliográfica, Produção Artística e Produção Técnica é feito nos quadros apresentados em seguida. A próxima seção contém as instruções específicas para preenchimento. Observar que:

- 1. O campos de preenchimento obrigatório;
- N campos de preenchimento não obrigatório.
- 2. ISBN International Standard Book Number

ISSN - International Standard Series Number

3. URL - Uniform Resource Locator

## Produção Bibliográfica

## Tipo e Natureza

A tabela abaixo mostra o detalhamento básico de cada tipo de produção bibliográfica. O detalhamento completo é apresentado na próxima seção.

| Тіро                        | Natureza          |
|-----------------------------|-------------------|
| Artigo em Periódico         | Trabalho Completo |
|                             | Resumo            |
| Livro                       | Capítulo          |
|                             | Coletânea         |
|                             | Texto Integral    |
|                             | Verbete           |
|                             | Outro             |
| Trabalho em Anais           | Trabalho Completo |
|                             | Resumo            |
|                             | Resumo Expandido  |
| Tradução                    | Artigo            |
|                             | Livro             |
|                             | Outra             |
| Partitura Musical           | Canto             |
|                             | Coral             |
|                             | Orquestral        |
|                             | Outra             |
| Artigo em Jornal ou Revista |                   |
| Outro                       | especificar       |

### Detalhamento

| Tipos               | Detalhamento             | Conteúdo                                                   | Característic |
|---------------------|--------------------------|------------------------------------------------------------|---------------|
|                     |                          |                                                            | а             |
| Todos os Tipos      | Autores                  | Autores da produção bibliográfica                          | obrigatório   |
|                     | Título                   | Título da produção bibliográfica                           | obrigatório   |
| Artigo em Periódico | Natureza                 | Trabalho completo, Resumo                                  | obrigatório   |
|                     | Título do periódico      | Título do periódico                                        | obrigatório   |
|                     | Nome da Editora          | Nome da Editora                                            |               |
|                     | Volume                   | Volume                                                     | obrigatório   |
|                     | Fascículo                | Fascículo                                                  | não           |
|                     |                          |                                                            | obrigatório   |
|                     | Série                    | Série                                                      | não           |
|                     |                          |                                                            | obrigatório   |
|                     | Número da página inicial | Número da página inicial                                   | não           |
|                     |                          |                                                            | obrigatório   |
|                     | Número da página final   | Número da página final                                     | não           |
|                     |                          |                                                            | obrigatório   |
|                     | Idioma                   | Idioma                                                     | obrigatório   |
|                     | ISSN                     | International Standard Serial Number                       | não           |
|                     |                          |                                                            | obrigatório   |
|                     | Divulgação               | Impresso, Meio magnético, Meio digital, Filme, Hipertexto, | obrigatório   |
|                     |                          | Outro, Vários                                              |               |
|                     | URL                      | Endereço eletrônico (Uniform resource locator)             | não           |
|                     |                          |                                                            | obrigatório   |
|                     | Observação               | Informação adicional                                       | não           |
|                     |                          |                                                            | obrigatório   |
| Livro               | Natureza                 | Capítulo, Coletânea, Texto integral, Verbete, Outro        | obrigatório   |
|                     | Título da Obra           | Nome de capa [exceto Texto Integral]                       | não           |
|                     |                          |                                                            | obrigatório   |
|                     | Nome do Editor           | Nome do Editor ou Coordenador                              | não           |

| Número da edição  | Número da edição ou revisão                                                 | obrigatório<br>não |
|-------------------|-----------------------------------------------------------------------------|--------------------|
| Nome da editora   | Nome da editora                                                             | obrigatório        |
| Cidade da editora | Cidade da editora                                                           | obrigatório        |
| País              | País                                                                        | obrigatório        |
| Número de páginas | Número de páginas                                                           | obrigatório        |
| Volume            | Volume                                                                      | não                |
|                   |                                                                             | obrigatório        |
| Fascículo         | Fascículo                                                                   | não                |
|                   |                                                                             | obrigatório        |
| Série             | Série                                                                       | não                |
|                   |                                                                             | obrigatório        |
| Idioma            | Idioma                                                                      | obrigatório        |
| ISBN              | International Standard Book Number                                          | não                |
|                   |                                                                             | obrigatório        |
| Divulgação        | Impresso, Meio magnético, Meio digital, Filme, Hipertexto,<br>Outro, Vários | obrigatório        |
| URL               | Endereço eletrônico (Uniform resource locator)                              | não                |
|                   |                                                                             | obrigatório        |
| Observação        | Informação adicional                                                        | não                |
|                   |                                                                             | obrigatório        |

| Tipos             | Detalhamento             | Conteúdo                                                   | Característic |
|-------------------|--------------------------|------------------------------------------------------------|---------------|
|                   |                          |                                                            | а             |
| Trabalho em Anais | Natureza                 | Trabalho completo, Resumo                                  | obrigatório   |
|                   | Edição / Número          | Edição / Número dos Anais                                  | obrigatório   |
|                   | Título dos Anais         | Título dos Anais                                           | obrigatório   |
|                   | Volume                   | Volume                                                     | obrigatório   |
|                   | Fascículo                | Fascículo                                                  | não           |
|                   |                          |                                                            | obrigatório   |
|                   | Série                    | Série                                                      | não           |
|                   |                          |                                                            | obrigatório   |
|                   | Número da página inicial | Número da página inicial                                   | não           |
|                   |                          |                                                            | obrigatório   |
|                   | Número da página final   | Número da página final                                     | Não           |
|                   |                          |                                                            | obrigatório   |
|                   | Nome do evento           | Nome do evento                                             | não           |
|                   |                          |                                                            | obrigatório   |
|                   | Cidade do evento         | Cidade do evento                                           | não           |
|                   |                          |                                                            | obrigatório   |
|                   | País                     | País                                                       | obrigatório   |
|                   | Idioma                   | Idioma                                                     | obrigatório   |
|                   | ISBN                     | International Standard Book Number                         | não           |
|                   |                          |                                                            | obrigatório   |
|                   | Divulgação               | Impresso, Meio magnético, Meio digital, Filme, Hipertexto, | obrigatório   |
|                   |                          | Outro, Vários                                              |               |
|                   | URL                      | Endereço eletrônico (Uniform resource locator)             | não           |
|                   |                          |                                                            | obrigatório   |
|                   | Observação               | Informação adicional                                       | não           |
|                   |                          |                                                            | obrigatório   |
| Tradução          | Natureza                 | Livro Artigo Outra                                         | obrigatório   |
| 11000000          | Autor traduzido          | Autor traduzido                                            | obrigatório   |
|                   | Título da obra original  | Título da obra original                                    | obrigatório   |

| Idioma da obra original<br>Idioma da tradução<br>Nome da editora da | Idioma da obra original<br>Idioma da tradução<br>Nome da editora da tradução | obrigatório<br>obrigatório<br>obrigatório |
|---------------------------------------------------------------------|------------------------------------------------------------------------------|-------------------------------------------|
| tradução                                                            | 3                                                                            | <b>J</b>                                  |
| Cidade da editora                                                   | Cidade da editora                                                            | obrigatório                               |
| País                                                                | País                                                                         | obrigatório                               |
| Número da edição ou                                                 | Número da edição ou revisão                                                  | não                                       |
| revisão                                                             |                                                                              | obrigatório                               |
| Número de páginas                                                   | Número de páginas                                                            | obrigatório                               |
| Volume                                                              | Volume                                                                       | não                                       |
| _ / .                                                               | _ / .                                                                        | obrigatório                               |
| Fasciculo                                                           | Fasciculo                                                                    | não                                       |
|                                                                     |                                                                              | obrigatorio                               |
| Serie                                                               | Serie                                                                        | nao                                       |
|                                                                     |                                                                              | obrigatorio                               |
| ISBN                                                                | International Standard Book Number                                           | nao<br>a baixa téria                      |
| Dividuo e ão                                                        | langung Main an Sting Main disital Eilens Lingutante                         | obrigatorio                               |
| Divulgação                                                          | Impresso, Meio magnetico, Meio digital, Filme, Hipertexto,                   | obrigatorio                               |
|                                                                     | Outro, Varios                                                                | 10 ž o                                    |
| URL                                                                 | Endereço eletronico (Uniform resource locator)                               | nao<br>a biri na tária                    |
| Observesão                                                          | Informação adicional                                                         | obrigatorio                               |
| Observação                                                          | iniomação adicional                                                          | nao<br>obrigotório                        |
|                                                                     |                                                                              | obligatorio                               |
|                                                                     |                                                                              |                                           |

| Tipos               | Detalhamento           | Conteúdo                                                   | Característic      |
|---------------------|------------------------|------------------------------------------------------------|--------------------|
|                     |                        |                                                            | а                  |
| Partitura Musical   | Natureza               | Canto, Coral, Orquestral, Outra                            | obrigatório        |
|                     | Formação Instrumental  | Formação Instrumental                                      | não                |
|                     |                        |                                                            | obrigatório        |
|                     | Nome da editora        | Nome da editora                                            | obrigatório        |
|                     | Cidade da editora      | Cidade da editora                                          | não                |
|                     | Deía                   | Deía                                                       | obrigatorio        |
|                     | Pais                   | Pais                                                       | nao<br>obrigotório |
|                     | Número de páginas      | Número de náginas                                          | obrigatório        |
|                     | Número de catálogo     | Número de catálogo                                         | não                |
|                     |                        |                                                            | obrigatório        |
|                     | Divulgação             | Impresso, Meio magnético, Meio digital, Filme, Hipertexto, | obrigatório        |
|                     |                        | Outro. Vários                                              | obligatorio        |
|                     | URL                    | Endereço eletrônico (Uniform resource locator)             | não                |
|                     |                        |                                                            | obrigatório        |
|                     | Observação             | Informação adicional                                       | não                |
|                     |                        |                                                            | obrigatório        |
|                     |                        |                                                            |                    |
| Artigo em Jornal ou | Título do jornal ou    | Título do jornal ou revista                                | obrigatório        |
| Revisia             | Data                   | Data da publicação, constando dia, môs o ano               | obrigatória        |
|                     | Número da página       | Número da página inicial                                   | não                |
|                     | inicial                |                                                            | obrigatório        |
|                     | Número da página final | Número da página final                                     | Não                |
|                     |                        |                                                            | obrigatório        |
|                     | Idioma                 | Idioma                                                     | obrigatório        |
|                     | Cidade da editora      | Cidade                                                     | não                |
|                     |                        |                                                            | obrigatório        |
|                     | País                   | País                                                       | não                |
|                     |                        |                                                            | obrigatório        |

|       | ISSN<br>Divulgação<br>URL<br>Observação                                                                                                   | International Standard Serial Number<br>Impresso, Meio magnético, Meio digital, Filme, Hipertexto,<br>Outro, Vários<br>Endereço eletrônico (Uniform resource locator)<br>Informação adicional                                                                                                    | não<br>obrigatório<br>obrigatório<br>não<br>obrigatório<br>não<br>obrigatório                                                                                                    |
|-------|----------------------------------------------------------------------------------------------------|----------------------------------------------------------------------------------------------------|----------------------------------------------------------------------------------------------------|
| Outro | Natureza<br>Nome da editora<br>Cidade da editora<br>País<br>Idioma<br>Número de páginas<br>ISBN / ISSN<br>Divulgação<br>URL<br>Observação | Tipo de produção não constante na relação<br>Nome da editora<br>Cidade da editora<br>País<br>Idioma<br>Número de páginas<br><i>International Standard Book / Serial Number</i><br>Impresso, Meio magnético, Meio digital, Filme, Hipertexto,<br>Outro, Vários<br>Endereço eletrônico <i>(Uniform resource locator)</i><br>Informação adicional | obrigatório<br>obrigatório<br>não<br>obrigatório<br>não<br>obrigatório<br>obrigatório<br>obrigatório<br>obrigatório<br>obrigatório<br>obrigatório<br>não<br>obrigatório<br>não<br>obrigatório |

## Produção Artística

## Tipo e Natureza

A tabela abaixo mostra o detalhamento básico de cada tipo de produção artística. O detalhamento completo é apresentado na próxima seção.

| Тіро                           | Natur           | eza                       |
|--------------------------------|-----------------|---------------------------|
| Apresentação de obra artística | Coreográfica    | Teatral                   |
|                                | Literária       | Outra                     |
|                                | Musical         |                           |
| Arranjo musical                | Canto           | Orquestral                |
|                                | Coral           | Outro                     |
| Composição musical             | Canto           | Orquestral                |
|                                | Coral           | Outro                     |
| Curso de curta duração         | Aperfeiçoamento | Extensão                  |
|                                | Especialização  | Outro                     |
| Programa de rádio e televisão  | Dança           | Teatro                    |
|                                | Música          | Outro evento<br>artístico |
| Obra de artes visuais          | Cinema          | Instalação                |
|                                | Desenho         | Pintura                   |
|                                | Escultura       | Televisão                 |
|                                | Fotografia      | Vídeo                     |
|                                | Gravura         | Outra                     |
| Sonoplastia                    | Cinema          | Teatro                    |
|                                | Música          | Televisão                 |
|                                | Rádio           | Outra                     |
| Outro                          | especi          | ficar                     |

#### Detalhamento

| Тіро                              | Detalhamento              | Observação                                                                                       | Característic |
|-----------------------------------|---------------------------|--------------------------------------------------------------------------------------------------|---------------|
|                                   |                           |                                                                                                  | а             |
|                                   |                           |                                                                                                  |               |
| Todos os Tipos                    | Autores                   | Autores da produção artística                                                                    | obrigatório   |
|                                   | Título                    | Nome da obra ou do evento artístico                                                              | obrigatório   |
| Apresentação de obra<br>artística | Natureza                  | Coreográfica, Literária, Musical, Teatral, Outra                                                 | obrigatório   |
|                                   | Tipo do evento            | Concerto, Concurso, Festival, Gravação, Recital, Outro                                           | obrigatório   |
|                                   | Atividade dos autores     | Canto, Criação, Dança, Direção, Encenação, Instrumento musical, Regência, Roteiro, Outra, Várias | obrigatório   |
|                                   | Obra inédita              | Ineditismo da obra apresentada                                                                   | não           |
|                                   |                           |                                                                                                  | obrigatório   |
|                                   | Premiação                 | Nome do prêmio, classificação, data, local, etc.                                                 | não           |
|                                   | -                         |                                                                                                  | obrigatório   |
|                                   | Obra de referência        | Obra de referência da apresentação ou do evento                                                  | não           |
|                                   |                           |                                                                                                  | obrigatório   |
|                                   | Autor da obra de          | Autor da obra de referência                                                                      | não           |
|                                   | referência                |                                                                                                  | obrigatório   |
|                                   | Ano da obra de referência | Ano da obra de referência                                                                        | não           |
|                                   |                           |                                                                                                  | obrigatório   |
|                                   | Duração                   | Extensão temporal da apresentação (minutos)                                                      | obrigatório   |
|                                   | Instituição promotora ou  | Instituição promotora ou evento                                                                  | não           |
|                                   | evento                    |                                                                                                  | obrigatório   |
|                                   | Local do evento           | Denominação do recinto da apresentação (sala, teatro, etc.)                                      | obrigatório   |
|                                   | Cidade                    | Cidade                                                                                           | obrigatório   |
|                                   | Pais                      | Pais                                                                                             | obrigatório   |
|                                   | Divulgação                | Impresso, Meio magnético, Meio digital, Filme, Hipertexto,                                       | obrigatório   |
|                                   |                           | Outro, Varios                                                                                    | ~             |
|                                   | URL                       | Endereço eletrônico (Uniform resource locator)                                                   | não           |

|                 | Observação                  | Informação adicional                                                       | obrigatório<br>não<br>obrigatório |
|-----------------|-----------------------------|----------------------------------------------------------------------------|-----------------------------------|
| Arranjo musical | Natureza                    | Canto, Orquestral, Coral, Outra                                            | obrigatório                       |
|                 | Autor da obra               | Autor da obra (inclui autor desconhecido e cancioneiro popular)            | obrigatório                       |
|                 | Ano da obra                 | Ano de composição da obra                                                  | não                               |
|                 |                             |                                                                            | obrigatório                       |
|                 | Formação Instrumental       | Formação Instrumental requerida                                            | não                               |
|                 |                             |                                                                            | obrigatório                       |
|                 | Registro de Direito Autoral | Registro de direito autoral em entidade própria                            | não                               |
|                 |                             |                                                                            | obrigatório                       |
|                 | Premiação                   | Nome do prêmio, classificação, data, local, etc.                           | não                               |
|                 |                             |                                                                            | obrigatório                       |
|                 | Divulgação                  | Impresso, Meio magnético, Meio digital, Filme, Hipertexto,<br>Outro Vários | obrigatório                       |
|                 | URL                         | Endereco eletrônico (Uniform resource locator)                             | não                               |
|                 | -                           |                                                                            | obrigatório                       |
|                 | Observação                  | Informação adicional                                                       | não                               |
|                 | ,                           |                                                                            | obrigatório                       |

| Тіро                   | Detalhamento                | Observação                                                                                                    | Característic      |
|------------------------|-----------------------------|----------------------------------------------------------------------------------------------------|--------------------|
|                        |                             |                                                                                                    | а                  |
| Composição musical     | Natureza                    | Canto, Coral, Orquestral, Outra                                                                                                    | obrigatório        |
|                        | Formação Instrumental       | Formação Instrumental requerida                                                                                                    | não                |
|                        |                             |                                                                                                    | obrigatório        |
|                        | Número de páginas           | Número de páginas da partitura                                                                                                    | não                |
|                        |                             |                                                                                                    | obrigatório        |
|                        | Registro de Direito Autoral | Registro em entidade própria                                                                                                    | não                |
|                        |                             |                                                                                                    | obrigatório        |
|                        | Premiação                   | Nome do prêmio, classificação, data, local, etc.                                                                                                    | não                |
|                        | D: 1                        | La construction de la construction de la constructi | obrigatorio        |
|                        | Divulgaçao                  | Outro, Vários                                                                                                    | obrigatorio        |
|                        | URL                         | Endereço eletrônico (Uniform resource locator)                                                                                                    | não                |
|                        |                             |                                                                                                    | obrigatório        |
|                        | Observação                  | Informação adicional                                                                                                    | não                |
|                        |                             |                                                                                                    | obrigatório        |
|                        |                             |                                                                                                    |                    |
| Curso de curta duração | Nivel                       | Extensão, Aperfeiçoamento, Especialização, Outro                                                                                                    | obrigatorio        |
|                        | Duração                     | Extensão temporar do curso (semanas)                                                                                                    | Na0<br>obrigotório |
|                        | Instituição promotoro ou    | Instituição promotora ou ovento                                                                                                    | oprigatorio        |
|                        |                             | Instituição promotora ou evento                                                                                                    | obrigatório        |
|                        | Local                       |                                                                                                    | não                |
|                        |                             |                                                                                                    | obrigatório        |
|                        | Cidade                      | Cidade                                                                                                    | não                |
|                        |                             |                                                                                                    | obrigatório        |
|                        | País                        | País                                                                                                    | กลัด               |
|                        |                             |                                                                                                    | obrigatório        |
|                        | Divulgação                  | Impresso, Meio magnético, Meio digital, Filme, Hipertexto,                                                                                                    | não                |
|                        |                             | Outro, Vários                                                                                                    | obrigatório        |
|                        | URL                         | Endereço eletrônico (Uniform resource locator)                                                                                                    | não                |
|                        |                             |                                                                                                    | obrigatório        |
|                        | Observação                  | Informação adicional                                                                                                    | não                |

|                         |            |                                               | obrigatório |
|-------------------------|------------|-----------------------------------------------|-------------|
|                         |            |                                               |             |
| Programa de rádio ou TV | Natureza   | Dança, Música, Teatro, Outro evento artístico | obrigatório |
|                         | Emissora   | Emissora                                      | obrigatório |
|                         | Data       | Data da apresentação                          | obrigatório |
|                         | Duração    | Extensão temporal da apresentação (minutos)   | obrigatório |
|                         | Cidade     | Cidade                                        | não         |
|                         |            |                                               | obrigatório |
|                         | País       | País                                          | não         |
|                         |            |                                               | obrigatório |
|                         | Observação | Informação adicional                          | não         |
|                         | -          |                                               | obrigatório |

| Тіро                  | Detalhamento             | Observação                                                  | Característic      |
|-----------------------|--------------------------|-------------------------------------------------------------|--------------------|
|                       |                          |                                                             | а                  |
| Obra de artes visuais | Natureza                 | Cinema, Desenho, Escultura, Fotografia, Gravura,            | obrigatório        |
|                       |                          | Instalação, Pintura, Televisão, Vídeo, Outra                | _                  |
|                       | Material                 | Materiais utilizados                                        | não                |
|                       |                          |                                                             | obrigatório        |
|                       | Tipo do evento           | Apresentação, Concurso, Criação, Exposição, Festival, Outro | obrigatório        |
|                       | Nome do evento           | Nome da exposição, classificação, data, local, etc.         | não                |
|                       |                          |                                                             | obrigatório        |
|                       | Premiação                | Nome do premio, classificação, data, local, etc.            | nao                |
|                       |                          |                                                             | obrigatorio        |
|                       | Acervo                   | Publico, Privado                                            | nao                |
|                       |                          | la stituis 7 success tens success te                        | obrigatorio        |
|                       | Instituição promotora ou | Instituição promotora ou evento                             | nao<br>obrigotório |
|                       |                          | Improces Mais magnética Mais digital Filma Llinartevta      | obrigatória        |
|                       | Divuigação               | Outro, Vários                                               | obrigatorio        |
|                       | URL                      | Endereço eletrônico (Uniform resource locator)              | não                |
|                       |                          |                                                             | obrigatório        |
|                       | Observação               | Informação adicional                                        | não                |
|                       |                          |                                                             | obrigatório        |
| Sononlastia           | Natureza                 | Cinema Música Rádio Teatro Televisão Outra                  | obrigatório        |
| Sonoplastia           | Finalidade               | Finalidade da produção artística, se couber                 | não                |
|                       | 1 Indiadae               | r mandade da produção artística, se couber                  | obrigatório        |
|                       | Premiação                | Nome do prêmio, classificação, data, local, etc.            | não                |
|                       | 1 Termação               |                                                             | obrigatório        |
|                       | Divulgação               | Impresso, Meio magnético, Meio digital, Filme, Hipertexto,  | obrigatório        |
|                       |                          | Outro, Vários                                               | exilgatorio        |
|                       | URL                      | Endereço eletrônico (Uniform resource locator)              | não                |
|                       |                          |                                                             | obrigatório        |

|       | Observação                                                                          | Informação adicional                                                                                                    | não<br>obrigatório                                                                   |
|-------|-------------------------------------------------------------------------------------|----------------------------------------------------------------------------------------------------|--------------------------------------------------------------------------------------|
| Outro | Natureza<br>Instituição promotora ou<br>evento<br>Local do evento<br>Cidade<br>País | Tipo de produção não constante na relação<br>Instituição promotora ou evento<br>Local do evento<br>Cidade<br>País                                            | obrigatório<br>não<br>obrigatório<br>não<br>obrigatório<br>não<br>obrigatório<br>não |
|       | Exposição<br>Premiação                                                              | Nome da exposição, classificação, data, local, etc.<br>Nome do prêmio, classificação, data, local, etc.                                                      | obrigatório<br>não<br>obrigatório<br>não<br>obrigatório                              |
|       | Divulgação<br>URL<br>Observação                                                     | Impresso, Meio magnético, Meio digital, Filme, Hipertexto,<br>Outro, Vários<br>Endereço eletrônico <i>(Uniform resource locator)</i><br>Informação adicional | não<br>obrigatório<br>não<br>obrigatório<br>não<br>obrigatório                       |

# Produção Técnica

## Tipo e Natureza

A tabela abaixo mostra o detalhamento básico dos tipos de produção técnica. O detalhamento completo é apresentado na próxima seção.

| Тіро                                                   | Natureza                             |                                               |                                      |
|--------------------------------------------------------|--------------------------------------|-----------------------------------------------|--------------------------------------|
| Serviços Técnicos                                      | Assessoria<br>Consultoria<br>Parecer | Elaboração de<br>Projeto<br>Relatório técnico | Serviço na área<br>da saúde<br>Outro |
| Apresentação de trabalho                               | Comunicação<br>Conferência           | Congresso<br>Seminário                        | Simpósio<br>Outra                    |
| Cartas, mapas ou similares                             | Aerofotograma<br>Carta               | Fotograma<br>Mapa                             | Outro                                |
| Curso de curta duração                                 | Aperfeiçoamento<br>Especialização    | Extensão                                      |                                      |
| Desenvolvimento de aplicativo                          | Computacional                        | Multimídia                                    | Outro                                |
| Desenvolvimento de material<br>didático e instrucional |                                      | Especificar                                   |                                      |
| Desenvolvimento de produto                             | Aparelho<br>Instrumento              | Equipamento<br>Fármacos e<br>similares        | Outro                                |
| Desenvolvimento de técnica                             | Analítica<br>Instrumental            | Pedagógica<br>Processual                      | Terapêutica<br>Outra                 |
| Editoria                                               | Anais<br>Catálogo<br>Coletânea       | Enciclopédia<br>Livro<br>Periódico            | Outra                                |
| Manutenção de obra artística                           | Arquitetura<br>Desenho<br>Escultura  | Fotografia<br>Gravura                         | Pintura<br>Outra                     |
| Maquete                                                |                                      | -                                             |                                      |
| Organização de evento                                  | Curadoria<br>Montagem                | Organização<br>Museografia                    | Outra                                |
| Programa de rádio e televisão                          | Entrevista<br>Mesa redonda           | Comentário                                    | Outro                                |
| Relatório de pesquisa                                  |                                      | _                                             |                                      |
| Outro                                                  |                                      | especificar                                   |                                      |

### Detalhamento

| Detalhamento             | Observação                                                                                                    | Característic                                                                                                    |
|--------------------------|----------------------------------------------------------------------------------------------------|----------------------------------------------------------------------------------------------------|
|                          |                                                                                                    | а                                                                                                    |
|                          |                                                                                                    |                                                                                                    |
| Autores                  | Autores da produção técnica                                                                                                    | obrigatório                                                                                                    |
| Título                   | Denominação da obra técnica                                                                                                    | obrigatório                                                                                                    |
| Natureza                 | Assessoria, Consultoria, Parecer, Elaboração de Projeto,<br>Relatório Técnico, Serviços na área da saúde, Outro                                                                                | obrigatório                                                                                                    |
| Finalidade               | Objetivo da prestação de serviços                                                                                                    | obrigatório                                                                                                    |
| Duração                  | Extensão temporal da atividade (meses)                                                                                                    | obrigatório                                                                                                    |
| Número de páginas        | Documento final                                                                                                    | não                                                                                                    |
|                          |                                                                                                    | obrigatório                                                                                                    |
| Disponibilidade          | Restrita, Irrestrita                                                                                                    | obrigatório                                                                                                    |
| Instituição financiadora | Instituição financiadora                                                                                                    | não                                                                                                    |
| 3                        | 2                                                                                                    | obrigatório                                                                                                    |
| Cidade                   | Cidade                                                                                                    | กลือ                                                                                                    |
|                          |                                                                                                    | obrigatório                                                                                                    |
| País                     | País                                                                                                    | não                                                                                                    |
|                          |                                                                                                    | obrigatório                                                                                                    |
| Divulgação               | Impresso, Meio magnético, Meio digital, Filme, Hipertexto,                                                                                                    | não                                                                                                    |
|                          | Outro. Vários                                                                                                    | obrigatório                                                                                                    |
| URL                      | Endereco eletrônico (Uniform resource locator)                                                                                                    | não                                                                                                    |
|                          |                                                                                                    | obrigatório                                                                                                    |
| Observação               | Informação adicional                                                                                                    | não                                                                                                    |
| e seen ração             |                                                                                                    | obrigatório                                                                                                    |
|                          |                                                                                                    | obligatorio                                                                                                    |
| Natureza                 | Comunicação, Conferência, Congresso, Seminário,<br>Simpósio, Outra                                                                                                    | obrigatório                                                                                                    |
| Evento                   | Denominação do evento                                                                                                    | obrigatório                                                                                                    |
| Instituição promotora    | Instituição promotora do evento                                                                                                    | não                                                                                                    |
|                          | Detalhamento Autores Título Natureza Finalidade Duração Número de páginas Disponibilidade Instituição financiadora Cidade País Divulgação URL Observação Natureza Evento Instituição promotora | DetalhamentoObservaçãoAutores<br>TítuloAutores da produção técnica<br>Denominação da obra técnica<br>Denominação da obra técnica<br>Assessoria, Consultoria, Parecer, Elaboração de Projeto,<br>Relatório Técnico, Serviços na área da saúde, Outro<br>Objetivo da prestação de serviços<br> |

|  | Idioma<br>Local<br>Cidade<br>País<br>Divulgação<br>URL<br>Observação | Idioma<br>Local do evento<br>Cidade<br>País<br>Impresso, Meio magnético, Meio digital, Filme, Hipertexto,<br>Outro, Vários<br>Endereço eletrônico <i>(Uniform resource locator)</i><br>Informação adicional | obrigatório<br>obrigatório<br>obrigatório<br>obrigatório<br>não<br>obrigatório<br>não<br>obrigatório<br>não<br>obrigatório |
|--|----------------------------------------------------------------------|----------------------------------------------------------------------------------------------------|----------------------------------------------------------------------------------------------------|
|--|----------------------------------------------------------------------|----------------------------------------------------------------------------------------------------|----------------------------------------------------------------------------------------------------|

| Тіро                       | Detalhamento             | Observação                                                                  | Característic |
|----------------------------|--------------------------|-----------------------------------------------------------------------------|---------------|
|                            |                          |                                                                             | а             |
| Cartas, Mapas ou similares | Natureza                 | Aerofotograma, Carta, Fotograma, Mapa, Outro                                | obrigatório   |
|                            | Tema                     | Objeto representado                                                         | obrigatório   |
|                            | Técnica                  | Técnica de prospecção ou representação empregada                            | não           |
|                            |                          |                                                                             | obrigatório   |
|                            | Finalidade               | Finalidade da produção técnica, se couber                                   | não           |
|                            | - Á                      |                                                                             | obrigatorio   |
|                            | Area representada        | Area representada                                                           | nao           |
|                            |                          |                                                                             | obrigatório   |
|                            | Instituição financiadora | Instituição financiadora                                                    | não           |
|                            |                          |                                                                             | obrigatorio   |
|                            | Divulgação               | Impresso, Meio magnético, Meio digital, Filme, Hipertexto,<br>Outro, Vários | obrigatório   |
|                            | URL                      | Endereço eletrônico (Uniform resource locator)                              | não           |
|                            |                          |                                                                             | obrigatório   |
|                            | Observação               | Informação adicional                                                        | não           |
|                            |                          |                                                                             | obrigatório   |
|                            |                          |                                                                             |               |
| Curso de curta duração     | Nível                    | Extensão, Aperfeiçoamento, Especialização                                   | obrigatório   |
|                            | Participação dos autores | Docente, Organizador, Outra                                                 | obrigatório   |
|                            | Duração                  | Extensão temporal do curso (semanas)                                        | não           |
|                            |                          |                                                                             | obrigatório   |
|                            | Instituição promotora ou | Instituição promotora ou evento                                             | não           |
|                            | evento                   |                                                                             | obrigatório   |
|                            | Local                    | Local do evento                                                             | não           |
|                            |                          |                                                                             | obrigatório   |
|                            | Cidade                   | Cidade                                                                      | não           |
|                            |                          |                                                                             | obrigatório   |
|                            | País                     | País                                                                        | não           |
|                            |                          |                                                                             | obrigatório   |
|                            | Divulgação               | Impresso, Meio magnético, Meio digital, Filme, Hipertexto,                  | não           |
|                            |                          | Outro, Vários                                                               | obrigatório   |

| URL<br>ObservaçãoEndereço eletrônico (Uniform resource locator)<br>Informação adicionalnão<br>obrigatório<br>não<br>obrigatórioDesenvolvimento de<br>aplicativoNaturezaComputacional, Multimídia, Outroobrigatório<br>não<br>obrigatórioDesenvolvimento de<br>aplicativoNaturezaComputacional, Multimídia, Outroobrigatório<br>não<br>obrigatório<br>não<br>obrigatórioPlataforma<br>AmbienteHardwareSistema operacional, banco de dados, linguagem, etc.obrigatório<br>não<br>obrigatório<br>não<br>obrigatório<br>não<br>obrigatórioDisponibilidade<br>Instituição financiadoraNúmero de registro em órgão próprio<br>Instituição financiadoraNúmero de registro em órgão próprio<br>obrigatório<br>obrigatório<br>obrigatório<br>obrigatório<br>obrigatório<br>obrigatório<br>obrigatório<br>não<br>obrigatório<br>não<br>obrigatório<br>não<br>obrigatório<br>obrigatório<br>não<br>obrigatório<br>obrigatório<br>não<br>obrigatório<br>não<br>obrigatório<br>não                                             | Тіро                    | Detalhamento                | Observação                                                 | Característic      |
|----------------------------------------------------------------------------------------------------|-------------------------|-----------------------------|------------------------------------------------------------|--------------------|
| IndexEndercy o Entronico (onnominacione robutor)IndoObservaçãoInformação adicionalobrigatórioDesenvolvimento de<br>aplicativoNaturezaComputacional, Multimídia, OutroobrigatórioPlataformaFinalidadeFinalidade do aplicativonão<br>obrigatórioPlataformaHardwareSistema operacional, banco de dados, linguagem, etc.obrigatório<br>não<br>obrigatórioAmbienteSistema operacional, banco de dados, linguagem, etc.obrigatório<br>obrigatórioDisponibilidade<br>Instituição financiadoraNúmero de registro em órgão próprio<br>obrigatórioobrigatório<br>obrigatório<br>não<br>obrigatórioDisulgação<br>URLImpresso, Meio magnético, Meio digital, Filme, Hipertexto,<br>Outro, VáriosObrigatório<br>obrigatório<br>não<br>obrigatórioDesenvolvimento de<br>material<br>didático e instrucionalNaturezaNatureza deste tipo de produção<br>trinaidade da produção técnica<br>Impresso, Meio magnético, Meio digital, Filme, Hipertexto,<br>Outro, Váriosobrigatório<br>obrigatório<br>não<br>obrigatórioDesenvolvimento de<br>material<br>didático e instrucionalNaturezaNatureza deste tipo de produção técnica<br>Impresso, Meio magnético, Meio digital, Filme, Hipertexto,<br>Outro, Váriosobrigatório<br>não<br>obrigatório<br>não<br>obrigatórioDesenvolvimento de<br>material<br>didático e instrucionalNatureza<br>Finalidade<br>Divulgação<br>URLFinalidade da produção técnica<br>Impresso, Meio magnético, Meio digital, Filme, Hipertexto,<br>Outro, Váriosobrigatório<br>não<br>obrigatório<br>não<br>obrigatório                                                                                                    |                         |                             | Endereco eletrônico (I Iniform resource locator)           | a<br>não           |
| ObservaçãoInformação adicionalDivigatórioDesenvolvimento de<br>aplicativoNaturezaComputacional, Multimídia, OutroobrigatórioDesenvolvimento de<br>aplicativoNaturezaComputacional, Multimídia, OutroobrigatórioFinalidadeFinalidade do aplicativonão<br>obrigatórionão<br>                                                                                                    |                         | UNC                         |                                                            | obrigatório        |
| Desenvolvimento de<br>aplicativoNaturezaComputacional, Multimídia, OutroobrigatórioDesenvolvimento de<br>aplicativoNaturezaComputacional, Multimídia, OutroobrigatórioFinalidadeFinalidade do aplicativonão<br>obrigatórionão<br>obrigatórioPlataformaHardwarenão<br>obrigatórioAmbienteSistema operacional, banco de dados, linguagem, etc.não<br>obrigatórioRegistro de Direito Autoral<br>Disponibilidade<br>Instituição financiadoraNúmero de registro em órgão próprionão<br>obrigatório<br>não<br>obrigatórioDisponibilidade<br>Instituição financiadoraImpresso, Meio magnético, Meio digital, Filme, Hipertexto,<br>Outro, Váriosobrigatório<br>obrigatório<br>obrigatórioDesenvolvimento de<br>material<br>didático e instrucionalNaturezaNatureza deste tipo de produção<br>finalidade da produção técnica<br>Impresso, Meio magnético, Meio digital, Filme, Hipertexto,<br>Outro, Váriosobrigatório<br>obrigatório<br>não<br>obrigatórioDesenvolvimento de<br>material<br>didático e instrucionalNaturezaNatureza deste tipo de produção<br>Impresso, Meio magnético, Meio digital, Filme, Hipertexto,<br>Outro, Vários<br>Endereço eletrônico (Uniform resource locator)obrigatório<br>não<br>obrigatório<br>não<br>obrigatórioDesenvolvimento de<br>material<br>didático e instrucionalNaturezaNatureza<br>Finalidade<br>Divulgação<br>URLFinalidade da produção técnica<br>Impresso, Meio magnético, Meio digital, Filme, Hipertexto,<br>obrigatório<br>não<br>obrigatório<br>não<br>obrigatórioobrigatório<br>não<br>obrigatório                                                                                                    |                         | Observação                  | Informação adicional                                       | não                |
| Desenvolvimento de<br>aplicativoNaturezaComputacional, Multimídia, Outroobrigatório<br>adicionalDesenvolvimento de<br>aplicativoNaturezaComputacional, Multimídia, Outroobrigatório<br>não<br>obrigatório<br>não<br>obrigatório<br>não<br>obrigatórioPlataformaHardwarenão<br>obrigatório<br>não<br>obrigatório<br>não<br>obrigatóri |                         |                             |                                                            | obrigatório        |
| Desenvolvimento de<br>aplicativoNaturezaComputacional, Multimídia, Outroobrigatório<br>não<br>obrigatório<br>não<br>obrigatório<br>não<br>obrigatórioFinalidadeFinalidade do aplicativonão<br>obrigatório<br>não<br>obrigatório<br>não<br>obrigatórioPlataformaHardwareobrigatório<br>não<br>obrigatório<br>não<br>obrigatórioAmbienteSistema operacional, banco de dados, linguagem, etc.não<br>obrigatório<br>não<br>obrigatório<br>não<br>obrigatório<br>não<br>obrigatórioRegistro de Direito Autoral<br>Disponibilidade<br>Instituição financiadoraNúmero de registro em órgão próprionão<br>obrigatório<br>não<br>obrigatório<br>não<br>obrigatórioDivulgaçãoImpresso, Meio magnético, Meio digital, Filme, Hipertexto,<br>Outro, Váriosobrigatório<br>obrigatório<br>obrigatório<br>não<br>obrigatórioDesenvolvimento de<br>material<br>didático e instrucionalNaturezaNaturezaNatureza deste tipo de produção<br>impresso, Meio magnético, Meio digital, Filme, Hipertexto,<br>obrigatório<br>não<br>obrigatório<br>não<br>obrigatórioobrigatório<br>não<br>obrigatório<br>não<br>obrigatórioDesenvolvimento de<br>material<br>didático e instrucionalNaturezaNatureza deste tipo de produção<br>tencia<br>Impresso, Meio magnético, Meio digital, Filme, Hipertexto,<br>Outro, Vários<br>Endereço eletrônico (Uniform resource locator)obrigatório<br>não<br>obrigatório<br>não<br>obrigatório<br>não<br>obrigatório<br>não<br>obrigatório                                                                                                    |                         |                             |                                                            |                    |
| aplicativoFinalidadeFinalidade do aplicativonão<br>obrigatório<br>não<br>obrigatório<br>não<br>obrigatório<br>não<br>obrigatórioPlataformaHardwareSistema operacional, banco de dados, linguagem, etc.não<br>obrigatório<br>não<br>obrigatório<br>não<br>obrigatórioAmbienteSistema operacional, banco de dados, linguagem, etc.não<br>obrigatório<br>não<br>obrigatório<br>não<br>obrigatório<br>não<br>obrigatórioRegistro de Direito Autoral<br>Disponibilidade<br>Instituição financiadoraNúmero de registro em órgão próprionão<br>obrigatório<br>obrigatório<br>obrigatório<br>obrigatório<br>obrigatórioDivulgaçãoImpresso, Meio magnético, Meio digital, Filme, Hipertexto,<br>Outro, Váriosnão<br>obrigatório<br>obrigatório<br>obrigatório<br>obrigatórioDesenvolvimento de<br>material<br>didático e instrucionalNaturezaNatureza deste tipo de produção<br>Impresso, Meio magnético, Meio digital, Filme, Hipertexto,<br>Outro, Vários<br>Endereço eletrônico (Uniform resource locator)obrigatório<br>obrigatório<br>não<br>obrigatório<br>não<br>obrigatório<br>não<br>obrigatórioDesenvolvimento de<br>material<br>didático e instrucionalNaturezaNatureza deste tipo de produção<br>Impresso, Meio magnético, Meio digital, Filme, Hipertexto,<br>Outro, Vários<br>Endereço eletrônico (Uniform resource locator)obrigatório<br>não<br>obrigatório<br>não<br>obrigatório<br>não<br>obrigatório<br>não<br>obrigatório<br>não                                                                                                    | Desenvolvimento de      | Natureza                    | Computacional, Multimídia, Outro                           | obrigatório        |
| FinalidadeFinalidade do aplicativonao<br>obrigatórioPlataformaHardwareobrigatório<br>não<br>obrigatórioAmbienteSistema operacional, banco de dados, linguagem, etc.não<br>obrigatório<br>não<br>obrigatórioRegistro de Direito AutoralNúmero de registro em órgão próprionão<br>obrigatório<br>não<br>obrigatórioDisponibilidade<br>Instituição financiadoraRestrita, Irrestrita<br>Instituição financiadoraobrigatório<br>obrigatórioDivulgaçãoImpresso, Meio magnético, Meio digital, Filme, Hipertexto,<br>Outro, Váriosobrigatório<br>obrigatórioDesenvolvimento de<br>material<br>didático e instrucionalNaturezaNatureza<br>Finalidade da produção técnica<br>Impresso, Meio magnético, Meio digital, Filme, Hipertexto,<br>obrigatórioobrigatório<br>obrigatório<br>obrigatórioDesenvolvimento de<br>material<br>didático e instrucionalNaturezaFinalidade da produção técnica<br>Impresso, Meio magnético, Meio digital, Filme, Hipertexto,<br>obrigatórioobrigatório<br>obrigatório<br>não<br>obrigatórioDesenvolvimento de<br>material<br>didático e instrucionalNaturezaFinalidade da produção técnica<br>Impresso, Meio magnético, Meio digital, Filme, Hipertexto,<br>Outro, Vários<br>Endereço eletrônico (Uniform resource locator)obrigatório<br>não<br>obrigatório<br>não<br>obrigatório                                                                                                    | aplicativo              |                             |                                                            | ~                  |
| PlataformaHardwareobrigatório<br>não<br>obrigatórioAmbienteSistema operacional, banco de dados, linguagem, etc.não<br>obrigatórioRegistro de Direito AutoralNúmero de registro em órgão próprionão<br>obrigatórioDisponibilidade<br>Instituição financiadoraRestrita, Irrestrita<br>Instituição financiadoraobrigatório<br>obrigatórioDivulgaçãoImpresso, Meio magnético, Meio digital, Filme, Hipertexto,<br>Outro, Váriosobrigatório<br>obrigatórioDesenvolvimento de<br>materialNaturezaNaturezaNatureza deste tipo de produçãoobrigatório<br>obrigatórioDesenvolvimento de<br>materialNaturezaFinalidade<br>DivulgaçãoFinalidade da produção técnica<br>Impresso, Meio magnético, Meio digital, Filme, Hipertexto,<br>obrigatórioobrigatório<br>obrigatórioDesenvolvimento de<br>materialNaturezaFinalidade da produção técnica<br>Impresso, Meio magnético, Meio digital, Filme, Hipertexto,<br>obrigatórioobrigatório<br>obrigatórioURLURLLedereço eletrônico (Uniform resource locator)não<br>obrigatórioURLEinalidade<br>DivulgaçãoFinalidade da produção técnica<br>Impresso, Meio magnético, Meio digital, Filme, Hipertexto,<br>obrigatórioobrigatório<br>não<br>obrigatórioURLURLEindereço eletrônico (Uniform resource locator)não<br>obrigatórioDisulgaçãoURLEindereço eletrônico (Uniform resource locator)obrigatório<br>não<br>obrigatório<br>não<br>obrigatórioURLEindereço eletrônico (Uniform resource locator)não<br>obrigatório<br>não<br>obrigatório                                                                                                    |                         | Finalidade                  | Finalidade do aplicativo                                   | nao                |
| PlatatormaHardwarenaoAmbienteSistema operacional, banco de dados, linguagem, etc.obrigatórioRegistro de Direito AutoralNúmero de registro em órgão próprionãoDisponibilidadeNúmero de registro em órgão próprionãoInstituição financiadoraRestrita, IrrestritaobrigatórioDivulgaçãoImpresso, Meio magnético, Meio digital, Filme, Hipertexto,<br>Outro, VáriosobrigatórioURLEndereço eletrônico (Uniform resource locator)nãoObservaçãoInformação adicionalobrigatórioDesenvolvimento de<br>materialNaturezaNatureza deste tipo de produçãoobrigatórioGidático e instrucionalFinalidade<br>DivulgaçãoFinalidade<br>URLFinalidade da produção técnica<br>Impresso, Meio magnético, Meio digital, Filme, Hipertexto,<br>Outro, VáriosobrigatórioDesenvolvimento de<br>materialNaturezaNatureza deste tipo de produção<br>URLobrigatório<br>obrigatórioURLEindereço eletrônico (Uniform resource locator)não<br>obrigatório<br>obrigatório<br>obrigatórioURLEindereço eletrônico (Uniform resource locator)não<br>obrigatório<br>obrigatório<br>não<br>obrigatório                                                                                                    |                         |                             |                                                            | obrigatorio        |
| AmbienteSistema operacional, banco de dados, linguagem, etc.oorigatório<br>não<br>obrigatório<br>não<br>obrigatórioDesenvolvimento de<br>material<br>didático e instrucionalNatureza<br>Finalidade<br>Divulgação<br>URLNatureza<br>Hatieza deste tipo de produção<br>Impresso, Meio magnético, Meio digital, Filme, Hipertexto,<br>Outro, Vários<br>Endereço eletrônico (Uniform resource locator)obrigatório<br>não<br>obrigatório<br>não<br>obrigatório                                                                                                    |                         | Plataforma                  | Hardware                                                   | nao                |
| AmbienteSistema operacional, banco de dados, linguagem, etc.nao<br>obrigatórioRegistro de Direito AutoralNúmero de registro em órgão próprionão<br>obrigatórioDisponibilidade<br>Instituição financiadoraRestrita, Irrestrita<br>Instituição financiadoraobrigatório<br>não<br>obrigatórioDivulgação<br>URLImpresso, Meio magnético, Meio digital, Filme, Hipertexto,<br>Outro, Váriosobrigatório<br>não<br>obrigatórioDesenvolvimento de<br>material<br>didático e instrucionalNaturezaNatureza<br>Finalidade<br>DivulgaçãoNatureza deste tipo de produção<br>impresso, Meio magnético, Meio digital, Filme, Hipertexto,<br>obrigatórioobrigatório<br>obrigatórioDesenvolvimento de<br>material<br>didático e instrucionalNaturezaNatureza deste tipo de produção<br>impresso, Meio magnético, Meio digital, Filme, Hipertexto,<br>Outro, Vários<br>Endereço eletrônico (Uniform resource locator)obrigatório<br>não<br>obrigatório<br>não<br>obrigatórioDesenvolvimento de<br>material<br>didático e instrucionalNaturezaNatureza<br>Finalidade<br>Divulgação<br>URLNatureza deste tipo de produção<br>impresso, Meio magnético, Meio digital, Filme, Hipertexto,<br>Outro, Vários<br>Endereço eletrônico (Uniform resource locator)obrigatório<br>não<br>obrigatório<br>não<br>obrigatório<br>não<br>obrigatório                                                                                                    |                         |                             |                                                            | obrigatorio        |
| Registro de Direito Autoral<br>Disponibilidade<br>Instituição financiadoraNúmero de registro em órgão próprioobrigatório<br>não<br>obrigatório<br>não<br>obrigatórioDesenvolvimento de<br>material<br>didático e instrucionalNaturezaNatureza deste tipo de produção<br>Finalidade<br>Divulgação<br>URLNatureza deste tipo de produção<br>técnica<br>Impresso, Meio magnético, Meio digital, Filme, Hipertexto,<br>Outro, Vários<br>Endereço eletrônico (Uniform resource locator)obrigatório<br>não<br>obrigatório<br>não<br>obrigatório<br>não<br>obrigatório<br>não<br>obrigatório<br>não<br>obrigatório<br>não<br>obrigatório<br>não<br>obrigatório                                                                                                    |                         | Ambiente                    | Sistema operacional, banco de dados, linguagem, etc.       | não                |
| Registro de Direito Autoral<br>Disponibilidade<br>Instituição financiadoraNumero de registro em orgao proprionao<br>obrigatório<br>obrigatório<br>obrigatórioDisponibilidade<br>Instituição financiadoraRestrita, Irrestrita<br>Instituição financiadoraobrigatório<br>obrigatórioDivulgação<br>URLImpresso, Meio magnético, Meio digital, Filme, Hipertexto,<br>Outro, Váriosobrigatório<br>obrigatórioDesenvolvimento de<br>material<br>didático e instrucionalNaturezaNatureza<br>Finalidade<br>DivulgaçãoNatureza deste tipo de produção<br>ion magnético, Meio digital, Filme, Hipertexto,<br>obrigatórioobrigatório<br>obrigatório<br>obrigatórioDesenvolvimento de<br>material<br>didático e instrucionalNaturezaNatureza deste tipo de produção<br>ion magnético, Meio digital, Filme, Hipertexto,<br>outro, Váriosobrigatório<br>não<br>obrigatório<br>não<br>obrigatórioDesenvolvimento de<br>material<br>didático e instrucionalNaturezaNatureza deste tipo de produção<br>ion magnético, Meio digital, Filme, Hipertexto,<br>outro, Vários<br>Endereço eletrônico (Uniform resource locator)obrigatório<br>não<br>obrigatório<br>não<br>obrigatório                                                                                                    |                         |                             |                                                            | obrigatorio        |
| Disponibilidade<br>Instituição financiadoraRestrita, Irrestrita<br>Instituição financiadoraobrigatório<br>obrigatório<br>obrigatórioDivulgação<br>URLDivulgação<br>URLImpresso, Meio magnético, Meio digital, Filme, Hipertexto,<br>Outro, Vários<br>Endereço eletrônico (Uniform resource locator)não<br>obrigatório<br>obrigatórioDesenvolvimento de<br>material<br>didático e instrucionalNaturezaNatureza deste tipo de produção<br>Impresso, Meio magnético, Meio digital, Filme, Hipertexto,<br>outro, Vários<br>Endereço eletrônico (Uniform resource locator)obrigatório<br>obrigatório<br>não<br>obrigatórioDesenvolvimento de<br>material<br>didático e instrucionalNaturezaNatureza deste tipo de produção<br>Impresso, Meio magnético, Meio digital, Filme, Hipertexto,<br>Outro, Vários<br>Endereço eletrônico (Uniform resource locator)obrigatório<br>não<br>obrigatório<br>não<br>obrigatórioDesenvolvimento de<br>material<br>didático e instrucionalNaturezaNatureza deste tipo de produção<br>Enalidade da produção técnica<br>Impresso, Meio magnético, Meio digital, Filme, Hipertexto,<br>Outro, Vários<br>Endereço eletrônico (Uniform resource locator)obrigatório<br>não<br>obrigatório<br>não<br>obrigatório<br>não<br>obrigatório                                                                                                    |                         | Registro de Direito Autoral | Número de registro em órgão próprio                        | não                |
| Disponibilidade<br>Instituição financiadoraRestrita, Irrestrita<br>Instituição financiadoraObrigatorio<br>não<br>obrigatórioDivulgação<br>URL<br>ObservaçãoImpresso, Meio magnético, Meio digital, Filme, Hipertexto,<br>Outro, Vários<br>Endereço eletrônico (Uniform resource locator)obrigatório<br>obrigatórioDesenvolvimento de<br>material<br>didático e instrucionalNaturezaNatureza<br>Finalidade<br>DivulgaçãoNatureza deste tipo de produção<br>Endereço eletrônico (Uniform resource locator)obrigatório<br>não<br>obrigatórioDesenvolvimento de<br>material<br>didático e instrucionalNaturezaFinalidade da produção técnica<br>Impresso, Meio magnético, Meio digital, Filme, Hipertexto,<br>Outro, Vários<br>Endereço eletrônico (Uniform resource locator)obrigatório<br>não<br>obrigatórioDesenvolvimento de<br>material<br>didático e instrucionalNaturezaFinalidade da produção técnica<br>Impresso, Meio magnético, Meio digital, Filme, Hipertexto,<br>Outro, Vários<br>Endereço eletrônico (Uniform resource locator)obrigatório<br>não<br>obrigatório<br>não<br>obrigatório                                                                                                    |                         |                             |                                                            | obrigatorio        |
| Instituição financiadoraInstituição financiadoranão<br>obrigatórioDivulgaçãoImpresso, Meio magnético, Meio digital, Filme, Hipertexto,<br>Outro, Váriosobrigatório<br>obrigatórioURLEndereço eletrônico (Uniform resource locator)não<br>obrigatórioObservaçãoInformação adicionalobrigatório<br>não<br>obrigatórioDesenvolvimento de<br>material<br>didático e instrucionalNaturezaNatureza deste tipo de produção<br>Impresso, Meio magnético, Meio digital, Filme, Hipertexto,<br>obrigatórioobrigatório<br>não<br>obrigatórioDesenvolvimento de<br>material<br>didático e instrucionalNaturezaNatureza deste tipo de produção<br>Impresso, Meio magnético, Meio digital, Filme, Hipertexto,<br>Outro, Vários<br>Endereço eletrônico (Uniform resource locator)obrigatório<br>não<br>obrigatórioURLEinalidade<br>URLFinalidade da produção técnica<br>Impresso, Meio magnético, Meio digital, Filme, Hipertexto,<br>Outro, Vários<br>Endereço eletrônico (Uniform resource locator)obrigatório<br>não<br>obrigatório<br>não<br>obrigatório                                                                                                    |                         | Disponibilidade             | Restrita, Irrestrita                                       | obrigatorio        |
| DivulgaçãoImpresso, Meio magnético, Meio digital, Filme, Hipertexto,<br>Outro, Vários<br>Endereço eletrônico (Uniform resource locator)obrigatório<br>obrigatório<br>não<br>obrigatórioURLObservaçãoInformação adicionalnão<br>obrigatório<br>não<br>obrigatórioDesenvolvimento de<br>material<br>didático e instrucionalNaturezaNatureza deste tipo de produção<br>Finalidade<br>Divulgaçãoobrigatório<br>não<br>obrigatórioDesenvolvimento de<br>material<br>didático e instrucionalNaturezaNatureza deste tipo de produção<br>Finalidade da produção técnica<br>Impresso, Meio magnético, Meio digital, Filme, Hipertexto,<br>Outro, Vários<br>Endereço eletrônico (Uniform resource locator)obrigatório<br>não<br>obrigatório<br>não<br>obrigatório                                                                                                    |                         | Instituição financiadora    | Instituição financiadora                                   | não                |
| DivulgaçãoImpresso, Meio magnético, Meio digital, Filme, Hipertexto,<br>Outro, VáriosobrigatórioURLEndereço eletrônico (Uniform resource locator)não<br>obrigatório<br>não<br>obrigatórioObservaçãoInformação adicionalobrigatório<br>não<br>obrigatórioDesenvolvimento de<br>material<br>didático e instrucionalNaturezaNatureza deste tipo de produçãoobrigatório<br>não<br>obrigatórioFinalidade<br>DivulgaçãoFinalidade<br>DivulgaçãoFinalidade da produção técnica<br>Impresso, Meio magnético, Meio digital, Filme, Hipertexto,<br>Outro, Váriosobrigatório<br>não<br>obrigatórioURLURLEndereço eletrônico (Uniform resource locator)não<br>obrigatório<br>não<br>obrigatório                                                                                                    |                         |                             |                                                            | obrigatorio        |
| URL<br>ObservaçãoEndereço eletrônico (Uniform resource locator)<br>Informação adicionalnão<br>obrigatório<br>não<br>obrigatórioDesenvolvimento de<br>material<br>didático e instrucionalNaturezaNatureza deste tipo de produçãoobrigatórioFinalidade<br>Divulgação<br>URLFinalidade da produção técnica<br>Impresso, Meio magnético, Meio digital, Filme, Hipertexto,<br>Outro, Vários<br>Endereço eletrônico (Uniform resource locator)obrigatório<br>obrigatório                                                                                                    |                         | Divulgaçao                  | Impresso, Meio magnetico, Meio digital, Filme, Hipertexto, | obrigatorio        |
| Desenvolvimento de<br>material<br>didático e instrucionalNaturezaNaturezaNatureza deste tipo de produção<br>obrigatórioObrigatório<br>não<br>obrigatórioDesenvolvimento de<br>material<br>didático e instrucionalNaturezaNatureza deste tipo de produção<br>tinalidade da produção técnica<br>Impresso, Meio magnético, Meio digital, Filme, Hipertexto,<br>Outro, Vários<br>Endereço eletrônico (Uniform resource locator)obrigatório<br>obrigatório<br>não<br>obrigatório                                                                                                    |                         |                             | Oullo, vallos                                              | não                |
| ObservaçãoInformação adicionalobrigatorio<br>não<br>obrigatórioDesenvolvimento de<br>material<br>didático e instrucionalNaturezaNatureza deste tipo de produçãoobrigatórioFinalidade<br>DivulgaçãoFinalidade da produção técnica<br>Impresso, Meio magnético, Meio digital, Filme, Hipertexto,<br>Outro, Vários<br>Endereço eletrônico (Uniform resource locator)obrigatório<br>não<br>obrigatório                                                                                                    |                         | URL                         |                                                            | nau<br>obrigotório |
| ObservaçãoInformação adicionalnão<br>obrigatórioDesenvolvimento de<br>material<br>didático e instrucionalNaturezaNatureza deste tipo de produção<br>                                                                                                    |                         | Observesão                  | Informação adicional                                       | obrigatorio        |
| Desenvolvimento de<br>material<br>didático e instrucionalNaturezaNatureza deste tipo de produção<br>produção técnica<br>Impresso, Meio magnético, Meio digital, Filme, Hipertexto,<br>Outro, Vários<br>Endereço eletrônico (Uniform resource locator)obrigatório<br>obrigatório<br>não<br>obrigatório<br>não<br>obrigatório<br>não<br>obrigatório                                                                                                    |                         | Observação                  | iniormação adicional                                       | Na0<br>obrigatória |
| Desenvolvimento de<br>material<br>didático e instrucionalNaturezaNaturezaobrigatórioFinalidade<br>DivulgaçãoFinalidade<br>                                                                                                    |                         |                             |                                                            | obrigatorio        |
| material<br>didático e instrucionalFinalidade<br>DivulgaçãoFinalidade da produção técnica<br>Impresso, Meio magnético, Meio digital, Filme, Hipertexto,<br>Outro, Váriosobrigatório<br>não<br>obrigatório<br>não<br>obrigatório<br>não<br>obrigatório<br>não<br>obrigatório                                                                                                    | Desenvolvimento de      | Natureza                    | Natureza deste tipo de produção                            | obrigatório        |
| didático e instrucionalFinalidadeFinalidade da produção técnicaobrigatórioDivulgaçãoDivulgaçãoImpresso, Meio magnético, Meio digital, Filme, Hipertexto,<br>Outro, VáriosobrigatórioURLEndereço eletrônico (Uniform resource locator)não<br>obrigatório<br>não<br>obrigatório                                                                                                    | material                |                             |                                                            | o.ago.too          |
| DivulgaçãoImpresso, Meio magnético, Meio digital, Filme, Hipertexto,<br>Outro, Váriosnão<br>obrigatório<br>não<br>obrigatórioURLEndereço eletrônico (Uniform resource locator)não<br>obrigatório<br>obrigatório                                                                                                    | didático e instrucional | Finalidade                  | Finalidade da produção técnica                             | obrigatório        |
| URLImpresses, mere magnetice, mere algrai, rume, rupertente, obrigatórioURLEndereço eletrônico (Uniform resource locator)nãoobrigatórioobrigatório                                                                                                    |                         | Divulgação                  | Impresso, Meio magnético, Meio digital, Filme, Hipertexto, | não                |
| URL Endereço eletrônico (Uniform resource locator) não obrigatório                                                                                                    |                         | 2.1.3.94940                 | Outro. Vários                                              | obrigatório        |
|                                                                                                    |                         | URL                         | Endereco eletrônico (Uniform resource locator)             | não                |
|                                                                                                    |                         |                             |                                                            | obrigatório        |

| Тіро | Detalhamento | Observação           | Característic      |
|------|--------------|----------------------|--------------------|
|      |              |                      | а                  |
|      | Observação   | Informação adicional | não<br>obrigatório |

| Тіро                          | Detalhamento                           | Observação                                                         | Característic |
|-------------------------------|----------------------------------------|--------------------------------------------------------------------|---------------|
|                               |                                        |                                                                    | а             |
| Desenvolvimento de<br>produto | Тіро                                   | Piloto, Projeto, Protótipo, Outro                                  | obrigatório   |
|                               | Natureza                               | Aparelho, Instrumento, Equipamento, Fármacos e similares,<br>Outro | obrigatório   |
|                               | Finalidade                             | Finalidade do produto                                              | obrigatório   |
|                               | Registro da Patente                    | Número de registro em órgão próprio                                | não           |
|                               | _                                      |                                                                    | obrigatório   |
|                               | Disponibilidade                        | Restrita, Irrestrita                                               | obrigatório   |
|                               | Instituição financiadora               | Instituição financiadora                                           | não           |
|                               |                                        |                                                                    | obrigatório   |
|                               | Cidade                                 | Cidade                                                             | não           |
|                               |                                        |                                                                    | obrigatório   |
|                               | País                                   | País                                                               | não           |
|                               |                                        |                                                                    | obrigatório   |
|                               | Divulgação                             | Impresso, Meio magnético, Meio digital, Filme, Hipertexto,         | não           |
|                               |                                        | Outro, Vários                                                      | obrigatório   |
|                               | URL                                    | Endereço eletrônico (Uniform resource locator)                     | não           |
|                               |                                        |                                                                    | obrigatório   |
|                               | Observação                             | Informação adicional                                               | não           |
|                               |                                        |                                                                    | obrigatório   |
| Desenvolvimento de técnica    | Natureza                               | Analítica Instrumental Pedagógica Processual                       | obrigatório   |
|                               | Hataroza                               | Teranêutica Outra                                                  | obligatorio   |
|                               | Finalidade                             | Finalidade da técnica                                              | obrigatório   |
|                               | Disponibilidade                        | Restrita, Irrestrita                                               | obrigatório   |
|                               | Instituição financiadora               | Instituição financiadora                                           | não           |
|                               | ······································ |                                                                    | obrigatório   |
|                               | Cidade                                 | Cidade                                                             | não           |
|                               |                                        |                                                                    | obrigatório   |
|                               | País                                   | País                                                               | não           |
|                               |                                        |                                                                    | obrigatório   |

|          | Divulgação<br>URL<br>Observação                                                                                                    | Impresso, Meio magnético, Meio digital, Filme, Hipertexto,<br>Outro, Vários<br>Endereço eletrônico <i>(Uniform resource locator)</i><br>Informação adicional                                                                                                    | não<br>obrigatório<br>não<br>obrigatório<br>não<br>obrigatório                                                                                                    |
|----------|----------------------------------------------------------------------------------------------------|----------------------------------------------------------------------------------------------------|----------------------------------------------------------------------------------------------------|
| Editoria | Tipo<br>Natureza<br>Idioma<br>Número de páginas<br>Instituição promotora<br>Editora<br>Cidade<br>País<br>Divulgação<br>URL<br>Observação | Edição, Editoração, Outro<br>Anais, Catálogo, Coletânea, Enciclopédia, Livro, Periódico,<br>Outro<br>Idioma<br>Número de páginas<br>Instituição promotora<br>Editora<br>Cidade<br>País<br>Impresso, Meio magnético, Meio digital, Filme, Hipertexto,<br>Outro, Vários<br>Endereço eletrônico <i>(Uniform resource locator)</i><br>Informação adicional | obrigatório<br>obrigatório<br>não<br>obrigatório<br>não<br>obrigatório<br>não<br>obrigatório<br>não<br>obrigatório<br>não<br>obrigatório<br>não<br>obrigatório<br>não<br>obrigatório |

| Тіро                            | Detalhamento             | Observação                                                           | Característic      |
|---------------------------------|--------------------------|----------------------------------------------------------------------|--------------------|
|                                 |                          |                                                                      | а                  |
| Manutenção de obra<br>artística | Тіро                     | Conservação, Restauração, Outra                                      | obrigatório        |
|                                 | Natureza                 | Arquitetura, Desenho, Escultura, Fotografia, Gravura, Pintura, Outra | obrigatório        |
|                                 | Nome da obra             | Nome da obra                                                         | obrigatório        |
|                                 | Autor da obra            | Autor da obra                                                        | obrigatório        |
|                                 | Ano da obra              | Ano de conclusão da obra                                             | obrigatório        |
|                                 | Acervo                   | Público, Privado                                                     | obrigatório        |
|                                 | Local                    | Local                                                                | obrigatório        |
|                                 | Cidade                   | Cidade                                                               | obrigatório        |
|                                 | País                     | País                                                                 | obrigatório        |
|                                 | Divulgação               | Impresso, Meio magnético, Meio digital, Filme, Hipertexto,           | não                |
|                                 |                          | Outro, Vários                                                        | obrigatório        |
|                                 | URL                      | Endereço eletrônico (Uniform resource locator)                       | não                |
|                                 |                          |                                                                      | obrigatório        |
|                                 | Observação               | Informação adicional                                                 | não                |
|                                 |                          |                                                                      | obrigatório        |
| Maquete                         | Finalidade               | Objetivo da maquete                                                  | não                |
|                                 |                          |                                                                      | obrigatorio        |
|                                 | Objeto                   | Objeto representado                                                  | obrigatório        |
|                                 | Material                 | Material utilizado para confecção                                    | nao                |
|                                 |                          |                                                                      | obrigatorio        |
|                                 | Instituição financiadora | Instituição financiadora                                             | nao                |
|                                 |                          |                                                                      | obrigatorio        |
|                                 | Divulgaçao               | Outro, Vários                                                        | nao<br>obrigatório |
|                                 | URL                      | Endereço eletrônico (Uniform resource locator)                       | não                |
|                                 |                          |                                                                      | obrigatório        |
|                                 | Observação               | Informação adicional                                                 | não                |
|                                 |                          |                                                                      | obrigatório        |

| Organização de evento | Tipo                  | Concerto, Concurso, Congresso, Exposição, Festival, Outro  | obrigatório |
|-----------------------|-----------------------|------------------------------------------------------------|-------------|
|                       | Natureza              | Curadoria, Montagem, Organização, Museografia, Outra       | obrigatório |
|                       | Instituição promotora | Instituição promotora                                      | não         |
|                       |                       |                                                            | obrigatório |
|                       | Duração               | Extensão temporal da apresentação [semanas]                | obrigatório |
|                       | Itinerante            | Evento itinerante                                          | sim/não     |
|                       | Catálogo              | Disponibilidade de catálogo do evento                      | sim/não     |
|                       | Local                 | Local                                                      | obrigatório |
|                       | Cidade                | Cidade                                                     | obrigatório |
|                       | País                  | País                                                       | obrigatório |
|                       | Divulgação            | Impresso, Meio magnético, Meio digital, Filme, Hipertexto, | não         |
|                       |                       | Outro, Vários                                              | obrigatório |
|                       | URL                   | Endereço eletrônico (Uniform resource locator)             | não         |
|                       |                       |                                                            | obrigatório |
|                       | Observação            | Informação adicional                                       | não         |
|                       |                       |                                                            | obrigatório |
|                       |                       |                                                            |             |

| Тіро                    | Detalhamento             | Observação                                                 | Característic      |
|-------------------------|--------------------------|------------------------------------------------------------|--------------------|
|                         |                          |                                                            | а                  |
| Programa de rádio ou TV | Natureza                 | Entrevista, Mesa redonda, Comentário, Outra                | obrigatório        |
|                         | Emissora                 | Emissora                                                   | obrigatório        |
|                         | Tema                     | Tema                                                       | não                |
|                         | _                        |                                                            | obrigatório        |
|                         | Data                     | Data da apresentação                                       | obrigatório        |
|                         | Duração                  | Extensão temporal da apresentação (minutos)                | obrigatório        |
|                         | Cidade                   | Cidade                                                     | não                |
|                         |                          |                                                            | obrigatório        |
|                         | País                     | País                                                       | não                |
|                         |                          |                                                            | obrigatório        |
|                         | Observação               | Informação adicional                                       | não                |
|                         |                          |                                                            | obrigatório        |
|                         |                          |                                                            |                    |
| Relatório de pesquisa   | Projeto de pesquisa      | Nome do projeto                                            | obrigatório        |
|                         | Número de páginas        | Número de páginas                                          | não                |
|                         |                          |                                                            | obrigatório        |
|                         | Idioma                   | ldioma                                                     | obrigatório        |
|                         | Disponibilidade          | Restrita, Irrestrita                                       | obrigatório        |
|                         | Instituição financiadora | Instituição financiadora                                   | não                |
|                         |                          |                                                            | obrigatorio        |
|                         | Divulgação               | Impresso, Meio magnético, Meio digital, Filme, Hipertexto, | obrigatório        |
|                         |                          | Dullo, vallos                                              | <b>n</b> ão        |
|                         | URL                      | Endereço eletronico (Uniform resource locator)             | nao<br>obrigotório |
|                         | Obactivação              | Informação adicional                                       | obrigatorio        |
|                         | Observação               | mormação adicional                                         | Nau<br>obrigotório |
|                         |                          |                                                            | obrigatorio        |
| Outro                   | Natureza                 | Tipo de produção não constante na relação                  | obrigatório        |
|                         | Finalidade               | Finalidade da produção técnica, se couber                  | não                |
|                         |                          |                                                            | obrigatório        |
|                         | Instituição promotora    | Instituição promotora                                      | não                |

| Local      | Local                                                                       | obrigatório<br>não<br>obrigatório |
|------------|-----------------------------------------------------------------------------|-----------------------------------|
| Cidade     | Cidade                                                                      | não<br>obrigatório                |
| País       | País                                                                        | não<br>obrigatório                |
| Divulgação | Impresso, Meio magnético, Meio digital, Filme, Hipertexto,<br>Outro. Vários | não<br>obrigatório                |
| URL        | Endereço eletrônico (Uniform resource locator)                              | não<br>obrigatório                |
| Observação | Informação adicional                                                        | não<br>obrigatório                |
